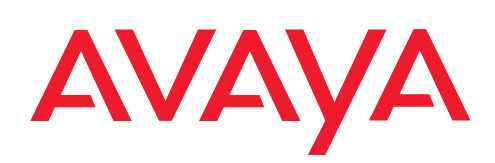

IP Telephony Contact Centers Mobility Services

# Configurations

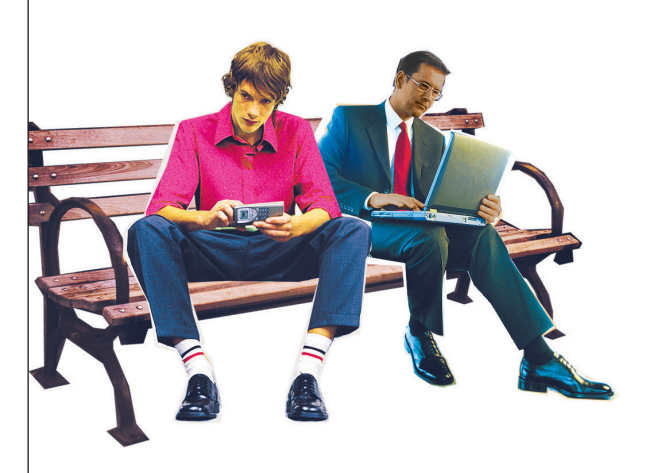

User's guide

# Copyright

© Copyright - all rights reserved Avaya Inc. and Avaya GmbH & Co. KG

Edition: 06.07

Reference number 4.999.112.584

Copying or passing on information from this document or extracts from it is not permitted unless written permission has first been obtained from Avaya.

All technical data, information and features of the product described in this document have been compiled to the best of our knowledge and were valid at the time of printing.

Modifications and improvements may be made to the product as a result of new technical developments.

Avaya GmbH & Co. KG

## **Declaration of conformity (T3)**

We Avaya GmbH & Co. KG declare that the telephones T3 Classic and T3 Comfort comply with the basic requirements and other relevant provisions of EU guideline 1999/5EC (radio and tele-communications terminal equipment, R&TTE).

These telephones are designed for the connection to digital interfaces of Avaya telecommunications systems and comply with the basic requirements as per EU guideline 1999/5EC (R&TTE).

These telephones are not designed for the direct operation at interfaces of public telecommunication networks.

When using links and DSS modules:

This link / DSS module is designed for the connection to T3 telephones and complies with the basic requirements as per EU guideline 1999/5EC (Radio and telecommunication terminal equipment R&TTE).

This link / DSS module was designed only for operation with T3 telephones.

In the event of any problems, please contact your dealer or Avaya service department.

The complete Declaration of Conformity can be requested at the following Internet address:

www.avaya.de/gcm/emea/de/includedcontent/conformity.htm

or using the keyword "conformity" at the index.

Œ

## Declaration of conformity (T3 IP)

We Avaya GmbH & Co. KG declare that the telephones T3 IP Classic and T3 IP Comfort comply with the basic requirements and other relevant provisions of EU guideline 1999/5EC (Radio and telecommunications terminal equipment, R&TTE).

These telephones are designed for connection to Ethernet/Lan interfaces of IP-capable Avaya telecommunication systems and comply with the basic requirements as per EU guideline 1999/5EC (R&TTE).

Avaya assumes no guarantee for the operability of the telephones in LAN/intranet environments without a Avaya telecommunications system.

When using links and DSS modules:

This link / DSS module is designed for the connection to T3 IP telephones and complies with the basic requirements as per EU guideline 1999/5EC (radio and telecommunication terminal equipment R&TTE).

This link / DSS module was designed only for use with T3 IP telephones.

In the event of any problems, please contact your dealer or Avaya service department.

The complete Declaration of Conformity can be requested at the following Internet address:

www.avaya.de/gcm/emea/de/includedcontent/conformity.htm

or using the keyword "conformity" at the index.

Œ

# Table of contents

| Copyright<br>Declaration of conformity (T3)                                                                                                    | 2<br>۲                                                                                                    |
|----------------------------------------------------------------------------------------------------|----------------------------------------------------------------------------------------------------|
| Declaration of conformity (T3 IP)                                                                                                    |                                                                                                    |
| Table of contents                                                                                                    |                                                                                                    |
| About this broshuro                                                                                                    | J                                                                                                    |
| About this biochure                                                                                                    | 9                                                                                                    |
| System telephone integral 15 Compact                                                                                                    | .10                                                                                                    |
|                                                                                                    | .11                                                                                                    |
| Alphanumeric keypad                                                                                                    | .11                                                                                                    |
| Key assignment of the keypad character set 13 West                                                                                                    | .11                                                                                                    |
| Key assignment of the keypad character set 13 Eastern Europe                                                                                                    | .12                                                                                                    |
| Key assignment of the keypad character set T3 CIS                                                                                                    | .12                                                                                                    |
| Function keys                                                                                                    | .13                                                                                                    |
| System telephone "Integral T3 Classic"                                                                                                    | .14                                                                                                    |
| Control keypad                                                                                                    | .15                                                                                                    |
| Alphanumeric keypad                                                                                                    | .15                                                                                                    |
| Key assignment of the keypad character set T3 West                                                                                                    | .15                                                                                                    |
| Key assignment of the key pad character set T3 Eastern Europe                                                                                                    | .16                                                                                                    |
| Key assignment of the keypad character set T3 CIS                                                                                                    | .16                                                                                                    |
| Function keys                                                                                                    | .17                                                                                                    |
| System telephone "Integral T3 Comfort"                                                                                                    | .18                                                                                                    |
| Control keypad                                                                                                    | .19                                                                                                    |
| Numeric keypad                                                                                                    | .19                                                                                                    |
| Function keys                                                                                                    | .20                                                                                                    |
| Typewriter-style keypad                                                                                                    | .21                                                                                                    |
| The different keypads                                                                                                    | .21                                                                                                    |
|                                                                                                    | .22                                                                                                    |
| Normal, Shiff, Alt                                                                                                    |                                                                                                    |
| Normal, Shift, Alt                                                                                                    | .23                                                                                                    |
| Normal, Shift, Alt<br>Alt combinations<br>Alt combinations                                                                                                    | .23<br>.23                                                                                                    |
| Normal, Shift, Alt<br>Alt combinations<br>Alt combinations<br>Information about the configurations                                                                                                    | .23<br>.23<br>.23                                                                                                    |
| Normal, Shift, Alt<br>Alt combinations<br>Alt combinations<br>Information about the configurations                                                                                                    | .23<br>23<br>24<br>25                                                                                                    |
| Normal, Shift, Alt<br>Alt combinations<br>Alt combinations<br>Information about the configurations<br>Information                                                                                                    | .23<br>.23<br>.24<br>.25<br>.25                                                                                                    |
| Normal, Shift, Alt<br>Alt combinations<br>Alt combinations<br>Information about the configurations<br>Information<br>Menu<br>From "Pick-up" to "Settings - Do not disturb"                                                                                                    | .23<br>.23<br>.24<br>.25<br>.26                                                                                                    |
| Normal, Shift, Alt<br>Alt combinations<br>Alt combinations<br>Information about the configurations<br>Information<br>Menu<br>From "Pick-up" to "Settings - Do not disturb"<br>From "Pick-up" to "Settings - Eunction kove"                                                                                                    | .23<br>.23<br>.24<br>.25<br>.26<br>.26                                                                                                    |
| Normal, Shift, Alt<br>Alt combinations<br>Alt combinations<br>Information about the configurations<br>Information<br>Menu<br>From "Pick-up" to "Settings - Do not disturb"<br>From "Pick-up" to "Settings-Function keys"<br>From "Pick-up" to "Settings-Function keys"                                                                                                    | .23<br>.23<br>.24<br>.25<br>.26<br>.26<br>.27                                                                                                    |
| Normal, Shift, Alt<br>Alt combinations<br>Alt combinations<br>Information about the configurations<br>Information<br>Menu<br>From "Pick-up" to "Settings - Do not disturb"<br>From "Pick-up" to "Settings-Function keys"<br>From "Pick-up" to "Settings-Applications"                                                                                                    | .23<br>.23<br>.24<br>.25<br>.26<br>.26<br>.27<br>.29                                                                                                    |
| Normal, Shift, Alt<br>Alt combinations<br>Alt combinations<br>Information about the configurations<br>Information<br>Menu<br>From "Pick-up" to "Settings - Do not disturb"<br>From "Pick-up" to "Settings-Function keys"<br>From "Pick-up" to "Settings-Applications"<br>Display/Acoustics                                                                                                    | .23<br>.23<br>.24<br>.25<br>.26<br>.26<br>.27<br>.29<br>.31                                                                                                    |
| Normal, Shift, Alt<br>Alt combinations<br>Alt combinations<br>Information about the configurations<br>Information<br>Menu<br>From "Pick-up" to "Settings - Do not disturb"<br>From "Pick-up" to "Settings-Function keys"<br>From "Pick-up" to "Settings-Function keys"<br>From "Pick-up" to "Settings-Applications"<br>Display/Acoustics<br>Acoustics and Contrast                                                                                                    | .23<br>.24<br>.25<br>.26<br>.26<br>.27<br>.29<br>.31<br>.31                                                                                                    |
| Normal, Shift, Alt<br>Alt combinations<br>Alt combinations<br>Information about the configurations<br>Information<br>Menu<br>From "Pick-up" to "Settings - Do not disturb"<br>From "Pick-up" to "Settings-Function keys"<br>From "Pick-up" to "Settings-Applications"<br>Display/Acoustics.<br>Acoustics and Contrast<br>Partner beep                                                                                                    | .23<br>.24<br>.25<br>.26<br>.26<br>.27<br>.29<br>.31<br>.31<br>.32                                                                                                    |
| Normal, Shift, Alt<br>Alt combinations<br>Alt combinations<br>Information about the configurations<br>Information<br>Menu<br>From "Pick-up" to "Settings - Do not disturb"<br>From "Pick-up" to "Settings-Function keys"<br>From "Pick-up" to "Settings-Function keys"<br>From "Pick-up" to "Settings-Applications"<br>Display/Acoustics<br>Acoustics and Contrast<br>Partner beep.<br>Do not disturb                                                                                                    | .23<br>.23<br>.24<br>.25<br>.26<br>.26<br>.27<br>.29<br>.31<br>.31<br>.32<br>.33                                                                                                    |
| Normal, Shift, Alt<br>Alt combinations<br>Alt combinations<br>Information about the configurations<br>Information<br>Menu<br>From "Pick-up" to "Settings - Do not disturb"<br>From "Pick-up" to "Settings-Function keys"<br>From "Pick-up" to "Settings-Applications"<br>Display/Acoustics<br>Acoustics and Contrast<br>Partner beep.<br>Do not disturb<br>Language                                                                                                    | .23<br>.23<br>.24<br>.25<br>.26<br>.26<br>.27<br>.31<br>.31<br>.32<br>.33                                                                                                    |
| Normal, Shift, Alt<br>Alt combinations<br>Alt combinations<br>Information about the configurations<br>Information<br>Menu<br>From "Pick-up" to "Settings - Do not disturb"<br>From "Pick-up" to "Settings-Function keys"<br>From "Pick-up" to "Settings-Applications"<br>Display/Acoustics<br>Acoustics and Contrast<br>Partner beep.<br>Do not disturb<br>Language                                                                                                    | .23<br>.23<br>.24<br>.25<br>.26<br>.27<br>.29<br>.31<br>.31<br>.32<br>.33<br>.33                                                                                                    |
| Normal, Shift, Alt<br>Alt combinations<br>Alt combinations<br>Information about the configurations<br>Information<br>Menu<br>From "Pick-up" to "Settings - Do not disturb"<br>From "Pick-up" to "Settings-Function keys"<br>From "Pick-up" to "Settings-Applications"<br>Display/Acoustics<br>Acoustics and Contrast<br>Partner beep<br>Do not disturb<br>Language<br>Function keys<br>Functions without additional entries.                                                                                                    | .23<br>.23<br>.24<br>.25<br>.26<br>.26<br>.27<br>.29<br>.31<br>.31<br>.32<br>.33<br>.33<br>.34<br>.37                                                                                                    |
| Normal, Shift, Alt<br>Alt combinations<br>Information about the configurations<br>Information<br>Menu<br>From "Pick-up" to "Settings - Do not disturb"<br>From "Pick-up" to "Settings-Function keys"<br>From "Pick-up" to "Settings-Applications"<br>Display/Acoustics<br>Acoustics and Contrast<br>Partner beep.<br>Do not disturb<br>Language<br>Function keys<br>Functions without additional entries.<br>Functions with additional entry                                                                                                    | .23<br>.23<br>.24<br>.25<br>.26<br>.27<br>.29<br>.31<br>.32<br>.33<br>.33<br>.33<br>.34<br>.37<br>.38                                                                                                    |
| Normal, Shift, Alt<br>Alt combinations<br>Information about the configurations<br>Information<br>Menu<br>From "Pick-up" to "Settings - Do not disturb"<br>From "Pick-up" to "Settings-Function keys"<br>From "Pick-up" to "Settings-Applications"<br>Display/Acoustics<br>Acoustics and Contrast<br>Partner beep.<br>Do not disturb<br>Language<br>Function keys<br>Functions without additional entries<br>Functions with additional entry<br>Destination key                                                                                                    | .23<br>.24<br>.25<br>.26<br>.26<br>.26<br>.27<br>.29<br>.31<br>.32<br>.33<br>.33<br>.33<br>.33<br>.33<br>.33<br>.33<br>.38<br>.38                                                                                                    |
| Normal, Shift, Alt<br>Alt combinations<br>Information about the configurations<br>Information about the configurations<br>Information<br>Menu<br>From "Pick-up" to "Settings - Do not disturb"<br>From "Pick-up" to "Settings-Function keys"<br>From "Pick-up" to "Settings-Applications"<br>Display/Acoustics<br>Acoustics and Contrast<br>Partner beep<br>Do not disturb<br>Language<br>Function keys<br>Functions without additional entries<br>Functions with additional entry<br>Destination key.<br>Partner                                                                                                    | .23<br>.24<br>.25<br>.26<br>.26<br>.27<br>.29<br>.31<br>.32<br>.33<br>.33<br>.33<br>.33<br>.33<br>.33<br>.38<br>.38                                                                                                    |
| Normal, Shift, Alt<br>Alt combinations<br>Information about the configurations<br>Information about the configurations<br>Information<br>Menu<br>From "Pick-up" to "Settings - Do not disturb"<br>From "Pick-up" to "Settings-Function keys"<br>From "Pick-up" to "Settings-Applications"<br>Display/Acoustics.<br>Acoustics and Contrast<br>Partner beep.<br>Do not disturb<br>Language.<br>Function keys<br>Functions without additional entries.<br>Functions without additional entry<br>Destination key.<br>Partner                                                                                                    | .23<br>.24<br>.25<br>.26<br>.26<br>.27<br>.29<br>.31<br>.31<br>.32<br>.33<br>.33<br>.34<br>.37<br>.38<br>.38<br>.39<br>.40                                                                                                    |
| Normal, Shift, Alt<br>Alt combinations<br>Alt combinations<br>Information about the configurations<br>Information<br>Menu<br>From "Pick-up" to "Settings - Do not disturb"<br>From "Pick-up" to "Settings-Function keys"<br>From "Pick-up" to "Settings-Applications"<br>Display/Acoustics<br>Acoustics and Contrast<br>Partner beep<br>Do not disturb<br>Language<br>Function keys<br>Functions without additional entries<br>Functions with additional entry<br>Destination key<br>Partner                                                                                                    | .23<br>.24<br>.25<br>.26<br>.26<br>.27<br>.29<br>.31<br>.32<br>.33<br>.33<br>.33<br>.34<br>.37<br>.38<br>.38<br>.39<br>.40<br>.40                                                                                                    |
| Normal, Shift, Alt<br>Alt combinations<br>Information about the configurations<br>Information<br>Menu<br>From "Pick-up" to "Settings - Do not disturb"<br>From "Pick-up" to "Settings-Function keys"<br>From "Pick-up" to "Settings-Applications"<br>Display/Acoustics<br>Acoustics and Contrast<br>Partner beep<br>Do not disturb<br>Language<br>Function keys<br>Functions without additional entries<br>Functions with additional entry<br>Destination key<br>Partner<br>Dial settings<br>Handsfree<br>Exchange seizure                                                                                                    | .23<br>.24<br>.25<br>.26<br>.26<br>.27<br>.29<br>.31<br>.32<br>.33<br>.33<br>.34<br>.33<br>.34<br>.38<br>.38<br>.39<br>.40<br>.41                                                                                                    |
| Normal, Shift, Alt<br>Alt combinations<br>Alt combinations<br>Information about the configurations<br>Information<br>Menu<br>From "Pick-up" to "Settings - Do not disturb"<br>From "Pick-up" to "Settings-Function keys"<br>From "Pick-up" to "Settings-Applications"<br>Display/Acoustics<br>Acoustics and Contrast<br>Partner beep.<br>Do not disturb<br>Language<br>Function keys<br>Functions without additional entries<br>Functions with additional entry<br>Destination key<br>Partner<br>Dial settings<br>Handsfree<br>Exchange seizure<br>Line/off-hook (off)                                                                                                    | .23<br>.24<br>.25<br>.26<br>.27<br>.29<br>.31<br>.32<br>.33<br>.33<br>.33<br>.33<br>.33<br>.33<br>.33<br>.33<br>.33                                                                                                    |
| Normal, Shift, Alt<br>Alt combinations<br>Information about the configurations<br>Information<br>Menu<br>From "Pick-up" to "Settings - Do not disturb"<br>From "Pick-up" to "Settings-Function keys"<br>From "Pick-up" to "Settings-Applications"<br>Display/Acoustics<br>Acoustics and Contrast<br>Partner beep.<br>Do not disturb<br>Language<br>Function keys<br>Functions without additional entries<br>Functions with additional entry<br>Destination key<br>Partner<br>Dial settings<br>Handsfree<br>Exchange seizure<br>Line/off-hook (off)<br>Remote no. display (off).                                                                                                    | .23<br>.24<br>.25<br>.26<br>.27<br>.29<br>.31<br>.32<br>.33<br>.33<br>.33<br>.33<br>.33<br>.33<br>.38<br>.38<br>.39<br>.40<br>.41<br>.41<br>.41                                                                                                    |
| Normal, Shift, Alt<br>Alt combinations<br>Information about the configurations.<br>Information<br>Menu<br>From "Pick-up" to "Settings - Do not disturb"<br>From "Pick-up" to "Settings-Function keys"<br>From "Pick-up" to "Settings-Applications"<br>Display/Acoustics<br>Acoustics and Contrast<br>Partner beep.<br>Do not disturb<br>Language.<br>Function keys<br>Functions without additional entries.<br>Functions without additional entries.<br>Functions with additional entries.<br>Functions with additional entries.<br>Functions with additional entry<br>Destination key.<br>Partner<br>Dial settings<br>Handsfree<br>Exchange seizure<br>Line/off-hook (off).<br>Remote no. display (off).                                                                                                    | .23<br>.24<br>.25<br>.26<br>.27<br>.31<br>.32<br>.33<br>.33<br>.34<br>.37<br>.38<br>.39<br>.40<br>.41<br>.41<br>.41                                                                                                    |
| Normal, Shift, Alt<br>Alt combinations<br>Information about the configurations.<br>Information about the configurations.<br>Information<br>Menu<br>From "Pick-up" to "Settings - Do not disturb"<br>From "Pick-up" to "Settings-Function keys"<br>From "Pick-up" to "Settings-Applications"<br>Display/Acoustics.<br>Acoustics and Contrast<br>Partner beep.<br>Do not disturb<br>Language.<br>Function keys<br>Functions without additional entries.<br>Functions with additional entry<br>Destination key.<br>Partner<br>Dial settings<br>Handsfree<br>Exchange seizure<br>Line/off-hook (off).<br>Remote no. display (off).<br>Direct dial (off).                                                                                                    | .23<br>.24<br>.25<br>.26<br>.27<br>.31<br>.32<br>.33<br>.33<br>.34<br>.37<br>.38<br>.39<br>.40<br>.41<br>.41<br>.41<br>.41                                                                                                    |
| Normal, Shift, Alt<br>Alt combinations<br>Information about the configurations.<br>Information<br>Menu<br>From "Pick-up" to "Settings - Do not disturb"<br>From "Pick-up" to "Settings-Function keys"<br>From "Pick-up" to "Settings-Applications"<br>Display/Acoustics<br>Acoustics and Contrast<br>Partner beep.<br>Do not disturb<br>Language.<br>Function keys<br>Functions without additional entries<br>Functions without additional entries<br>Functions without additional entry<br>Destination key.<br>Partner<br>Dial settings<br>Handsfree<br>Exchange seizure<br>Line/off-hook (off)<br>Remote no. display (off).<br>Direct dial (off).                                                                                                    | .23<br>.24<br>.25<br>.26<br>.27<br>.29<br>.31<br>.32<br>.33<br>.33<br>.33<br>.33<br>.33<br>.33<br>.33<br>.33<br>.33                                                                                                    |
| Normal, Shift, Alt<br>Alt combinations<br>Information about the configurations.<br>Information about the configurations.<br>Information<br>Menu<br>From "Pick-up" to "Settings - Do not disturb"<br>From "Pick-up" to "Settings-Function keys"<br>From "Pick-up" to "Settings-Applications"<br>Display/Acoustics.<br>Acoustics and Contrast<br>Partner beep.<br>Do not disturb<br>Language.<br>Function keys<br>Functions without additional entries.<br>Functions without additional entry<br>Destination key.<br>Partner<br>Dial settings<br>Handsfree<br>Exchange seizure<br>Line/off-hook (off)<br>Remote no. display (off).<br>Direct dial (off).<br>Code (off)<br>LN on dialling (off).<br>Line/off-hook (off).                                                                                                    | .23<br>.24<br>.25<br>.26<br>.27<br>.29<br>.31<br>.32<br>.33<br>.33<br>.33<br>.33<br>.33<br>.33<br>.33<br>.33<br>.33                                                                                                    |
| Normal, Shift, Alt<br>Alt combinations<br>Alt combinations<br>Information about the configurations                                                                                                    | .23<br>.23<br>.24<br>.25<br>.26<br>.27<br>.29<br>.31<br>.32<br>.33<br>.33<br>.33<br>.33<br>.33<br>.33<br>.33<br>.33<br>.33                                                                                                    |
| Normal, Shift, Alt<br>Alt combinations<br>Alt combinations<br>Information about the configurations<br>Information<br>Menu<br>From "Pick-up" to "Settings - Do not disturb"<br>From "Pick-up" to "Settings-Function keys"<br>From "Pick-up" to "Settings-Applications"<br>Display/Acoustics<br>Acoustics and Contrast<br>Partner beep<br>Do not disturb<br>Language<br>Function keys<br>Functions without additional entries<br>Functions without additional entries<br>Functions without additional entries<br>Functions with additional entries<br>Functions without additional entries<br>Functions without additional entries<br>Functions without additional entry<br>Destination key<br>Line/off-hook (off)<br>Remote no. display (off)<br>Line/off-hook (off)<br>Remote no. display (off, Master, own)<br>Direct dial (off)<br>Code (dial (off)<br>Substantional entries<br>Functional entries<br>Functional entrie | .23<br>.23<br>.24<br>.25<br>.26<br>.27<br>.31<br>.32<br>.33<br>.33<br>.33<br>.33<br>.33<br>.33<br>.33<br>.33<br>.33<br>.33<br>.33<br>.33<br>.33<br>.33<br>.33<br>.33<br>.33<br>.33<br>.33<br>.33<br>.33<br>.34<br>.40<br>.41<br>.41<br>.41<br>.41<br>.41<br>.41 |

| Redialling features                                                 | 43  |
|---------------------------------------------------------------------|-----|
| Redial every                                                        | 43  |
| Number of redials                                                   | 43  |
| Redial every                                                        | 43  |
| Second call (on)                                                    | 44  |
| Applications                                                        | .45 |
| General call (off)                                                  | 45  |
| Hunt group (off)                                                    | 45  |
| VIP call (off)                                                      | .46 |
| Headset (off)                                                       | 46  |
| Internal call list (off)                                            | 47  |
| Slot 1: CTI/Audio-Link (e.g.)                                       | 47  |
| Slot 2: CTI/Audio-Link (e.g.)                                       | 47  |
| System functions                                                    | 48  |
| Answering station, day and night service                            | .48 |
| Answering station day service                                       | 48  |
| Night service 1 3                                                   | 50  |
| Call forwarding                                                     | 57  |
| Multiple connection                                                 | 58  |
| Door stations                                                       | 58  |
| Date and time                                                       | 61  |
| Duce dinar nassword                                                 | 62  |
|                                                                     |     |
|                                                                     |     |
|                                                                     | 04  |
|                                                                     | 05  |
|                                                                     | .00 |
| Call bar                                                            | .0/ |
| Evaluating can humbers in can bar groups                            | .00 |
| Emergency Can numbers                                               |     |
| Network provider numbers                                            |     |
| Charge metering                                                     | /2  |
| Menu for printer connection reature.                                |     |
| Printouts                                                           | .05 |
| Paper size                                                          | .0/ |
| Other reatures                                                      | .88 |
| Call tracing                                                        | .88 |
| Using the Call tracing feature (set menu).                          | 89  |
| Using the "Call tracing" feature (function number *197)             | 89  |
| Delete Call list entry after time                                   | 90  |
| Programming the times                                               | 90  |
| Serial Call                                                         | 91  |
| Examples.                                                           | 91  |
| Switching serial call on/off (using the telephone menu)             | 91  |
| Switching serial call on/off (using function numbers)               | 92  |
| Add-on equipment                                                    | 93  |
| DSS module                                                          | 93  |
| Note                                                                | .93 |
| With the DSS module select                                          | .94 |
| Links                                                               | .95 |
| Links for ISDN telephones                                           | 96  |
| Links for IP telephones                                             | 96  |
| Headset                                                             | .97 |
| T3 Classic and Comfort devices as IP phones at I5 with R2.2 package | .99 |
| Menu for setting up a user                                          | 99  |
| IP specific settings – Sending PING                                 | 102 |
| For your notes                                                      | 103 |

## About this brochure

With the help of this brochure, you can program the various functions of your telecommunication system yourself.

You can connect the system telephones "Integral T3 compact", "Integral Classic" and "Integral T3 Comfort" to your telecommunications system.

You can use the devices "Integral T3 Classic" and "Integral T3 Comfort" as IP phones.

You can select the functions using a service PC.

You will find a list of functions that can be set up for the system "R2.2 package" in I5 in the appropriate chapter.

The difference in functionality between the devices "Classic" and "Comfort" is that the "T3 Classic" display is smaller and the alpha keypad is missing.

User manuals in various languages which include all the functions are available on the CDs supplied with the telecommunications system, or on the Internet at support.avaya.com. From there you can access our list of documents.

## System telephone "Integral T3 Compact"

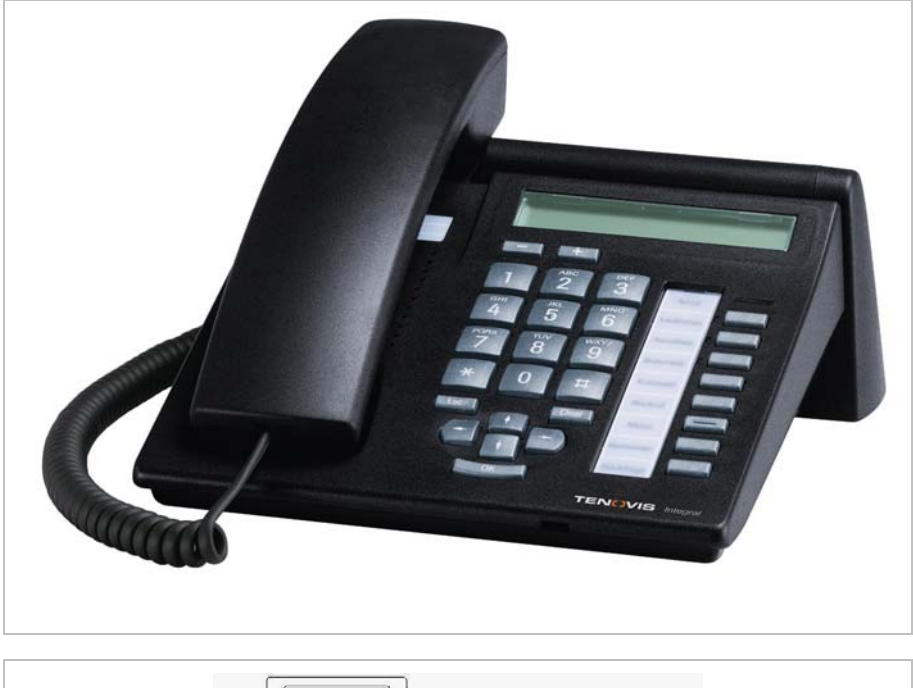

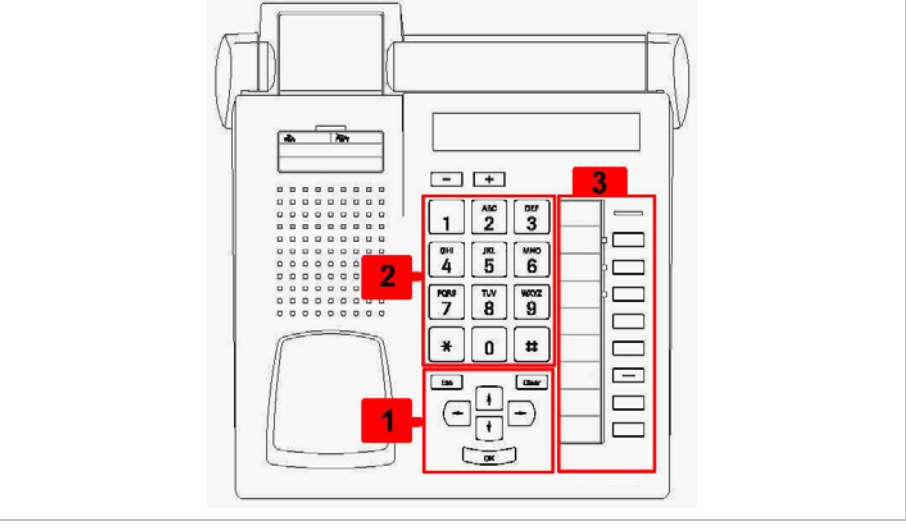

You will find information about points **1** to **3** on the following pages

### **Control keypad**

The control keypad is used for "normal" telephoning and data entry with

(menu key).

|           | ок                                                                           | The selected menu function is called with the OK key.                                                                                                    |
|-----------|------------------------------------------------------------------------------|----------------------------------------------------------------------------------------------------|
| Esc Clear | Esc                                                                          | A menu or a call is cancelled with the ESC key                                                                                                    |
|           | Clear                                                                        | The character at the cursor position in a character string<br>is cleared with the Clear key. If the cursor is behind the<br>last character, the Clear key has the backspace function.                                                                                                    |
| ок        | $\begin{array}{c} \downarrow \uparrow \\ \leftarrow \rightarrow \end{array}$ | The headers or selection lines are moved from the invisible area into the single-line display with the cursor keys $\uparrow \Psi$ . Selection lines are identified by a $\rightarrow$ in the first column. The cursor keys can be used for scrolling (move by one selection line) at the top and bottom of the window. The presence of selection lines outside the window is indicated by an up/down arrow in the last column. |

### Alphanumeric keypad

| 1 ABC 2         | DEF<br>3       |
|-----------------|----------------|
| GHI JKL<br>4 5  | <sup>MNO</sup> |
| PQRS TUV<br>7 8 | wxyz<br>9      |
| * 0             | #              |

The keypad is used for entering numbers and letters. If necessary, there will be automatic switchover from numbers to alphanumeric characters.

To display the upper case letter "K", press key "5" twice; to display the lower case "k", press the **# key**, then key "5" twice, the same as with your GSM mobile phone.

#### Key assignment of the keypad -- character set T3 -- West

| Key      | 1x    | 2x | 3x | 4x | 5x | 6x | 7x | 8x | 9x | 10x | 11x |
|----------|-------|----|----|----|----|----|----|----|----|-----|-----|
| 1        | ?     | !  |    | ,  | 1  | ;  | :  | "  | •  | 3   | i   |
| 2        | Α     | в  | С  | 2  | Ä  | Á  | Â  | À  | Å  | Ç   |     |
| -        | а     | b  | C  |    | ä  | á  | â  | à  | å  | Ç   |     |
| 3        | D     | Е  | F  | 3  | É  | Ê  | È  | Ë  |    |     |     |
| 5        | d     | е  | f  |    | é  | ê  | è  | ë  |    |     |     |
| 4        | G     | н  | Ι  | 4  | Í  | Î  | ì  | Ï  |    |     |     |
| -        | g     | h  | i  |    | í  | î  | ì  | ï  |    |     |     |
| 5        | J     | κ  | L  | 5  |    |    |    |    |    |     |     |
| 5        | j     | k  | I  |    |    |    |    |    |    |     |     |
| 6        | м     | Ν  | 0  | 6  | Ñ  | Ö  | Ó  | Ô  | Ò  |     |     |
|          | m     | n  | 0  |    | ñ  | ö  | ó  | ô  | ò  |     |     |
| 7        | Р     | Q  | R  | s  | 7  | ß  |    |    |    |     |     |
| <u> </u> | р     | q  | r  | s  |    |    |    |    |    |     |     |
| 8        | Т     | U  | V  | 8  | Ü  | Ú  | Û  | Ù  |    |     |     |
|          | t     | u  | v  |    | ü  | ú  | û  | ù  |    |     |     |
| ۹        | w     | Х  | Y  | Z  | 9  | Ý  |    |    |    |     |     |
|          | w     | x  | У  | z  |    | Ý  |    |    |    |     |     |
| 0        | Space | 0  | @  | &  | %  | €  | \$ | §  | _  |     |     |
| *        | *     | +  | -  | =  | (  | )  | 1  | ١  | <  | >   | #   |
| #        | Shift |    |    |    |    |    |    |    |    |     |     |

| Key | 1x    | 2x | 3x | 4x | 5x | 6x | 7x | 8x | 9x | 10x | 11x |
|-----|-------|----|----|----|----|----|----|----|----|-----|-----|
| 1   | ?     | !  |    | ,  | 1  | ;  | :  | "  | '  | ż   | i   |
| 2   | A     | в  | С  | 2  | Ä  | Á  | Â  | Ă  | -  | ć   | Č   |
| 2   | a     | b  | С  |    | ä  | á  | â  | ă  | ą  | ć   | č   |
| 2   | D     | Е  | F  | 3  | Ď  | É  | Ě  | Ę  |    |     |     |
| 3   | d     | е  | f  |    | ď  | é  | ě  | ę  |    |     |     |
| 4   | G     | н  | Т  | 4  | Í  |    |    |    |    |     |     |
| 4   | g     | h  | i  |    | í  |    |    |    |    |     |     |
| 5   | J     | к  | L  | 5  | Ł  | Ľ  |    |    |    |     |     |
| 5   | j     | k  | Т  |    | ł  | ľ  |    |    |    |     |     |
| 6   | M     | Ν  | 0  | 6  | Ń  | Ň  | Ö  | Ó  | Ô  | Ő   |     |
| 0   | m     | n  | 0  |    | ń  | ň  | ö  | ó  | ô  | ő   |     |
| 7   | Р     | Q  | R  | S  | 7  | Ŕ  | Ř  | Ś  | Š  | ß   |     |
| '   | р     | q  | r  | s  |    | ŕ  | ř  | ś  | š  |     |     |
| 0   | т     | U  | V  | 8  | Ť  | Ü  | Ú  | Ů  | Ű  |     |     |
| °   | t     | u  | v  |    | ť  | ü  | ú  | ů  | ű  |     |     |
| ٥   | w     | х  | Y  | Z  | 9  | Ý  | Ź  | Ž  | Ż  |     |     |
| 9   | w     | х  | У  | z  |    | ý  | ź  | ž  | ż  |     |     |
| 0   | Space | 0  | @  | &  | %  | €  | \$ | §  | _  |     |     |
| *   | *     | +  | -  | =  | (  | )  | 1  | 1  | <  | >   | #   |
| #   | Shift |    |    |    |    |    |    |    |    |     |     |

### Key assignment of the keypad -- character set T3 -- Eastern Europe

#### Key assignment of the keypad -- character set T3 -- CIS

| Key | 1x    | 2x | 3x | 4x | 5x | 6x | 7x | 8x | 9x | 10x | 11x |
|-----|-------|----|----|----|----|----|----|----|----|-----|-----|
| 1   | ?     | !  |    | ,  | 1  | ;  | :  | ** | ,  | 5   | i   |
| 2   | A     | Б  | в  | Г  | 2  | Α  | в  | С  | Ä  |     |     |
| 2   | a     | б  | в  | г  |    | а  | b  | с  | ä  |     |     |
| 2   | Д     | Е  | ж  | 3  | 3  | D  | Е  | F  | Ë  |     |     |
| 3   | А     | е  | ж  | 3  |    | d  | е  | f  | ë  |     |     |
| 4   | И     | Й  | К  | Л  | 4  | G  | н  | Т  |    |     |     |
| 4   | и     | Й  | к  | л  |    | g  | h  | i  |    |     |     |
| 5   | м     | н  | 0  | 5  | J  | к  | L  |    |    |     |     |
| 5   | м     | н  | 0  |    | j  | k  | Т  |    |    |     |     |
| 6   | п     | Ρ  | С  | 6  | М  | Ν  | 0  | Ö  |    |     |     |
| 0   | п     | р  | с  |    | m  | n  | 0  | ö  |    |     |     |
| 7   | т     | У  | Φ  | х  | 7  | Р  | Q  | R  | s  | ß   |     |
| '   | т     | У  | ф  | x  |    | р  | q  | r  | s  |     |     |
| 0   | ц     | ч  | ш  | щ  | -  | 8  | Т  | U  | V  | Ü   |     |
| •   | ц     | ч  | ш  | щ  | ъ  |    | t  | u  | v  | ü   |     |
| 0   | -     | -  | Э  | ю  | я  | 9  | w  | х  | Y  | z   |     |
| 9   | ь     | ы  | Э  | ю  | я  |    | w  | x  | У  | z   |     |
| 0   | Space | 0  | @  | &  | %  | €  | \$ | §  |    |     |     |
| *   | *     | +  | -  | =  | (  | )  | 1  | ١  | <  | >   | #   |
| #   | Shift |    |    |    |    |    |    |    |    |     |     |

## **Function keys**

| 1 2<br>GHI JKL<br>4 5<br>PQRS TUV<br>7 8<br>* 0                              | DEF<br>3<br>MINO<br>6<br>WXXYZ<br>9<br>#          | Call<br>Monitoring<br>Call list<br>Call diversion<br>Phone book<br>Message |             |                        | )<br> 11<br> 12<br> 13<br> 14 | Menu<br>Menu<br>Menu<br>Menu | no.<br>no. | 1<br>2<br>3 |
|------------------------------------------------------------------------------|---------------------------------------------------|----------------------------------------------------------------------------|-------------|------------------------|-------------------------------|------------------------------|------------|-------------|
|                                                                              |                                                   | Menu<br>Redial<br>Refer-back                                               |             |                        | ]                             |                              |            |             |
| The figure shows a sch<br>The function keys are s<br>All the above listed fu | ematic impress<br>shown in standa<br>Inction keys | ion of the Ir<br>rd assignm<br>are fre                                     | nteg<br>ent | gral T3 Co<br>programr | mpao<br>nable                 | ct.<br>9.                    |            |             |
| wxyz<br>9                                                                    | Alphanumeric                                      | keys                                                                       |             |                        |                               |                              |            |             |
|                                                                              | Function key                                      |                                                                            |             |                        |                               |                              |            |             |
| 11                                                                           | Function key n                                    | 0.                                                                         |             |                        |                               |                              |            |             |
| 1                                                                            | Menu key no.,                                     | enter unde                                                                 | r m         | enu                    |                               |                              |            |             |
|                                                                              | Кеу                                               |                                                                            |             |                        |                               |                              |            |             |
|                                                                              | Menu key                                          |                                                                            |             |                        |                               |                              |            |             |
|                                                                              | LED                                               |                                                                            |             |                        |                               |                              |            |             |
| Call                                                                         | Labelling strip                                   |                                                                            |             |                        |                               |                              |            |             |

# System telephone "Integral T3 Classic"

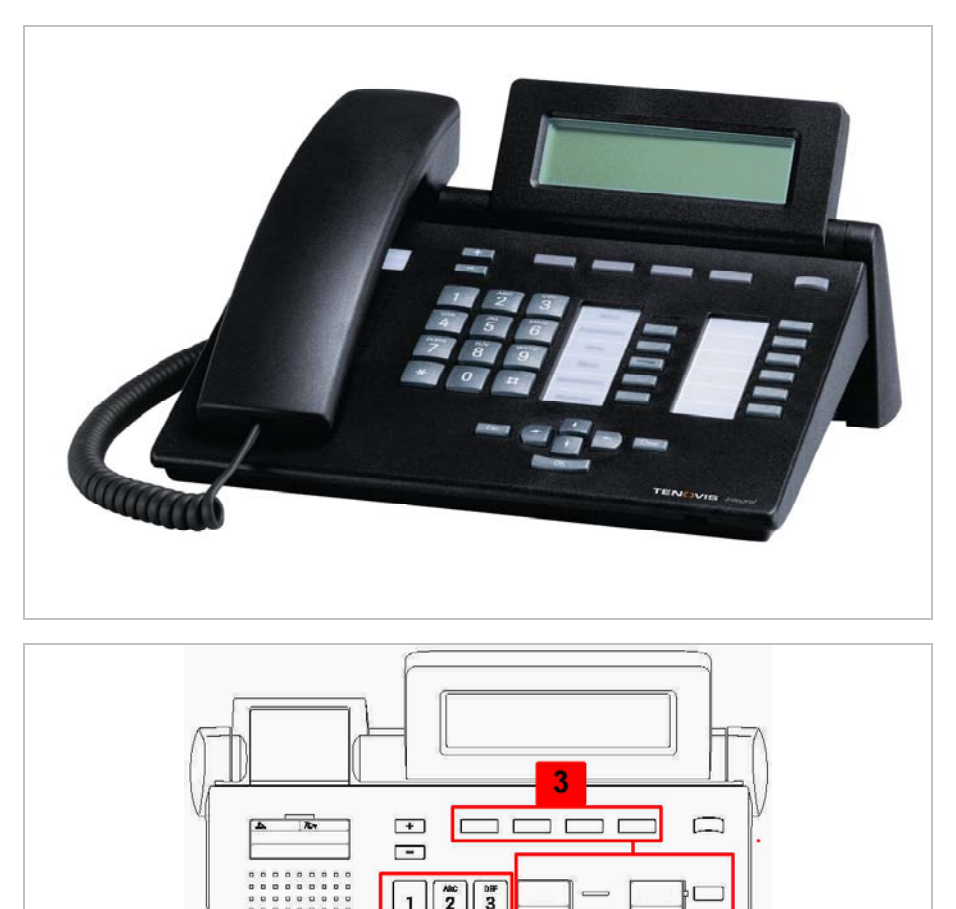

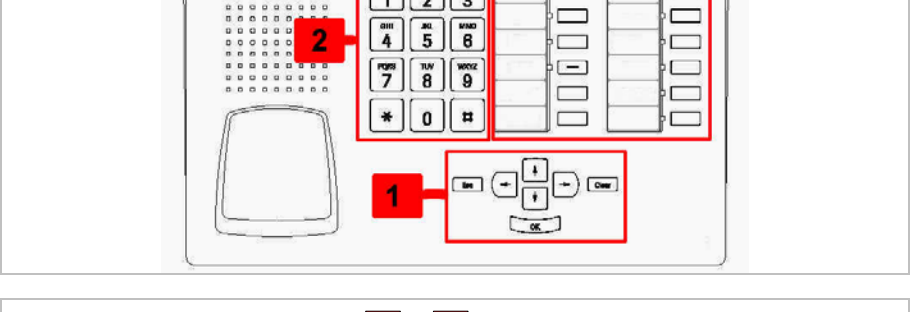

You will find information about points **1** to **3** on the following pages

### **Control keypad**

The control keypad is used for "normal" telephoning and data entry with

(menu key).

|           | ок                                                                           | The selected menu function is called with the OK key.                                                                                                    |
|-----------|------------------------------------------------------------------------------|----------------------------------------------------------------------------------------------------|
| Esc Clear | Esc                                                                          | A menu or a call is cancelled with the ESC key                                                                                                    |
|           | Clear                                                                        | The character at the cursor position in a character string<br>is cleared with the Clear key. If the cursor is behind the<br>last character, the Clear key has the backspace function.                                                                                                    |
| ОК        | $\begin{array}{c} \downarrow \uparrow \\ \leftarrow \rightarrow \end{array}$ | The headers or selection lines are moved from the invisible area into the one-line display with the cursor keys $\uparrow \Psi$ . Selection lines are identified by a $\rightarrow$ in the first column. The cursor keys can be used for scrolling (move by one selection line) at the top and bottom of the window. The presence of selection lines outside the window is indicated by an up/down arrow in the last column. |

## Alphanumeric keypad

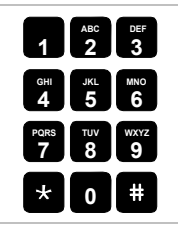

The keypad is used for entering numbers and letters. If necessary, there will be automatic switchover from numbers to alphanumeric characters.

To display the upper case letter "K", press key "5" twice; to display the lower case "k", press the **# key**, then key "5" twice, the same as with your GSM mobile phone.

#### Key assignment of the keypad -- character set T3 -- West

| Key      | 1x    | 2x | 3x | 4x | 5x | 6x | 7x | 8x | 9x | 10x | 11x |
|----------|-------|----|----|----|----|----|----|----|----|-----|-----|
| 1        | ?     | !  |    | ,  | 1  | ;  | :  | "  | •  | S   | i   |
| 2        | Α     | в  | С  | 2  | Ä  | Á  | Â  | À  | Å  | Ç   |     |
| 4        | а     | b  | C  |    | ä  | á  | â  | à  | å  | Ç   |     |
| 2        | D     | Е  | F  | 3  | É  | Ê  | È  | Ë  |    |     |     |
| <u> </u> | d     | е  | f  |    | é  | ê  | è  | ë  |    |     |     |
| 4        | G     | н  | Ι  | 4  | Í  | Î  | ì  | Ï  |    |     |     |
| -        | g     | h  | i  |    | í  | Î  | ì  | ï  |    |     |     |
| 5        | J     | κ  | L  | 5  |    |    |    |    |    |     |     |
|          | j     | k  | Ι  |    |    |    |    |    |    |     |     |
| 6        | м     | Ν  | 0  | 6  | Ñ  | Ö  | Ó  | Ô  | Ò  |     |     |
|          | m     | n  | 0  |    | ñ  | ö  | Ó  | Ô  | ò  |     |     |
| 7        | Р     | Q  | R  | S  | 7  | ß  |    |    |    |     |     |
| -        | р     | q  | r  | s  |    |    |    |    |    |     |     |
| 8        | Т     | U  | V  | 8  | Û  | Ú  | Û  | Ù  |    |     |     |
|          | t     | u  | v  |    | ü  | ú  | û  | ù  |    |     |     |
| 9        | w     | X  | Y  | Z  | 9  | Ý  |    |    |    |     |     |
|          | w     | x  | У  | z  |    | ý  |    |    |    |     |     |
| 0        | Space | 0  | @  | &  | %  | €  | \$ | §  | _  |     |     |
| *        | *     | +  | -  | =  | (  | )  | 1  | 1  | <  | >   | #   |
| #        | Shift |    |    |    |    |    |    |    |    |     |     |

| Key | 1x    | 2x | 3x | 4x | 5x | 6x | 7x | 8x | 9x | 10x | 11x |
|-----|-------|----|----|----|----|----|----|----|----|-----|-----|
| 1   | ?     | !  |    | ,  | 1  | ;  | :  | "  | '  | Ś   | i   |
| 2   | Α     | в  | С  | 2  | Ä  | Á  | Â  | Ă  | -  | ć   | Č   |
| 2   | а     | b  | С  |    | ä  | á  | â  | ă  | ą  | ć   | č   |
| 2   | D     | Е  | F  | 3  | Ď  | É  | Ě  | Ę  |    |     |     |
| 3   | d     | е  | f  |    | ď  | é  | ě  | e  |    |     |     |
| 4   | G     | н  | Т  | 4  | Í  |    |    | _  |    |     |     |
| 4   | g     | h  | i  |    | í  |    |    |    |    |     |     |
| 5   | J     | к  | L  | 5  | Ł  | Ľ  |    |    |    |     |     |
| 5   | j     | k  | Т  |    | ł  | ľ  |    |    |    |     |     |
| 6   | м     | Ν  | 0  | 6  | Ń  | Ň  | Ö  | Ó  | Ô  | Ő   |     |
| 0   | m     | n  | 0  |    | ń  | ň  | ö  | ó  | ô  | ő   |     |
| 7   | Р     | Q  | R  | S  | 7  | Ŕ  | Ř  | Ś  | Š  | ß   |     |
| '   | р     | q  | r  | s  |    | ŕ  | ř  | ś  | š  |     |     |
| 0   | Т     | U  | V  | 8  | Ť  | Ü  | Ú  | Ů  | Ű  |     |     |
| •   | t     | u  | v  |    | ť  | ü  | ú  | ů  | ű  |     |     |
| 0   | w     | х  | Y  | Z  | 9  | Ý  | Ź  | Ž  | Ż  |     |     |
| 9   | w     | х  | У  | z  |    | ý  | ź  | ž  | ż  |     |     |
| 0   | Space | 0  | @  | &  | %  | €  | \$ | §  | _  |     |     |
| *   | *     | +  | -  | =  | (  | )  | 1  | ١  | <  | >   | #   |
| #   | Shift |    |    |    |    |    |    |    |    |     |     |

### Key assignment of the key pad -- character set T3 -- Eastern Europe

### Key assignment of the keypad -- character set T3 -- CIS

| Key | 1x    | 2x | 3x | 4x | 5x | 6x | 7x | 8x | 9x | 10x | 11x |
|-----|-------|----|----|----|----|----|----|----|----|-----|-----|
| 1   | ?     | !  |    | ,  | 1  | ;  | :  | "  |    | Ś   | i   |
| 2   | A     | Б  | в  | Г  | 2  | Α  | в  | С  | Ä  |     |     |
| 2   | а     | б  | в  | г  |    | а  | b  | с  | ä  |     |     |
| 3   | Д     | Е  | ж  | 3  | 3  | D  | Е  | F  | Ë  |     |     |
| 3   | А     | е  | ж  | 3  |    | d  | е  | f  | ë  |     |     |
| A   | И     | Й  | К  | Л  | 4  | G  | н  | 1  |    |     |     |
| 7   | и     | й  | к  | л  |    | g  | h  | i  |    |     |     |
| 5   | м     | н  | 0  | 5  | J  | κ  | L  |    |    |     |     |
| 3   | м     | н  | 0  |    | j  | k  | 1  |    |    |     |     |
| 6   | п     | Р  | С  | 6  | М  | N  | 0  | Ö  |    |     |     |
| 0   | п     | р  | с  |    | m  | n  | 0  | ö  |    |     |     |
| 7   | Т     | У  | Φ  | Х  | 7  | Р  | Q  | R  | S  | ß   |     |
| '   | т     | У  | ф  | x  |    | р  | q  | r  | s  |     |     |
| 0   | Ц     | ч  | ш  | Щ  | -  | 8  | Т  | U  | v  | Ü   |     |
| •   | ц     | ч  | ш  | щ  | ъ  |    | t  | u  | v  | ü   |     |
| ٩   | -     | -  | Э  | ю  | я  | 9  | w  | х  | Y  | z   |     |
| 3   | ь     | ы  | Э  | ю  | я  |    | w  | x  | У  | z   |     |
| 0   | Space | 0  | @  | &  | %  | €  | \$ | §  |    |     |     |
| *   | *     | +  | -  | =  | (  | )  | 1  | ١  | <  | >   | #   |
| #   | Shift |    |    |    |    |    |    |    |    |     |     |

## **Function keys**

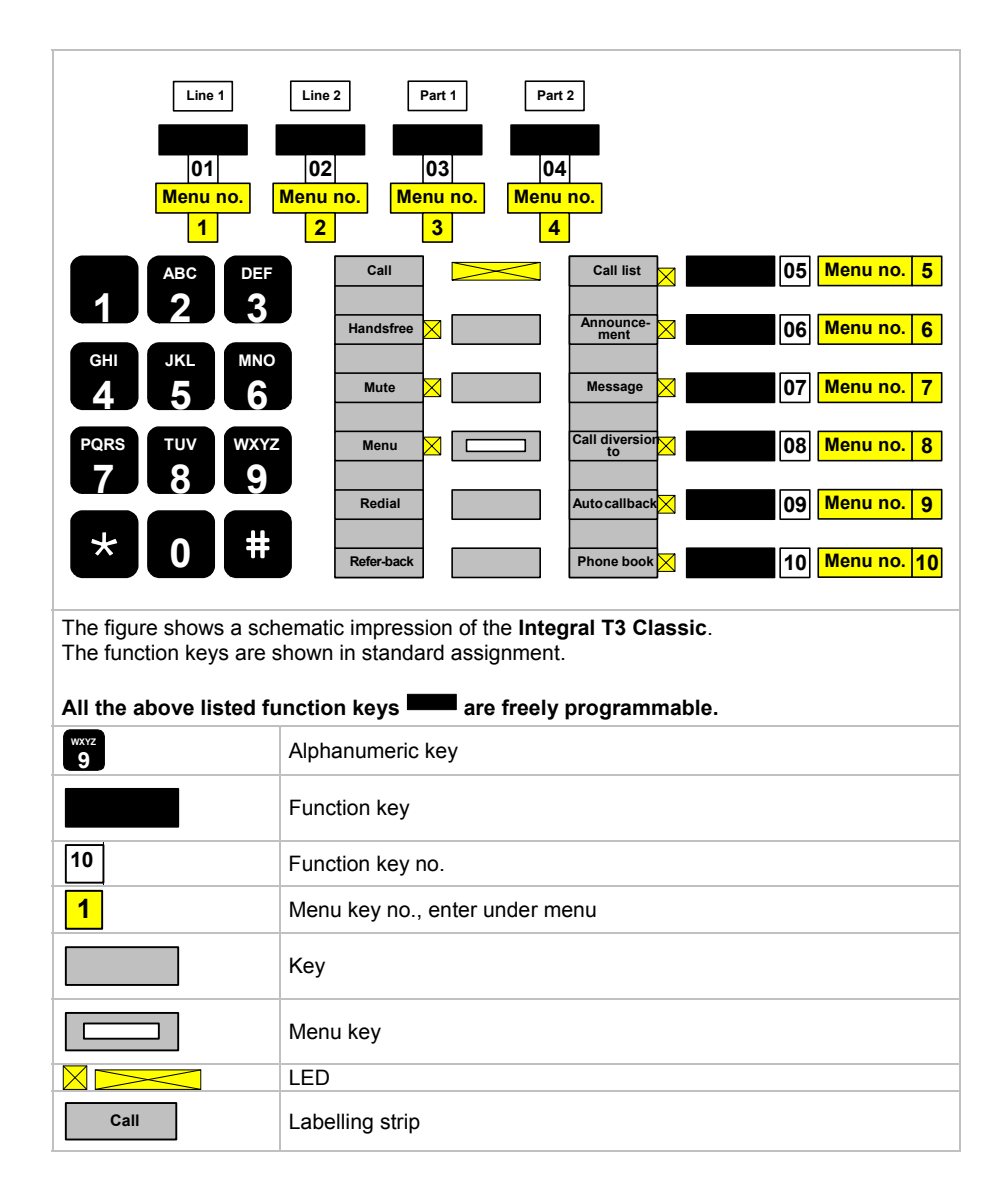

## System telephone "Integral T3 Comfort"

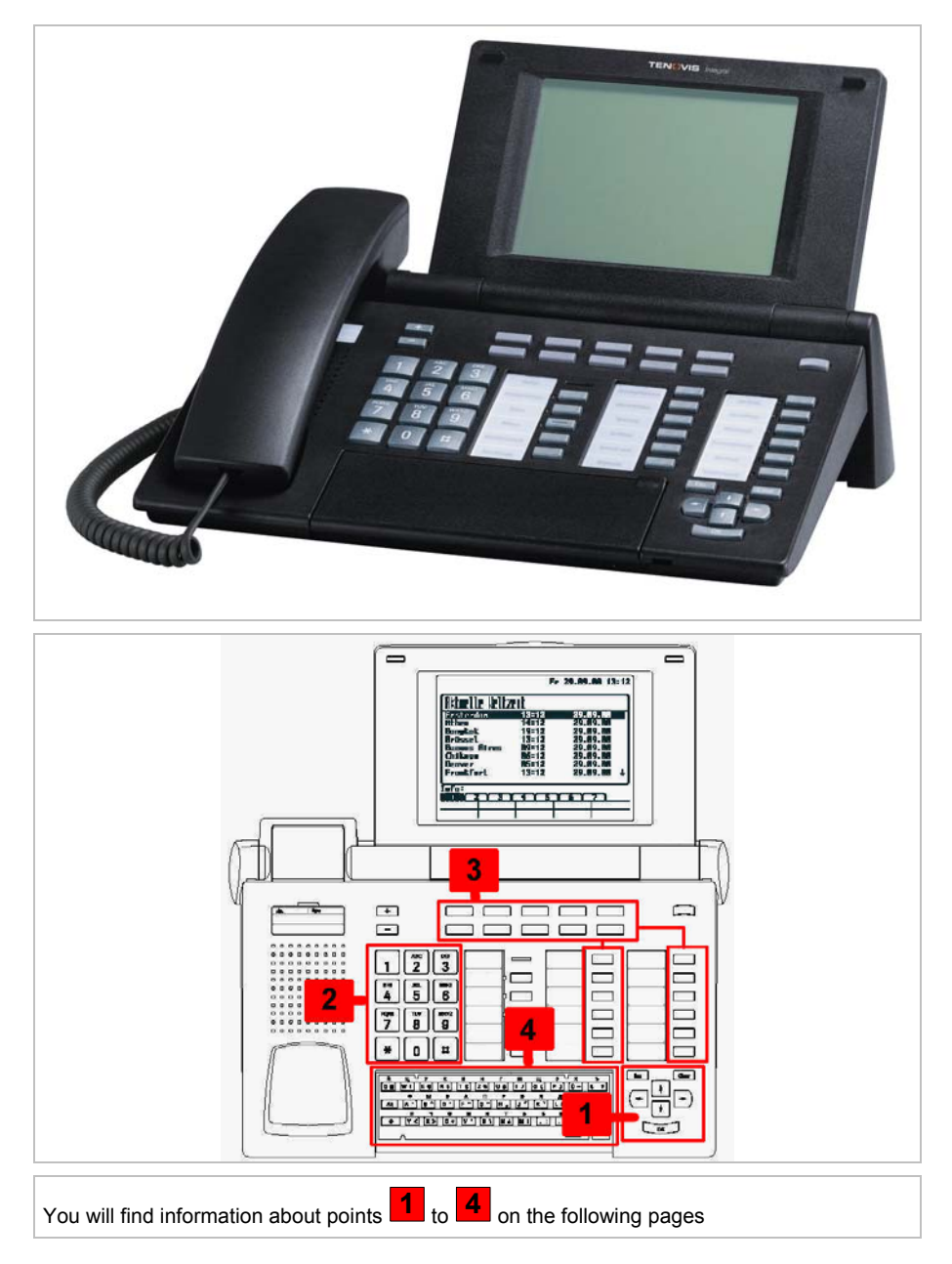

## **Control keypad**

The control keypad is used for "normal" telephoning and data entry with

| (menu key). |                                                                                           |                                                                                                    |
|-------------|-------------------------------------------------------------------------------------------|----------------------------------------------------------------------------------------------------|
| Esc Clear   | ОК                                                                                        | The selected menu function is called with the OK key.                                                                                                    |
|             | Esc                                                                                       | A menu or a call is cancelled with the ESC key                                                                                                    |
|             | Clear                                                                                     | The character at the cursor position in a character<br>string is cleared with the Clear key. If the cursor is<br>behind the last character, the Clear key has the<br>backspace function.                                                                                                    |
| ОК          | $\begin{array}{c c} \downarrow & \uparrow \\ \hline \leftarrow & \rightarrow \end{array}$ | The headers or selection lines are moved from the invisible area into the one-line display with the cursor keys $\P \Psi$ . Selection lines are identified by a $\Rightarrow$ in the first column. The cursor keys can be used for scrolling (move by one selection line) at the top and bottom of the window. The presence of selection lines outside the window is indicated by an up/down arrow in the last column. |

### Numeric keypad

The keypad is used to enter numbers.

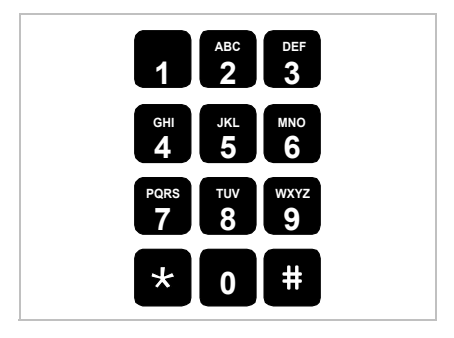

## Function keys

|                                                                                                    | Line 1<br>Line 2<br>01 1 | Line 3 Line 5   Line 4 Line 6   02 2 03 3 | Part 1     Part 2       Part 3     Part 4       04     4     05     5 |  |  |
|----------------------------------------------------------------------------------------------------|--------------------------|-------------------------------------------|-----------------------------------------------------------------------|--|--|
|                                                                                                    | <b>●</b> 06 6            | 07 <mark>7</mark> 08 8                    | 09 <mark>9 9 10 10</mark>                                             |  |  |
| ABC DEF                                                                                                    | Call                     | Night service                             | 17 17 Call list 11 11                                                 |  |  |
| GHI JKL MNO                                                                                                    | Handsfree                | Pick-up call                              | 18 18 Announce-<br>ment 12 12 12                                      |  |  |
| 4 5 6                                                                                                    | Mute                     | Appoint-<br>ments                         | 19 19 Message 13 13                                                   |  |  |
| PQRS TUV WXYZ                                                                                                    | Menu                     | Lock                                      | 20 20 Call diversion to 14 14                                         |  |  |
|                                                                                                    | Redial                   | Do not<br>disturb                         | 21 21 Auto callback                                                   |  |  |
|                                                                                                    | Refer-back               | Door opener<br>door 1                     | 22 22 Phone book 21 16 16                                             |  |  |
| The figure shows a schematic impression of the <b>Integral T3 Comfort</b> .<br>The function keys are shown in standard assignment. |                          |                                           |                                                                       |  |  |
| All the above listed function keys <b>see are freely programmable</b> .                                                            |                          |                                           |                                                                       |  |  |
| wxyz<br>9                                                                                                    | Alphanumeric k           | eys                                       |                                                                       |  |  |
|                                                                                                    | Function key             |                                           |                                                                       |  |  |
| 15                                                                                                    | Function key no          | ).                                        |                                                                       |  |  |

Menu key no., enter under menu

Default assignment of function keys

Key

LED

Menu key

Labelling strip

1

L04

Call

 $\times$ 

### Typewriter-style keypad

#### The different keypads

The T3 Comfort terminals are delivered from the factory with two different keypad versions only, the "QWERTZ" keypad or a blank keypad.

| QWEF | RTZ keypad                                                                                                    |  |
|------|----------------------------------------------------------------------------------------------------|--|
|      |                                                                                                    |  |
|      | $\begin{array}{c} \mathbf{A}\mathbf{i}\mathbf{t} \\ \mathbf{A}\mathbf{i}\mathbf{t} \\ \mathbf{A}\mathbf{i}\mathbf{t} \\ \mathbf{A}\mathbf{i}\mathbf{t} \\ \mathbf{A}\mathbf{i}\mathbf{t}\mathbf{t}\mathbf{i}\mathbf{t}\mathbf{i}\mathbf{i}\mathbf{i}\mathbf{i}\mathbf{i}\mathbf{i}\mathbf{i}\mathbf{i}\mathbf{i}i$ |  |
|      | ☆     Y < X > C*     V "     B     N ¿     M i     , ;     . :     -+     Space                                                                                                    |  |
|      | Aut A G D I G I I I I I I I I I I I I I I I I I I I I I I I I I I I I I I I I I I I I I I I I I I I I I I I I I I I I I I I I I I I I I I I I I I I I I I I I I I I I I I I I I I I I I I I I I I I I I I I I I I I I I I I I I I I I I I I I I I I I I I I I I I I I I I I I I I<                                 |  |

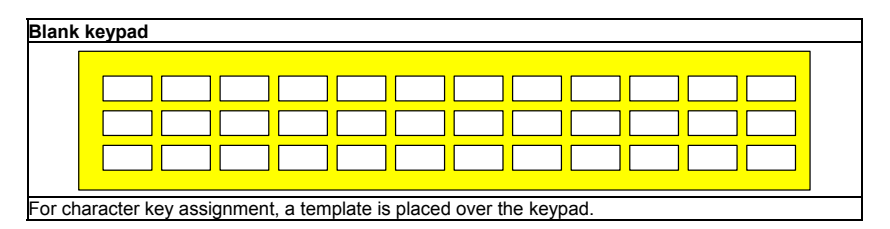

Using the "QWERTZ" keypad is the easy solution for approaching customers who use this keyboard layout as standard, e.g. in Germany, Switzerland etc.

The blank keypad makes it possible for customers from other countries (France, United Kingdom etc.) to make entries using the keyboard with which they are familiar, thanks to the template. The blank keypad must be set accordingly (see below).

The blank keypad alone can be set to -- QWERTZ, QWERTY or AZERTY

| Manu for setting the correct keynad only in the telephone | Settings | Keypad | QWERTZ |
|-----------------------------------------------------------|----------|--------|--------|
| menu with blank keypad                                    |          |        | QWERTY |
|                                                           |          |        | AZERTY |

By pressing the OK key, a keypad version is specified which a subscriber using a blank keyboard is given when they log on to the system.

During operation, the keypad version of the subscriber in question cannot be changed by changing the selection in the menu.

The default setting is the QWERTZ keypad version.

The keypad specification depends on the software region.

### The 4 possible key character assignments

| The 4 possible ve | rsions for a blank keyboard                                                            |  |  |  |
|-------------------|----------------------------------------------------------------------------------------|--|--|--|
|                   |                                                                                        |  |  |  |
|                   |                                                                                        |  |  |  |
| Blank             |                                                                                        |  |  |  |
|                   |                                                                                        |  |  |  |
|                   |                                                                                        |  |  |  |
|                   |                                                                                        |  |  |  |
|                   | Q @ W ! E € R § T \$ Z % U & I / O ( P ) Ü = ß ?                                       |  |  |  |
| QWERTZ            | Alt A S^ D´ F~ G** H₃ J" K V L Ł Öł İ                                                  |  |  |  |
|                   |                                                                                        |  |  |  |
|                   |                                                                                        |  |  |  |
|                   |                                                                                        |  |  |  |
|                   |                                                                                        |  |  |  |
| QWERTY            | Alt A S^ D´ F~ G <sup>••</sup> H <sub>→</sub> J" K V L Ł Öł İ                          |  |  |  |
|                   | ☆ Z < X > C * V * B N ¿ M i ,; .: -+ Space                                             |  |  |  |
|                   |                                                                                        |  |  |  |
|                   |                                                                                        |  |  |  |
|                   |                                                                                        |  |  |  |
|                   | Alt   Q`  S^   D´  F~   G <sup>™</sup>   H   J"   K <sup>™</sup>   L Ł   M ∤   ù°      |  |  |  |
| 1                 |                                                                                        |  |  |  |
|                   | ①     W <     X >     C ♀     V "     B \     N *     ?     ,;     .:     -+     Space |  |  |  |
|                   |                                                                                        |  |  |  |

### Normal, Shift, Alt

| Key combinations |   |     |     |  |
|------------------|---|-----|-----|--|
| Normal           |   | E€  | "e" |  |
| Û                | + | E€  | "E" |  |
| Alt              | + | E € | "€" |  |
| Alt D ´          | + | E€  | "é" |  |

#### Alt combinations

| Code set "West"                                       | Code set "GUS"                                              | Code set "East"                    |
|-------------------------------------------------------|-------------------------------------------------------------|------------------------------------|
| Alt-A + A = $\dot{a}$ Alt-A + Shift A = $\dot{A}$     | Alt-A + A = a Alt-A + Shift A = A                           | Alt-A + A = ŕ Alt-A + Shift A = Ŕ  |
| Alt-A + E = è Alt-A + Shift E = È                     | Alt-A + E = H Alt-A + Shift E = H                           | Alt-A + E = Č Alt-A + Shift E = Č  |
| Alt-A + I = i Alt-A + Shift I = i                     | Alt-A + I = M Alt-A + Shift I = M                           | Alt-A + I = ě Alt-A + Shift I = E  |
| Alt-A + O = $\dot{O}$ Alt-A + Shift O = $\dot{O}$     | Alt-A + O = T Alt-A + Shift O = T                           | Alt-A + O = ň Alt-A + Shift O = Ň  |
| Alt-A + U = $\dot{u}$ Alt-A + Shift U = $\dot{U}$     | Alt-A + U = III Alt-A + Shift U = III                       | Alt-A + U = Ŭ Alt-A + Shift U = Ŭ  |
| Alt-S + A = $\hat{a}$ Alt-S + Shift A = $\hat{A}$     | Alt-S + A = B Alt-S + Shift A = B                           | Alt-S + A = â Alt-S + Shift A = Â  |
| Alt-S + E = ê Alt-S + Shift E = Ê                     | Alt-S + E = K Alt-S + Shift E = K                           | Alt-S + E = e Alt-S + Shift E = E  |
| Alt-S + I = î Alt-S + Shift I = î                     | Alt-S + I = o Alt-S + Shift I = O                           | Alt-S + I = Ś Alt-S + Shift I = Ś  |
| Alt-S + O = $\hat{O}$ Alt-S + Shift O = $\hat{O}$     | Alt-S + O = $\phi$ Alt-S + Shift O = $\Phi$                 | Alt-S + O = Ô Alt-S + Shift O = Ô  |
| Alt-S + U = $\hat{u}$ Alt-S + Shift U = $\hat{U}$     | Alt-S + U = M Alt-S + Shift U = Я                           | Alt-S + U = u Alt-S + Shift U = Õ  |
| Alt-D + A = á Alt-D + Shift A = Á                     | Alt-D + A = $\overline{0}$ Alt-D + Shift A = $\overline{0}$ | Alt-D + A = á Alt-D + Shift A = Á  |
| Alt-D + E = é Alt-D + Shift E = É                     | Alt-D + E = II Alt-D + Shift E = II                         | Alt-D + E = é Alt-D + Shift E = É  |
| Alt-D + I = í Alt-D + Shift I = í                     | Alt-D + I = H Alt-D + Shift I = H                           | Alt-D + I = í Alt-D + Shift I = í  |
| Alt-D + O = Ó Alt-D + Shift O = Ó                     | Alt-D + O = y Alt-D + Shift O = y                           | Alt-D + O = Ó Alt-D + Shift O = Ó  |
| Alt-D + U = ú Alt-D + Shift U = Ú                     | Alt-D + U = b Alt-D + Shift U = I                           | Alt-D + U = ú Alt-D + Shift U = Ú  |
| Alt-D + Y = $\dot{y}$ Alt-D + Shift Y = $\dot{y}$     | Alt-D + y = 3 Alt-D + Shift Y = 3                           | Alt-D + Y = y Alt-D + Shift Y = y  |
| Alt-F + A = $\tilde{a}$ Alt-F + Shift A = $\tilde{A}$ | Alt-F + A = $\Gamma$ Alt-F + Shift A = $\Gamma$             | Alt-F + A = ă Alt-F + Shift A = Ă  |
| Alt-F + N = $\tilde{N}$ Alt-F + Shift N = $\tilde{N}$ | Alt-F + N = C Alt-F + Shift N = C                           | Alt-F + N = ń Alt-F + Shift N = Ń  |
| Alt-F + O = $\tilde{O}$ Alt-F + Shift O = $\tilde{O}$ | Alt-F + O = x Alt-F + Shift O = X                           | Alt-F + O = Õ Alt-F + Shift O = Õ  |
| Alt-G + E = ë Alt-G + Shift E = Ë                     | Alt-G + E = I Alt-G + Shift E = I                           | Alt-G + E = Ž Alt-G + Shift E = Ž  |
| Alt-G + I = ï Alt-G + Shift I = ï                     | Alt-G + I = I Alt-G + Shift I = II                          | Alt-G + I = d' Alt-G + Shift I = Ď |
| Alt-G + Y = ÿ Alt-G + Shift Y = ÿ                     | Alt-G + Y = Alt-G + Shift Y = A                             | Alt-G + Y = ź Alt-G + Shift Y = ź  |
| Alt-H + C = Ç Alt-H + Shift C = Ç                     | Alt-H + C = 3 Alt-H + Shift Y = 3                           | Alt-H + C = ť Alt-H + Shift Y = Ť  |
| Alt-J + = Alt-J + Shift =                             | Alt-J + = Alt-J + Shift =                                   | Alt-J + = Alt-J + Shift =          |
| Alt-K + = Alt-K + Shift =                             | Alt-K + = Alt-K + Shift =                                   | Alt-K + = Alt-K + Shift =          |
| Alt-L =                                               | Alt-L = I                                                   | Alt-L = Ł                          |
| Alt-Ö                                                 | Alt-Ö = ч                                                   | Alt-Ö + = }                        |
| Alt-Â + A = à Alt-Ä + Shift = A                       | Alt-Ä + A = e Alt-Ä + Shift = E                             | Alt-Ä + A = í Alt-Ä + Shift = Ĺ    |

#### Alt combinations

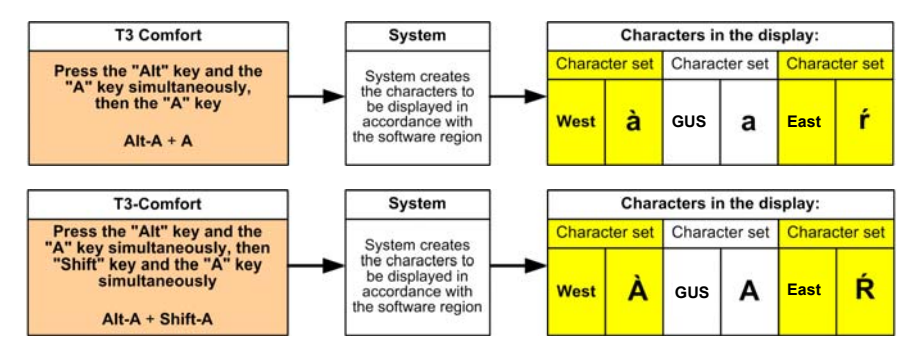

Country-specific software and the set code set must match

## Information about the configurations

The telecommunications system data are protected against unauthorised access.

You have the option of editing the data relevant to you. Service must give you release to do this (code 35 and 36)

All explanations and examples in this chapter are made by releasing code 35/36.

To access the data unlocked for you, please proceed as follows:

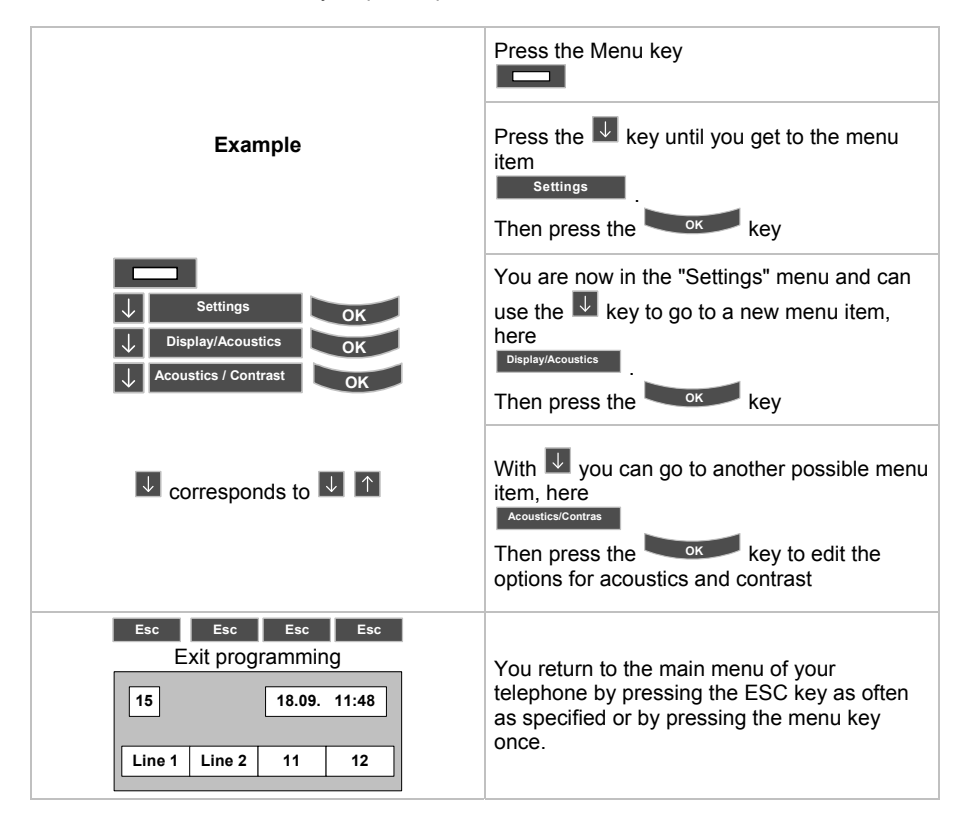

## Information

The menu entries depend on the programming release for the customer (code 35 and 36) and the features which have been set up

The telephone menu is shown below. The configurations start with the **"Settings"** menu option. The descriptions use the menu to provide orientation for configuration.

However, there are some menu items which should only be considered in connection with other menu items:

Actions for exchange seizure Autom. handsfree (on) LN on dialling (off) Line/off-hook (off) Handsfr. answ-back (off) No. display own Direct dial (off) Code (off)

Redialling

Number of redials (5) Redial every (30 s)

Answering station, day and night service

Day service Night service 1 Night service 2 Night service 3 Automatic night service

Call bar

Call bar groups Call bar numbers

Charge metering

Charge voucher control Charge functions Paper size Charge display Charge threshold Charge factor

## Menu

## From "Pick-up" to "Settings - Do not disturb"

| Pick-up        |                        |                      |                    |
|----------------|------------------------|----------------------|--------------------|
| Call list      |                        |                      |                    |
| Phone book     |                        |                      |                    |
|                | Search                 |                      |                    |
|                | New indiv. entry       |                      |                    |
|                | New general entry      |                      |                    |
| Call diversion |                        |                      | see user manual    |
|                | Divert from            |                      |                    |
|                | Divert to              |                      |                    |
|                |                        | immediately          |                    |
|                |                        | after time           |                    |
|                |                        | on busy              |                    |
|                |                        | twinning             |                    |
|                | Divert for             |                      |                    |
|                | Bundle [x]             |                      |                    |
| Appointments   |                        |                      |                    |
|                | Own appointm.          |                      |                    |
|                | Appointment for others |                      |                    |
| Charges        |                        |                      |                    |
|                | Last call              |                      |                    |
|                | Total                  |                      |                    |
|                | Total subs.            |                      |                    |
|                | Total line             |                      |                    |
|                | Total charges          |                      |                    |
|                | Local currency -> Euro |                      |                    |
| Lock           |                        |                      |                    |
|                | Lock telephone         |                      |                    |
|                | Set PIN                |                      |                    |
| Message        |                        |                      |                    |
| Night service  |                        |                      |                    |
|                | Night service 1        |                      |                    |
|                | Night service 2        |                      |                    |
|                | Night service 3        |                      |                    |
|                | Auto Night Service     |                      |                    |
| Settings       |                        |                      |                    |
|                | Display/Acoustics      |                      |                    |
|                |                        | Acoustics/Contrast   |                    |
|                |                        |                      | Contrast           |
|                |                        |                      | Ringing tone       |
|                |                        |                      | Monitoring         |
|                |                        |                      | Handset            |
|                |                        |                      | Handsfree          |
|                |                        |                      | External call type |
|                |                        |                      | Internal call type |
|                |                        |                      | Message beep       |
|                |                        |                      | VIP tone           |
|                |                        |                      | Detault settings   |
|                |                        | Partner beep         |                    |
|                |                        |                      | Partner on/off     |
|                |                        | Do not disturb (off) |                    |

| 1 <sup>st</sup> level      | 2 <sup>nd</sup> level    |         | 3 <sup>rd</sup> level |          | 4 <sup>th</sup> level  |  |
|----------------------------|--------------------------|---------|-----------------------|----------|------------------------|--|
| Pick-up                    |                          |         |                       |          |                        |  |
|                            |                          |         |                       |          |                        |  |
| Night service              |                          |         |                       |          |                        |  |
| Settings                   |                          |         |                       |          |                        |  |
|                            | Display/Acoustics        |         |                       |          |                        |  |
|                            |                          | L       | .anguage              |          |                        |  |
|                            |                          |         |                       |          | German                 |  |
|                            |                          |         |                       |          | English                |  |
|                            |                          |         |                       |          | Francais               |  |
|                            | Function keys            |         |                       |          |                        |  |
|                            |                          |         |                       |          |                        |  |
| Function keys (default; of | can be different accordi | ng to c | ustomer's             |          |                        |  |
| wish)                      |                          | -       |                       |          |                        |  |
| Comfort                    |                          | Comp    | bact                  |          | Pick-up                |  |
| 1: Line 1                  | 1: Line 1                | 1: Ca   | ll list               |          | Phone book             |  |
| 2: Line 3                  | 2: Line 2                | 2: Div  | rert to               |          | Mute (Compact only)    |  |
| 3: Line 5                  | 3: Part. 11              | 3: Pho  | one book              |          | Destination key        |  |
| 4: Part. 11                | 4: Part. 12              | 4: Me   | ssage                 |          | Call list              |  |
| 5: Part. 12                | 5: Call list             |         |                       |          | Divert from            |  |
| 6: Line 2                  | 6: Announce              |         |                       |          | Call diversion to      |  |
| 7: Line 4                  | 7: Message               |         |                       |          | Partner                |  |
| 8: Line 6                  | 8: Divert call to        |         |                       |          | Line 1 Line x          |  |
| 9: Part. 13                | 9: Auto callback         |         |                       |          | Appt.                  |  |
| 10: Part. 14               | 10: Phone book           |         |                       | L .      | Appointment for others |  |
| 11: Call list              |                          |         |                       | <b>→</b> | Message                |  |
| 12: Announce               |                          |         |                       |          | Charges                |  |
| 13: Message                |                          |         |                       |          | Night service 1 3      |  |
| 14: Divert call to         |                          |         |                       |          | Lock                   |  |
| 15: Auto callback          |                          |         |                       |          | Programming            |  |
| 16: Phone book             |                          |         |                       |          | Code                   |  |
| 17: Night service 1        |                          |         |                       |          | Tone dial (DTMF)       |  |
| 18: Pick-up                |                          |         |                       |          | Announce               |  |
| 19: Appt.                  |                          |         |                       |          |                        |  |
| 20: Lock                   |                          |         |                       |          |                        |  |
| 21: Do not disturb         |                          |         |                       |          |                        |  |
| 22: Door opener door 1     |                          |         |                       |          |                        |  |

| Keypad | (only for Comfort with blank keypad) |
|--------|--------------------------------------|
|        | QWERTZ                               |
|        | QWERTY                               |
|        | AZERTY                               |

## From "Pick-up" to "Settings-Applications"

| 1 <sup>st</sup> level      | 2 <sup>nd</sup> level    | 3 <sup>rd</sup> level                          |
|----------------------------|--------------------------|------------------------------------------------|
| Pick-up                    |                          |                                                |
|                            |                          |                                                |
| Night service              |                          |                                                |
| Settings                   |                          |                                                |
| <u> </u>                   | Dial settings            |                                                |
| r — —                      |                          | Autom. handsfree (on)                          |
| +                          |                          | LN on dialling (off)                           |
| +                          |                          | Line/off-hook (off)                            |
| 1                          |                          | Number of redials (5)                          |
| 1                          |                          | Redial every (30s)                             |
| +                          |                          | Handsfr. answ-back (off)                       |
| 1                          |                          | Second call (on)                               |
| +                          |                          | Remote number display own                      |
| +                          |                          | Direct dial (off)                              |
| L                          |                          | Code (off)                                     |
|                            | Applications             |                                                |
|                            |                          | General call (on)                              |
|                            |                          | Hunt group (on)                                |
|                            |                          | VIP call (off)                                 |
|                            |                          | Headset (off) See 4 <sup>th</sup> level        |
|                            |                          | Self-assignment                                |
|                            |                          | Int. call list (off)                           |
|                            |                          | Call list                                      |
|                            |                          | Call list diversion see user manual            |
|                            |                          | delete after                                   |
|                            |                          | Call display $A \rightarrow B$ see user manual |
|                            |                          | Serial call                                    |
|                            |                          | Call filter see user manual                    |
| Information about which li | nk is installed in which | Slot 1: CTI/Audio-Link (e.g.) Slot 1           |
| slot.                      |                          | Slot 2: CTI-Link (e.g.) Slot 2                 |
| Traffic statistics         |                          |                                                |
|                            |                          |                                                |
|                            | 4. Level                 | 0114.000                                       |
|                            |                          |                                                |
|                            |                          |                                                |
|                            | U                        |                                                |
|                            | Side topo                |                                                |
|                            | Wakel In tone            |                                                |
|                            | vvakeup tone             | (01)                                           |

| 1st level            | 2nd level             | 3rd level               |                 |  |  |  |  |  |
|----------------------|-----------------------|-------------------------|-----------------|--|--|--|--|--|
| Pick up              |                       |                         |                 |  |  |  |  |  |
|                      |                       |                         |                 |  |  |  |  |  |
| Night service        |                       |                         |                 |  |  |  |  |  |
| Settings             |                       |                         |                 |  |  |  |  |  |
|                      | System functions      |                         |                 |  |  |  |  |  |
|                      |                       | personal destinations   |                 |  |  |  |  |  |
|                      |                       | general destinations    |                 |  |  |  |  |  |
|                      |                       | Function keys           | see user manual |  |  |  |  |  |
|                      |                       | Day service             |                 |  |  |  |  |  |
|                      |                       | Night service 1         |                 |  |  |  |  |  |
| A now oring station  | low and night convice | Night service 2         |                 |  |  |  |  |  |
| Answening station, o | ay and hight service  | Night service 3         |                 |  |  |  |  |  |
|                      |                       | Automatic night service |                 |  |  |  |  |  |
|                      |                       | Call forwarding         |                 |  |  |  |  |  |
|                      |                       | Forwarding variants     |                 |  |  |  |  |  |
|                      |                       | Door stations           |                 |  |  |  |  |  |
|                      |                       | System times            |                 |  |  |  |  |  |
|                      |                       | DIA                     |                 |  |  |  |  |  |
|                      |                       | Date / time             |                 |  |  |  |  |  |
|                      |                       | Customer password       |                 |  |  |  |  |  |
|                      |                       | User name               |                 |  |  |  |  |  |
|                      |                       | Substitute terms        |                 |  |  |  |  |  |
|                      |                       | Classes of service      |                 |  |  |  |  |  |
|                      |                       | Software lock           |                 |  |  |  |  |  |
|                      |                       | Call bar groups         |                 |  |  |  |  |  |
| Cal                  | l bar                 | Call bar numbers        |                 |  |  |  |  |  |
|                      |                       | Charge voucher control  |                 |  |  |  |  |  |
|                      |                       | Charge functions        |                 |  |  |  |  |  |
|                      |                       | Paper size              |                 |  |  |  |  |  |
| Call charg           | e metering            | Charge display          |                 |  |  |  |  |  |
|                      |                       | Charge threshold        |                 |  |  |  |  |  |
|                      |                       | Charge factor           |                 |  |  |  |  |  |
|                      |                       | Second call lock        | see user manual |  |  |  |  |  |
|                      |                       |                         |                 |  |  |  |  |  |
|                      | Local service         |                         |                 |  |  |  |  |  |

## **Display/Acoustics**

## **Acoustics and Contrast**

You can make different settings for the acoustics and contrast

The set sound pattern applies for external call type and internal call type

#### Programming:

| ↓ Settings OK   ↓ Display/Acoustics OK   ↓ Acoustics/Contrast OK |                                                                    |                          |  |  |  |  |
|------------------------------------------------------------------|--------------------------------------------------------------------|--------------------------|--|--|--|--|
| J Set to selection                                               | Enter with numeric keys<br>The default programming<br>is displayed |                          |  |  |  |  |
| Contrast                                                         | 5                                                                  | 1 = dark 8 = bright      |  |  |  |  |
| Ringing tone                                                     | 6                                                                  | 1 = quiet 8 = loud       |  |  |  |  |
| Monitoring                                                       | 6                                                                  | 1 = quiet 8 = loud       |  |  |  |  |
| Handset                                                          | _2                                                                 | 1 = quiet 4 = loud       |  |  |  |  |
| Handsfree                                                        | 1                                                                  | 1 = quiet 4 = loud       |  |  |  |  |
| External call type                                               | (12)                                                               | Different tone sequences |  |  |  |  |
| Internal call type                                               | (4)                                                                | Different tone sequences |  |  |  |  |
| Message beep                                                     | (7)                                                                | Different tone sequences |  |  |  |  |
| VIP tone                                                         | (14)                                                               | Different tone sequences |  |  |  |  |
| Default settings                                                 | to these settings                                                  |                          |  |  |  |  |
| Esc Esc Esc Esc Exit programming                                 |                                                                    |                          |  |  |  |  |

## Partner beep

An acoustic call signal is also possible as a so-called partner beep, in addition to the optical display on the set.

- It is activated/deactivated on the telephone set.
- Internal and external calls will be acoustically signalled to the partner (partner beep).
- The signal is a single short ring (about 1 second)
- A partner beep interrupts any existing signals briefly to alert the partner
- The volume of the signal depends on the state (free/busy) of the partner who is signalled. Normal ringing volume for a free partner, second ringing volume for a busy partner
- Simultaneous calls to several partners cause several ringing signals

#### Programming:

| ↓ Settings OK   ↓ Display/Acoustics OK   ↓ Partner beep OK |            |                                               |  |  |  |  |
|------------------------------------------------------------|------------|-----------------------------------------------|--|--|--|--|
| Set to selection<br>Partner (here Classic)                 | Beep state | The "OK" key is used for switching on and off |  |  |  |  |
| 11                                                         | (off)      | ок = <mark>on</mark>                          |  |  |  |  |
| 12                                                         | (off)      | ок = on                                       |  |  |  |  |
| Esc Esc Esc Exit programming                               |            |                                               |  |  |  |  |

## Do not disturb

- The do-not-disturb service bars signalling of all internal calls. The caller receives the busy tone
- Incoming external calls are signalled as usual
- A subscriber with activated do-not-disturb service can set up outgoing internal and external connections without restriction

#### **Programming:**

| ↓ Settings   ↓ Display/Acoustics   ↓ Do not disturb | ок<br>ок<br>ок                       |                                               |  |  |  |  |
|-----------------------------------------------------|--------------------------------------|-----------------------------------------------|--|--|--|--|
| Set to selection                                    | Do not disturb state                 | The "OK" key is used for switching on and off |  |  |  |  |
| Do not disturb                                      | (off)                                | ок = on                                       |  |  |  |  |
|                                                     | Esc Esc Esc<br>15<br>Line 1 Line 2 1 | Exit programming<br>1.09. 11:48               |  |  |  |  |

### Language

• Different languages can be set on the system telephones for user guidance in the display.

#### Programming:

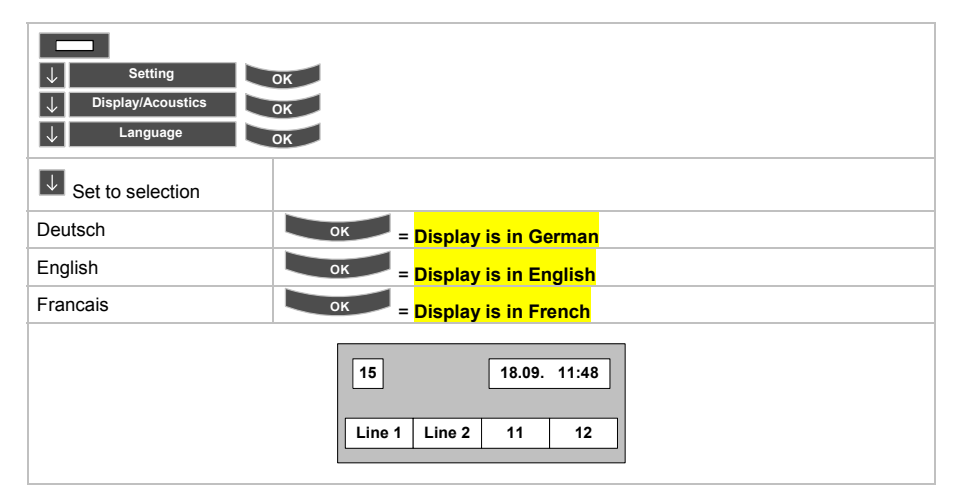

## **Function keys**

These function keys are assigned the entered functions in basic programming. Pressing the key activates its assigned function. You can also assign other functions to the keys.

Menu nos. are assigned to the function keys. When programming the keys, you can select the keys by pressing them or by entering their menu no.

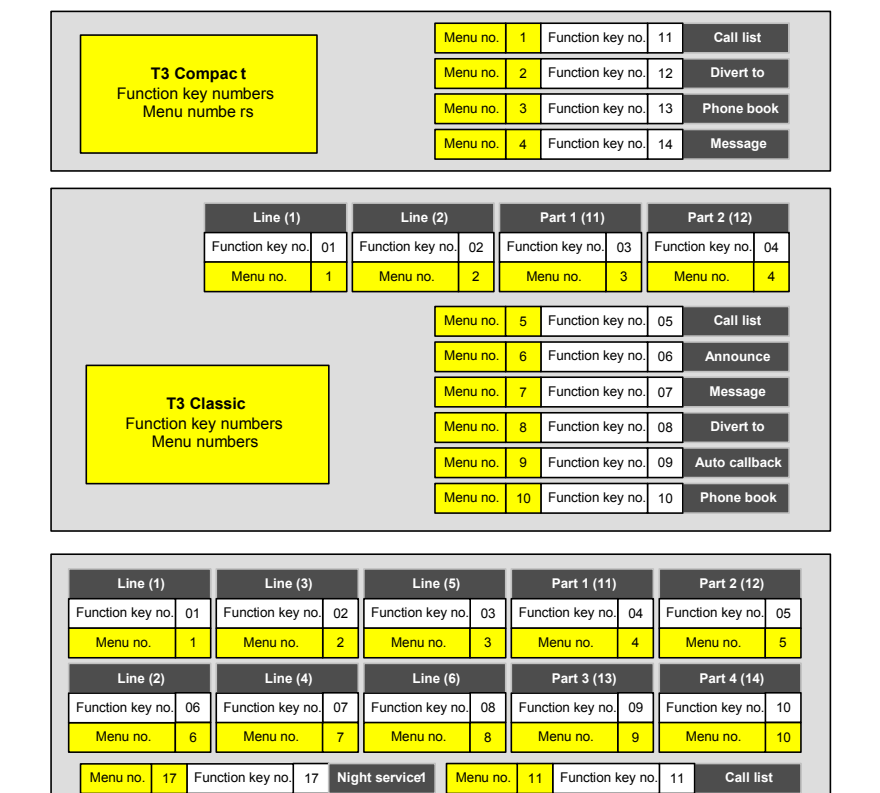

| Menu no.                                           | 17 | Function key no. | 17 | Night service1        | Menu no. | 11 | Function key no. | 11 | Call    |
|----------------------------------------------------|----|------------------|----|-----------------------|----------|----|------------------|----|---------|
| Menu no.                                           | 18 | Function key no. | 18 | Pick-up               | Menu no. | 12 | Function key no. | 12 | Announ  |
| Menu no.                                           | 19 | Function key no. | 19 | Appt.                 | Menu no. | 13 | Function key no. | 13 | Mess    |
| Menu no.                                           | 20 | Function key no. | 20 | Lock                  | Menu no. | 14 | Function key no. | 14 | Diver   |
| Menu no.                                           | 21 | Function key no. | 21 | Do-not-dist.          | Menu no. | 15 | Function key no. | 15 | Auto ca |
| Menu no.                                           | 22 | Function key no. | 22 | Door opener<br>door 1 | Menu no. | 16 | Function key no. | 16 | Phone   |
| T3-Comfort<br>Function key numbers<br>Menu numbers |    |                  |    |                       |          |    |                  |    |         |

age

llback book

### Keys and possible functions:

The function keys are preset to default settings but can be changed as you like

| Function keys<br>Default |                  |                     | Other possible functions |
|--------------------------|------------------|---------------------|--------------------------|
| Compact                  | Classic          | Comfort             |                          |
| 1: Call list             | 1: Line 1        | 1: Line 1           |                          |
| 2: Divert to             | 2: Line 2        | 2: Line 3           |                          |
| 3: Phone book            | 3: Part. 1       | 3: Line 5           | Pick-up                  |
| 4: Message               | 4: Part. 2       | 4: Part. 1          | Phone book               |
|                          | 5: Call list     | 5: Part. 2          | Mute (Compact only)      |
|                          | 6: Announce      | 6: Line 2           | Destination key          |
|                          | 7: Message       | 7: Line 4           | Call list                |
|                          | 8: Divert to     | 8: Line 6           | Divert from              |
|                          | 9: Auto callback | 9: Part. 3          | Divert to                |
|                          | 10: Phone book   | 10: Part. 4         | Partner                  |
|                          |                  | 11: Call list       | Line 1 - x               |
|                          |                  | 12: Announce        | <br>Appt.                |
|                          |                  |                     | Appointment for others   |
|                          |                  | 13: Message         | Message                  |
|                          |                  | 14: Divert to       | Charges                  |
|                          |                  | 15: Auto callback   | Night service 1 - 3      |
|                          |                  | 16: Phone book      | Lock                     |
|                          |                  | 17: Night service 1 | Programming              |
|                          |                  | 18: Pick-up         | Code                     |
|                          |                  | 19: Appt.           | Tone dial (DTMF)         |
|                          |                  | 20: Lock            | Announce                 |
|                          |                  | 21: Do-not-dist.    |                          |
|                          |                  | 22: Door opener     |                          |
|                          |                  | door 1              |                          |

#### Short description of the functions

The functions stand for features which can be activated or deactivated. It may be that the function which has been assigned to function key cannot be used. Please ask your after-sales service.

When a function is assigned to a function key, you can do the following by pressing that function kev: You can pick up calls Pick-up You can browse directly in the phone book and enter new Phone book Ē numbers Mute You can switch off your microphone during a call (Compact only) Call list List 🎙 You can look directly in the call list You can enter directly whose calls are to be diverted to Divert from e you You can enter directly to whom your calls are to be Divert to -94 diverted LØ1 Line 1 - x You can seize an exchange line directly Appt. **∗**Θ You can enter an appointment directly .  $\sim$ Message You can write and send a message directly Charges ഹിവ You can display call data directly You can activate or deactivate (= day service) one of the Night service 1...3 21 three night services directly Lock You can lock your telephone with this function ۰. ÷ Takes you directly to the "Settings" menu Programming . You can add a code to an external dialled number Code 1234 You can send DTMF signals from time to time via the . Tone dial (DTMF) л, numeric kev pad ٩Þ Announce You can make an announcement to all telephones You can forward an external call to Functin no \*92 another subscriber and have it re-Serial call  $\rightarrow \cdot \rightarrow \cdot \rightarrow \cdot$ and #92 turn to you when that conversation is finished Call tracing MCID Functin no \*197 You can trace callers The features "Serial call" and "Call tracing" are described in the chapter "Other features"

The features "Serial call" and "Call tracing" are described in the chapter "Other features" The "Call tracing" and "Serial call" functions cannot be assigned to function keys using the telephone menu. Please ask your after-sales service.
# Functions without additional entries

|                                                                                                    |              | Pr                          | ogramming applie                   | es to these functions |
|----------------------------------------------------------------------------------------------------|--------------|-----------------------------|------------------------------------|-----------------------|
|                                                                                                    |              |                             | Jp,                                | Phone book            |
|                                                                                                    |              |                             | (Compact only)                     | Call list             |
|                                                                                                    |              |                             | t from                             | Divert to             |
| ↓ Settings                                                                                                   | ОК           | Line '                      | - x                                | Appt.                 |
| ↓ Function keys                                                                                              | OK           | Mess                        | age                                | Charges               |
|                                                                                                    |              | Night                       | service 1 - 3                      | Lock                  |
|                                                                                                    |              | Progr                       | amming                             | Code                  |
|                                                                                                    |              | Tone                        | dial (DTMF)                        | Announce              |
| Set to the desired function key e.g. <b>7: Message</b> (Classic)                                             |              |                             |                                    |                       |
| 7: Message                                                                                                   | ок           |                             |                                    |                       |
|                                                                                                    | $\downarrow$ | Select function e.g. Pick u | on from the list<br><mark>p</mark> |                       |
|                                                                                                    | ок           | Function key<br>Pick-up     | 7 has now been char                | nged from Message to  |
| Esc     Esc     Esc     Exit programming       15     18.09.     11:48       Line 1     Line 2     11     12 |              |                             |                                    |                       |

# Functions with additional entry

# Destination key

| ↓     Settings     OK       ↓     Function keys     OK           |    |                   | Destination key<br>Requirements:<br>You have entered<br>entries correctly, y<br>You can now prog<br>on a function key. | YOUR individual phone book<br>with phone numbers and names.<br>gram an individual destination |
|------------------------------------------------------------------|----|-------------------|----------------------------------------------------------------------------------------------------|-----------------------------------------------------------------------------------------------|
| Set to the desired function key e.g. <b>7: Message</b> (Classic) |    |                   |                                                                                                    |                                                                                               |
| 7: Message                                                       | ОК |                   |                                                                                                    |                                                                                               |
|                                                                  | ¥  | Selec             | t Destination key f                                                                                                    | from list                                                                                     |
|                                                                  | ок | Destin<br>All you | ation<br>Ir individual destination                                                                                     | ns are displayed:                                                                             |
|                                                                  |    | $\downarrow$      | Indiv. destinations                                                                                                    |                                                                                               |
|                                                                  |    | 0:                | Miller                                                                                                    | оког                                                                                          |
|                                                                  |    | 1:                | Moore                                                                                                    | оког                                                                                          |
|                                                                  |    | 2:                | Schmidt                                                                                                    | оког                                                                                          |
|                                                                  |    | X:                | Morley                                                                                                    | ок                                                                                            |
| Esc Esc Exit programming                                         |    |                   |                                                                                                    |                                                                                               |
| 15     18.09. 11:48       Line 1     Line 2     11     12        |    |                   |                                                                                                    |                                                                                               |
| The destination "Moore" is on function key 7                     |    |                   |                                                                                                    |                                                                                               |

#### Partner

| <ul> <li>↓ Settings OK</li> <li>↓ Function keys OK</li> </ul>    |                            | Partner                                                               |  |
|------------------------------------------------------------------|----------------------------|-----------------------------------------------------------------------|--|
| Set to the desired function key e.g. <b>7: Message</b> (Classic) |                            |                                                                       |  |
| 7: Message                                                       | ок                         |                                                                       |  |
|                                                                  | V                          | Select Partner from list                                              |  |
|                                                                  | ок                         | Display all system subscribers                                        |  |
|                                                                  |                            | Subscribers                                                           |  |
|                                                                  |                            | 11 ок or                                                              |  |
|                                                                  |                            | 12 ок ог                                                              |  |
|                                                                  |                            | 13 ок <sub>ог</sub>                                                   |  |
|                                                                  |                            | Х: ок                                                                 |  |
| Esc Esc Exit programming                                         |                            |                                                                       |  |
|                                                                  | 15<br>Line 1               | 18.09.         11:48           I         Line 2         11         12 |  |
|                                                                  | <mark>Subs. 11 is c</mark> | on function key 7 as a partner                                        |  |

# **Dial settings**

# Handsfree

Autom. handsfree (off) Handsfree answer-back (off)

Handsfree enables a conversation to be held using the system telephone's built-in microphone and loudspeaker. The handset does not have to be off the hook for this. You can listen and speak with your hands free.

#### Autom. handsfree (off)

Handsfree is normally switched off. You need to initiate handsfree during the conversation. If **Autom. handsfree** is set to **"on"** handsfree is switched on automatically when dialling.

#### Handsfree answer-back (off)

When "on", the handsfree function is switched on automatically with an incoming internal call.

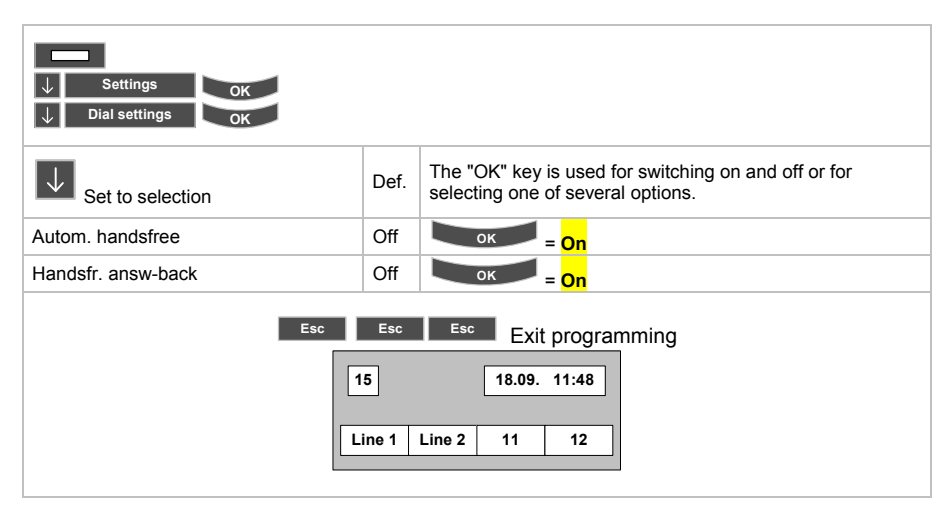

# **Exchange seizure**

LN on dialling (off) Line/off-hook (off) Remote no. display (off) Direct dial (off) Code (off)

A line to the network provider can be seized by a code or a line key.

#### LN on dialling (off)

LN on dialling (off) means line seizure using a code (e.g. "0") or line key.

LN on dialling (on) means a line to the network provider is seized automatically when any digits are entered. Internal dialling can only take place by pressing the "R" key.

#### Line/off-hook (off)

Line/off-hook (off) means that a line to the network provider must be seized using a code or using the line key.

Line/off-hook (on) means that a line to the network provider is seized directly when the receiver is lifted. Internal dialling can only take place by pressing the "R" key.

#### Remote no. display (off, Master, own)

Here you select what is to be sent to the called party to identify the caller:

 With "Remote no. display (off)":
 The call is anonymous

 With "Remote no. display (Master)":
 The Master MSN is transmitted

 With "Remote no. display (own)":
 Your own phone number is transmitted, respectively the call number configured for the subsriber

#### Direct dial (off)

**Direct dial (off)** means the external phone number is entered while the receiver is on hook and then the handset is lifted. The external phone number is transmitted to the network provider by "block dialling".

Direct dial (on) means that the entered digits are transmitted directly to the network provider.

### Code (off)

Codes can be entered per call for later evaluation and assignment of the call data records. Different settings are as follows:

**Code (off)** = no code input possible

Code (on) = code input possible but not mandatory

# Programming exchange line seizure:

| ↓     Settings     OK       ↓     Dial settings     OK |      |                                                                                        |  |  |
|--------------------------------------------------------|------|----------------------------------------------------------------------------------------|--|--|
| Set to selection                                       | Def. | The "OK" key is used for switching on and off or for selecting one of several options. |  |  |
| LN on dialling                                         | Off  | ок = <mark>On</mark>                                                                   |  |  |
| Line/off-hook                                          | Off  | ок = On                                                                                |  |  |
| Remote no. display own                                 | Off  | ок = On                                                                                |  |  |
| Direct dial                                            | Off  | ок = On                                                                                |  |  |
| Code                                                   | Off  | ок = On                                                                                |  |  |
| Esc<br>L                                               | Esc  | Esc Exit programming<br>18.09. 11:48<br>Line 2 11 12                                   |  |  |

# **Redialling features**

Number of redials Redial every

#### Number of redials

The dialled digits are stored in a separate memory when a connection is set up and can be called again for a new connection attempt.

Number of redials indicates how many redial attempts are made with automatic redialling.

#### **Redial every**

A number can be redialled every .. seconds.

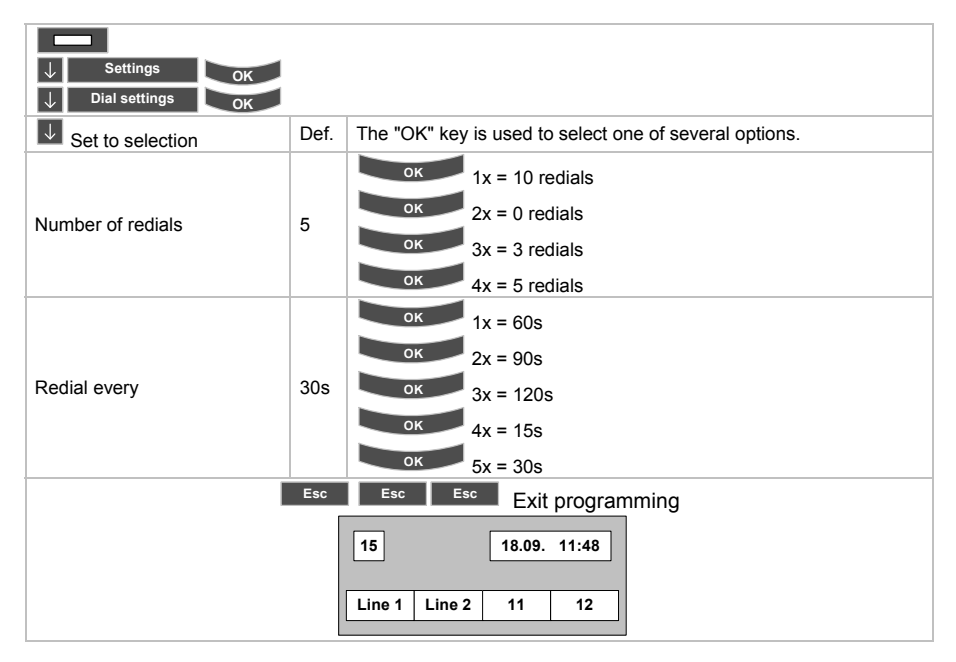

#### Second call (on)

Second call (on)

#### Second call (on)

means: If a call is received while a conversation is in progress, this call is signalled and you can change to this call without terminating the existing call. The caller hears the ringing tone.

Second call (off) means:

A call is not signalled to the called party and the caller hears the busy tone.

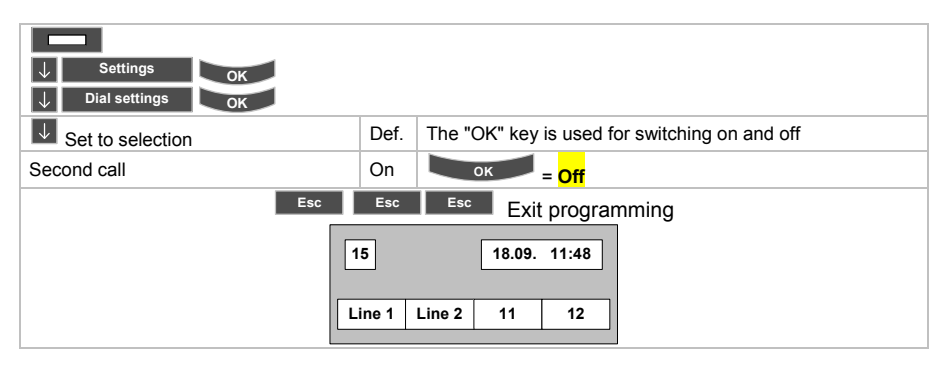

# Applications

# General call (off)

A general call can be understood as the simultaneous acoustic signalling to all extensions of a call (if no operator position is set up) or of a fault in the telecommunications system.

General call (on) means that this subscriber can also be called with "general call".

General call (off) means that this subscriber cannot be called with "general call".

#### Programming:

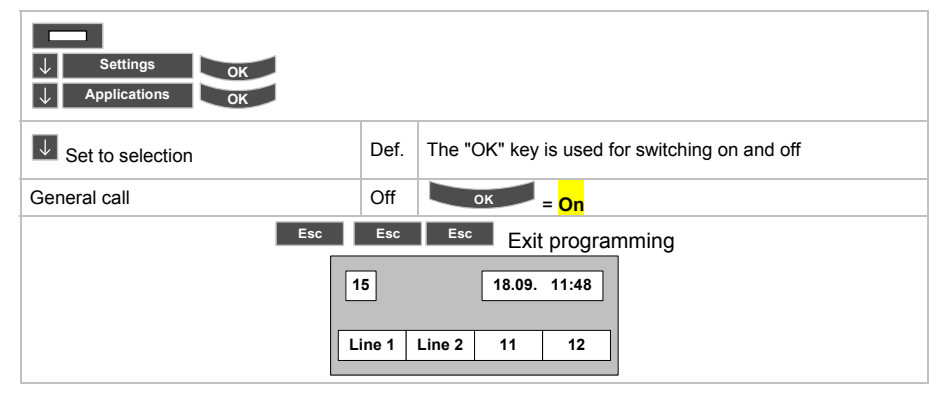

# Hunt group (off)

If calls are to be distributed sensibly within a workgroup to distribute the workload according to company specifications, it is advisable to use a hunt group.

A subscriber who is a member of a hunt group can switch out of this hunt group if necessary (do not disturb by hunt group).

Hunt group (on) means the subscriber is available in the hunt group

Hunt group (off) means the subscriber is switched out of the hunt group

| ↓     Settings     OK       ↓     Applications     OK |                   |                                                      |
|-------------------------------------------------------|-------------------|------------------------------------------------------|
| J Set to selection                                    | Def.              | The "OK" key is used for switching on and off        |
| Hunt group                                            | Off               | ок = On                                              |
| Esc<br>[1                                             | Esc<br>5<br>ine 1 | Esc Exit programming<br>18.09. 11:48<br>Line 2 11 12 |

# VIP call (off)

The VIP call links wire telephony with a wireless pager. If the called telephone is not manned, the call is signalled to the VIP-Call-Receiver by radio. The employee carrying the VIP-Call-Receiver can answer the call on any internal telephone after being paged.

VIP call (on) means the subscriber can be called by VIP call

VIP call (off) means the subscriber has switched out of VIP call signalling.

#### Programming:

| ↓ Settings OK<br>↓ Applications OK |      |                                               |
|------------------------------------|------|-----------------------------------------------|
| Set to selection                   | Def. | The "OK" key is used for switching on and off |
| VIP call                           | Off  | ок = <mark>On</mark>                          |
| Esc Esc Esc Exit programming       |      |                                               |

# Headset (off)

If a headset is connected, it can be switched on and off with this function. The headset must be released by code 38 V8 as a prerequisite for this.

| ↓ Settings OK<br>↓ Applications OK |                   |                                                      |
|------------------------------------|-------------------|------------------------------------------------------|
| Set to selection                   | Def.              | The "OK" key is used for switching on and off        |
| Headset                            | Off               | ок = On                                              |
| Esc                                | Esc<br>5<br>ine 1 | Esc Exit programming<br>18.09. 11:48<br>Line 2 11 12 |

# Internal call list (off)

The call list enables storage of internal and external call data of unanswered calls depending on the configuration.

Internal call list (on) means that internal call data are also stored

Internal call list (off) means that only call data from external calls are stored.

#### Programming:

| ↓     Settings     OK       ↓     Applications     OK |      |                                                      |
|-------------------------------------------------------|------|------------------------------------------------------|
| Set to selection                                      | Def. | The "OK" key is used for switching on and off        |
| Internal call list                                    | Off  | ок = <mark>On</mark>                                 |
| Esc                                                   | Esc  | Esc Exit programming<br>18.09. 11:48<br>Line 2 11 12 |

# Slot 1: CTI/Audio-Link (e.g.)

Information about the link plugged into slot 1

Here e.g.: the CTI/Audio-Link is plugged into slot 1

## Slot 2: CTI/Audio-Link (e.g.)

Information about the link plugged into slot 2

Here e.g.: the CTI-Link is plugged into slot 2

# System functions

# Answering station, day and night service

Answering station and day service Night service 1 ..3 Auto night service

#### Answering station, day service

An answering station (also called "operator position") is a telephone which is assigned to an exchange line of the telecommunications system and to which the following calls to the system via this exchange line are always diverted:

- incoming calls on an analog exchange line
- incoming calls to an ISDN exchange line (for system connection) and analog exchange line, if an existing direct inward dial number was not dialled
- incoming calls to an ISDN exchange line, if no subscriber is assigned to the MSN call number dialled (in the case of multiple connection)

The answering station is also called for:

- Recall
- Deflection
- Direct inward dialling with 0 (system connection)

In the four possible operating states of the telecommunications system, **day service** and **night services 1** to **3**, up to **three** sets can be assigned as answering stations for an exchange line.

#### Day service:

After initial system start-up of your telecommunications system, the telephone with internal call number 11 is set up as the answering station for the exchange line.

#### Night service 1 to 3:

The answering stations for night services can be specified when programming the night services.

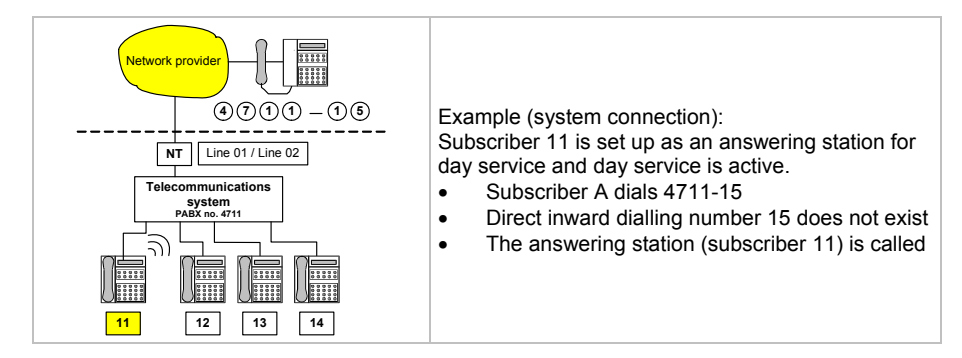

Programming answering station for day service:

| ↓     Settings     OK       ↓     System functions     OK |                                                                                                  |                                                                      |  |  |
|-----------------------------------------------------------|--------------------------------------------------------------------------------------------------|----------------------------------------------------------------------|--|--|
| Set to selection                                          |                                                                                                  |                                                                      |  |  |
| Answering station<br>Day service                          | Subs. 11 is currently programmed<br>You want to change this.<br>Subs. 12 and 13 are to be assign | I for the day service of line 1.<br>ed to the day service of line 1. |  |  |
|                                                           | ок                                                                                               | Day service 1: L_                                                    |  |  |
|                                                           | or e.g. 0 1                                                                                      | Day service 1: L 01                                                  |  |  |
|                                                           |                                                                                                  | S 11,,                                                               |  |  |
|                                                           | 1 2 1 3                                                                                          | S <mark>12, 13</mark> ,                                              |  |  |
|                                                           | ок                                                                                               | Day service 1: (next line)                                           |  |  |
|                                                           | Esc Esc Esc                                                                                      | Exit programming                                                     |  |  |
|                                                           | 15 18<br>Line 1 Line 2 11                                                                        | 09. 11:48<br>I 12                                                    |  |  |

| If the day service is not assigned to an answering station, any external call made to the telecommunications system becomes a general call.<br>In the case of external calls via an exchange line to the telecommunications system, a general call results when a call is supposed to reach the answering station but the answering station is not assigned to an exchange line.<br>In the event of a <b>general call</b> , the incoming external call is signalled to all <b>non-restricted</b> or <b>semi-restricted</b> telephones connected to the telecommunications system. This occurs acoustically and visually in the display for system telephones, but only acoustically for analog telephones. These telephones can also accept the call.<br>Busy system telephones are called acoustically at a low volume and busy analog telephones receive a special information tone during the call.<br>Fully-restricted telephones in the telecommunications system are not called in the event of a general call. |
|----------------------------------------------------------------------------------------------------|
| to bound and a second at a to option of bound of the monthly hours y.                                                                                                    |

#### Night service 1..3

**Night service** – in contrast to **day service** – is a special operating status which you have to program yourself.

You can set up the following for a night service:

- set up other **answering stations** for the exchange lines
- change the classes of service of subscribers on the activation of night service
- program appointed times for automatic night service activation and deactivation

Options for activating a night service

Manual night service

A telephone is switched from day service to one of the programmed night services by a subscriber on the telephone set itself

Automatic night service
 The telephone is switched over to one of the programmed night services automatically at the programmed start times.
 The switching type currently activated is maintained until a programmed destination is reached for the first time. It might be required to set the desired switching type first.

You can set up a maximum of three night services. They are night services 1, 2 and 3.

Example

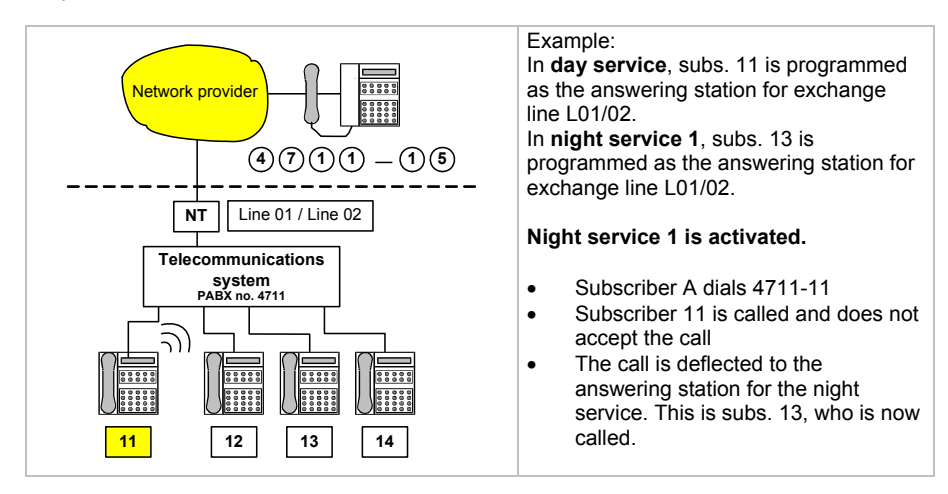

Programming answering stations for night services 1, 2 and 3:

| ↓     Settings     OK       ↓     System functions     OK |          | Night s<br>are to be                                        | ervice 2 and night service 3<br>e programmed the same as<br>Night service 1 |
|-----------------------------------------------------------|----------|-------------------------------------------------------------|-----------------------------------------------------------------------------|
| Set to selection                                          |          |                                                             |                                                                             |
|                                                           | Subs. 11 | is currently programme                                      | d for the night service 1 of line 1.                                        |
| Night service 1                                           | You wan  | t to change this.                                           |                                                                             |
|                                                           | Subs. 12 | and 13 are to be assign                                     | ied to the night service 1 of line 1.                                       |
|                                                           | ок       |                                                             | Night service 1: L_                                                         |
|                                                           |          | or e.g. 0 1                                                 | Night service 1: L 01                                                       |
|                                                           |          |                                                             | S 11,,                                                                      |
| 1 2                                                       |          | 1 3                                                         | S <mark>12, 13</mark> ,                                                     |
|                                                           | ок       |                                                             | Night service 1: (next line)                                                |
|                                                           | Esc      | Esc Esc Ex                                                  | kit programming                                                             |
|                                                           |          | 15         18.09           Line 1         Line 2         11 | <ul> <li>11:48</li> <li>12</li> </ul>                                       |

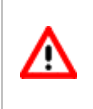

In the basic programming of the night services, no answering stations are assigned to the exchange lines. If the night service is not assigned to an answering station, any external call made to

the system is a general call.

#### Changing the classes of service of subscribers

You can change the classes of service of subscribers on the activation of night service. You can find out how to program this under **Classes of service** 

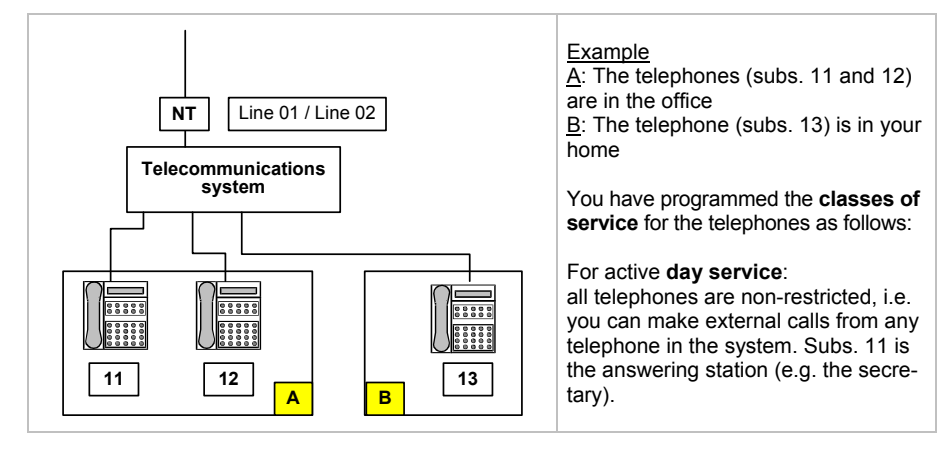

#### For active night service 1:

- Subs. 11 and 12 are semi-restricted, i.e. they cannot make external calls.
- Subs. 13 is non-restricted and is programmed as the answering station for the night service.

#### When night service 1 is activated,

- External calls to subs. 11 and 12 which are not accepted are deflected to the night service answering station (subs. 13)
- External calls can no longer be made from the office

#### Appointed times for automatic night service switchover

You can activate and deactivate the selected night service **manually** on your telephone set or you can set it up to activate and deactivate **automatically** (see telephone operating instructions).

For the automatic function you must program start and end times for the night services and activate the "Automatic night service" function. The night services are then activated automatically at the specified start times and deactivated at the specified end times.

There are three variants for automatic night changeover appointments

| single changeover<br>on 10.11.99:<br>on 10.11.99: | , e.g.<br>start time 10 h<br>end time 12 h                           |
|---------------------------------------------------|----------------------------------------------------------------------|
| daily changeover, every day:                      | e.g.<br>start time 18 h<br>end time 6 h                              |
| Changeover <b>each</b> on Saturday:<br>on Sunday: | <b>week</b> on certain days, e.g.<br>start time 8 h<br>end time 20 h |

#### Programming appointed times for automatic night service changeover:

The following table lists the possible entries for the operating states (activated/deactivated) of **day service** and **night services 1, 2** and **3**. Code numbers are assigned to the entries. Use these code numbers to select the desired operating states when programming.

Since you can also activate or deactivate the operating states for "automatic night service" manually at any time by entering the corresponding function number, you will find the corresponding function numbers in the right-hand column of the table. These functions can also be assigned to function keys and executed by pressing the relevant function key.

| Code number | Operating state | Status<br>of service | Function number |
|-------------|-----------------|----------------------|-----------------|
| 01          | Day service     | Activate             | *60             |
| 02          | Day service     | Activate             | *60             |
| 03          | Day service     | Activate             | *60             |
| 04          | Day service     | Activate             | *60             |
| 11          | Night service 1 | Activate             | *61             |
| 12          | Night service 1 | Deactivate           | #61             |
| 13          | Night service 1 | Activate             | *61             |
| 14          | Night service 1 | Deactivate           | #61             |
| 21          | Night service 2 | Activate             | *62             |
| 22          | Night service 2 | Deactivate           | #62             |
| 23          | Night service 2 | Activate             | *62             |
| 24          | Night service 2 | Deactivate           | #62             |
| 31          | Night service 3 | Activate             | *63             |
| 32          | Night service 3 | Deactivate           | #63             |
| 33          | Night service 3 | Activate             | *63             |
| 34          | Night service 3 | Deactivate           | #63             |

2 start times and 2 end times can be entered for each night service.

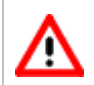

Activating one night service deactivates another active night service. Only one night service can be active at any time and this is always the one which was activated most recently.

| ↓     Settings     OI       ↓     System functions     OI | ĸ                                                              | Single changeover                                                                   |  |
|-----------------------------------------------------------|----------------------------------------------------------------|-------------------------------------------------------------------------------------|--|
| Set to selection                                          |                                                                |                                                                                     |  |
| Automatic night service                                   | The programmed night service<br>18 h and deactivated on the 13 | t 1 is to be activated on the $11^{th}$ of December at $3^{th}$ of December at 6 h. |  |
|                                                           | ок                                                             | Prog. 19_                                                                           |  |
|                                                           | 1 1 Code no. from table                                        | Prog. 19. 11 DD.MM. hh:mm _                                                         |  |
|                                                           | 1 1 1 2 Date from                                              | Prog. 19. 11 11.12                                                                  |  |
|                                                           | 1 8 0 0 Time from                                              | Prog. 19. 11 11.12 18:00                                                            |  |
|                                                           | ок                                                             | Prog. 19.                                                                           |  |
|                                                           | 1 2 Code no. from table                                        | Prog. 19. 12 DD.MM. hh:mm _                                                         |  |
|                                                           | 1 3 1 2 Date to                                                | Prog. 19. 12 13.12                                                                  |  |
|                                                           | 0 6 0 0 Time to                                                | Prog. 19. 12 13.12 06:00                                                            |  |
|                                                           | ок                                                             | Prog. 19.                                                                           |  |
|                                                           | Esc Esc Esc Esc<br>15<br>Line 1 Line 2 1                       | Exit programming                                                                    |  |

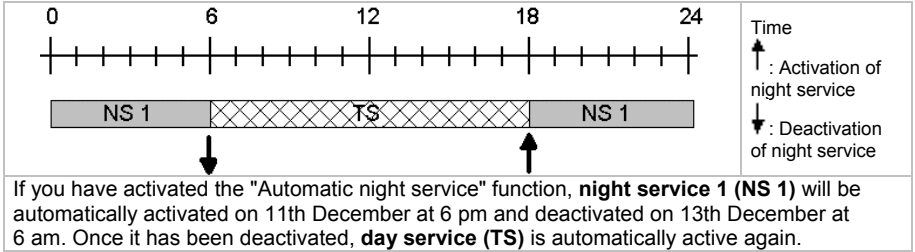

#### Programming automatic night service – daily changeover

| ↓ Settings OF                      |                                                                                                    |                                                  | Daily changeover                 |                                                     |
|------------------------------------|----------------------------------------------------------------------------------------------------|--------------------------------------------------|----------------------------------|-----------------------------------------------------|
| Set to selection                   |                                                                                                    |                                                  |                                  |                                                     |
| Automatic night service            | The pro<br>18 h an                                                                                                    | grammed night service 2 d deactivated at 8 h.    | is to be activated every         | y day of the week at                                |
|                                    | ок                                                                                                    |                                                  | Prog. 19_                        |                                                     |
|                                    | 2 1<br>(night se                                                                                                    | Code no. from table<br>ervice 2 on)              | Prog. 19. <mark>21</mark> DD.MM. | hh:mm _                                             |
|                                    | • In<br>al                                                                                                    | stead of entering the date<br>I days of the week | e, press the <sup>#</sup> key to | select individual days or                           |
|                                    | • TI                                                                                                    | he whole week can be sel                         | ected by pressing 🖄              |                                                     |
|                                    | #                                                                                                    |                                                  | Prog. 19. 21 MTWTF               | SS hh:mm                                            |
|                                    | "MTWTFSS" appears for Monday, Tuesday, Wednesday etc. You can select <b>all</b><br><b>days of the week (daily)</b> by pressing the <sup>10</sup> key. The system then waits for<br>you to enter the time. See display |                                                  |                                  |                                                     |
|                                    | 0                                                                                                    | · · ·                                            | Prog. 19. 21 MTWTF               | SS hh:mm                                            |
|                                    | 1 8                                                                                                    | • • Time from                                    | Prog. 19. 21 MTWTF               | SS <mark>18:00</mark>                               |
|                                    | ок                                                                                                    |                                                  | Prog. 19_                        |                                                     |
|                                    | 2 2<br>(night s                                                                                                    | Code no. from table<br>ervice 2 off)             | Prog. 19. 22 DD.MM.              | hh:mm _                                             |
|                                    | #                                                                                                    | · · · · ·                                        | Prog. 19. 22 MTWTF               | SS hh:mm                                            |
|                                    | 0                                                                                                    |                                                  | Prog. 19. 22 MTWTF               | SS hh:mm                                            |
|                                    | 0 8                                                                                                    | O Date to                                        | Prog. 19. 22 MTWTF               | SS <mark>08:00</mark>                               |
|                                    | ок                                                                                                    |                                                  | Prog. 19_                        |                                                     |
|                                    | Esc                                                                                                    | Esc Esc Esc                                      | Exit programming                 |                                                     |
|                                    |                                                                                                    | 15 18.05<br>Line 1 Line 2 11                     | ). 11:48<br>12                   |                                                     |
| 0                                  |                                                                                                    | 10 10                                            | 24                               | Time                                                |
| 0<br>                   <br>  NS 2 |                                                                                                    |                                                  |                                  | ime i Activation of night service i Deactivation of |
|                                    | Ļ                                                                                                    | Ť                                                |                                  | night service                                       |

If you have activated the "Automatic night service" function, **night service 2 (NS 2)** will be automatically activated at 6 pm on every day of the week and deactivated the next morning at 8 am. Once it has been deactivated, **day service (TS)** is automatically active again.

### Programming automatic night service - changeover each week on certain days

| ↓ Settings OK<br>↓ System functions OK                                                                                                 |                              | Changeover each week on certain days                                  |                                                                                          |
|----------------------------------------------------------------------------------------------------|------------------------------|-----------------------------------------------------------------------|------------------------------------------------------------------------------------------|
| Set to selection                                                                                                    |                              |                                                                       |                                                                                          |
| Automatic night service                                                                                                    | The pro                      | ogrammed night service 1 is to be activated every week from Monday to |                                                                                          |
|                                                                                                    |                              |                                                                       | Prog. 19.                                                                                |
|                                                                                                    | 1 1                          | Code no from table                                                    | Prog. 19. 11 DD.MM. hh:mm                                                                |
|                                                                                                    | Pross th                     | * key to select indivi                                                | dual days of the week                                                                    |
|                                                                                                    | #                            | ie — key to select individ                                            | Prog. 19. 11 MTWTFSS hh:mm                                                               |
|                                                                                                    | You oor                      | a <b>avaluda</b> a dav of the we                                      | book by processing the numeric keys 1 7                                                  |
|                                                                                                    | You car                      | excludes Manday key                                                   | <sup>2</sup> Tuesday and as an If you have deleted and                                   |
|                                                                                                    | Key -                        |                                                                       | Tuesday and so on. If you have deleted one                                               |
|                                                                                                    | day and<br>number<br>example | t want to delete another d<br>key for the desired day.<br>e.          | ay, press the key again and then press the<br>You can then continue with programming the |
|                                                                                                    | 6                            |                                                                       | Prog. 19. 11 MTWTF_S hh:mm                                                               |
|                                                                                                    | #                            |                                                                       | Prog. 19. 11 MTWTF_S hh:mm                                                               |
|                                                                                                    | 7                            |                                                                       | Prog. 19. 11 MTWTF hh:mm                                                                 |
|                                                                                                    | 1 7                          | • • Time from                                                         | Prog. 19. 11 MTWTF 17:00                                                                 |
|                                                                                                    | ок                           |                                                                       | Prog. 19.                                                                                |
|                                                                                                    | 1 2                          | Code no. from table                                                   | Prog. 19. 12 DD.MM. hh:mm _                                                              |
|                                                                                                    | #                            |                                                                       | Prog. 19. 12 MTWTFSS hh:mm                                                               |
|                                                                                                    | 6                            |                                                                       | Prog. 19. 12 MTWTF_S hh:mm                                                               |
|                                                                                                    | #                            |                                                                       | Prog. 19. 12 MTWTF_S hh:mm                                                               |
|                                                                                                    | 7                            |                                                                       | Prog. 19. 12 MTWTF                                                                       |
|                                                                                                    | 0 7                          | • • Date to                                                           | Prog. 19. 12 MTWTFSS 07:00                                                               |
|                                                                                                    | ок                           |                                                                       | Prog. 19.                                                                                |
|                                                                                                    | Esc                          | Esc Esc Esc                                                           | Exit programming                                                                         |
|                                                                                                    |                              | 15 18.00<br>Line 1 Line 2 11                                          | <ul><li>11:48</li><li>12</li></ul>                                                       |
| 0       7       17       24         ++++++++++++++++++++++++++++++++++++                                                               |                              |                                                                       |                                                                                          |
| 5 pm on Monday to Friday and deactivated at 7 am. Once it has been deactivated, <b>day service (TS)</b> is automatically active again. |                              |                                                                       |                                                                                          |

# **Call forwarding**

Automatic exchange call forwarding takes place according to the service settings after a call to the answering station or, in night service, after a call to the night station. The time until the call is forwarded is adjustable.

Up to three call forwarding destinations can be set up for each exchange line. If the answering station does not answer the call, it is forwarded to the forwarding station when the call forwarding timer runs out.

| ↓     Settings     OK       ↓     System functions     OK                                                                                                    |             |                              |  |  |
|----------------------------------------------------------------------------------------------------|-------------|------------------------------|--|--|
| Set to selection                                                                                                    |             |                              |  |  |
| Call forwarding Subs. 11 is currently programmed for the call forwarding of line 1.<br>You want to change this.<br>Subs. 12 and 13 are to be assigned to the call forwarding of line 1. |             |                              |  |  |
|                                                                                                    | ок          | Call forwarding: L_          |  |  |
|                                                                                                    | or e.g. 0 1 | Call forwarding: L 01        |  |  |
|                                                                                                    |             | S 11,,                       |  |  |
|                                                                                                    | 1 2 1 3     | S <mark>12, 13</mark> ,      |  |  |
|                                                                                                    | ок          | Call forwarding: (next line) |  |  |
| Esc Esc Exit programming                                                                                                    |             |                              |  |  |
| Line 1         Line 2         11         12                                                                                                    |             |                              |  |  |

# **Multiple connection**

The system must be informed whether a system connection or a multiple (MSN) connection is connected to the respective exchange transmission.

#### Programming:

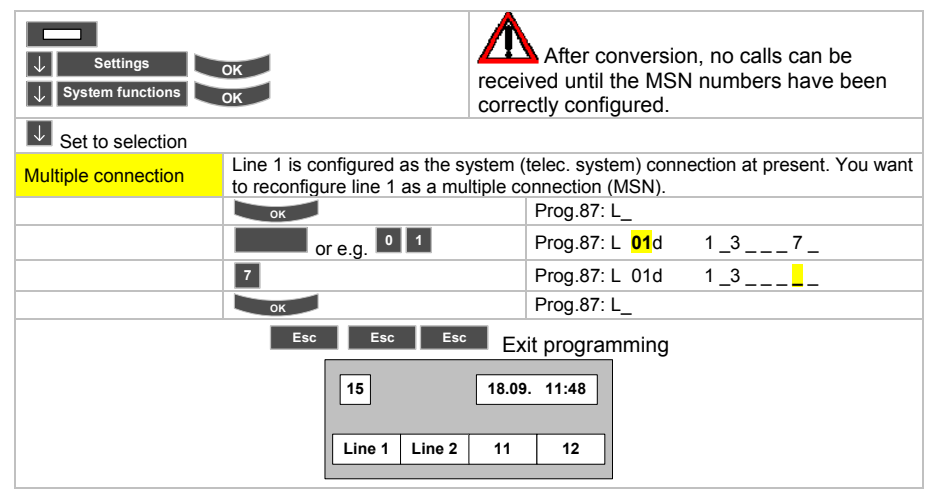

# **Door stations**

The following points should be noted when setting up a door station:

- Assign call number for the door station
- Set up calling stations for the door station and set the volume of the loudspeaker and the sensitivity of the microphone at the door station
- Set up function keys as door openers

After selecting "Door stations":

Shown in the display: **Prog. 40 Sxx 1:11** (xx = number of the door station)

The basic programming of dial codes and their functions can be viewed as follows after starting the programming procedure for dial codes:

Select the **Transfer** menu option and confirm your selection by pressing **T** . The next input prompt is displayed. Continue pressing **T** to confirm the **Transfer** menu item again and display all possible input prompts for dial code **40**.

The following table lists the possible input prompts and their meanings, in the order in which they appear.

| Entry                                                                                                    | Meaning                                                                                                    |  |
|----------------------------------------------------------------------------------------------------|----------------------------------------------------------------------------------------------------|--|
| Prog. 40 Sxx 1:11                                                                                                    | "1" stands for calling station in <b>Day service</b> , "11" stands for the subscriber with call number 11.                                          |  |
| Prog. 40 Sxx 2:11                                                                                                    | "2" stands for calling station in <b>Night service 1</b> , "11" stands for the subscriber with call number 11.                                      |  |
| Prog. 40 Sxx 3:11                                                                                                    | "3" stands for calling station in <b>Night service 2</b> , "11" stands for the subscriber with call number 11.                                      |  |
| Prog. 40 Sxx 4:11                                                                                                    | "4" stands for calling station in <b>Night service 3</b> , "11" stands for the subscriber with call number 11.                                      |  |
| Prog. 40 Sxx L:4                                                                                                    | "L" stands for the Volume setting of the door station loudspeaker.<br>"4" stands for the selected volume of the loudspeaker. 1 (small) to 8 (large) |  |
| Prog. 40 Sxx M:4                                                                                                    | "M" stands for the Microphone setting of the door station.<br>"4" stands for the selected sensitivity of the microphone. 1 (low) to 8 (high)        |  |
| Prog. 40 S                                                                                                    | Returns to the beginning of the programming sequence for dial code 40                                                                               |  |
| In the basic programming, the subscriber with internal call number <b>11</b> in <b>day service</b> and in <b>night services 1 3</b> (if set up) is called by the door station. |                                                                                                    |  |

### Programming:

| ↓ Settings<br>↓ System functions                                                      | ок<br>Ок                                                                                                    |                                                         |  |
|---------------------------------------------------------------------------------------|----------------------------------------------------------------------------------------------------|---------------------------------------------------------|--|
| Set to selection                                                                      |                                                                                                    |                                                         |  |
| Door stations                                                                         | <ul> <li>You want to program the door station with internal call number 15 as follows:         <ul> <li>In night service 1, the subscriber with internal call number 13 is called by the door station</li> <li>You want to increase the volume of the loudspeaker at the door station.</li> </ul> </li> <li>Program the door station as follows: call number night service volume</li> </ul> |                                                         |  |
|                                                                                       | ок                                                                                                    | Prog.40: S_                                             |  |
|                                                                                       | 1 5                                                                                                    | Prog.40: S <mark>15</mark>                              |  |
|                                                                                       | Input prompt for the calling station make any changes here.                                                                                                    | in day service (see table). You do not need to          |  |
|                                                                                       | $\uparrow$ $\downarrow$                                                                                                    | For transfer                                            |  |
|                                                                                       | ок                                                                                                    | Prog.40: S 15 2:11                                      |  |
|                                                                                       | Input prompt for the calling station in night service 1                                                                                                    |                                                         |  |
|                                                                                       | 1 3 Prog.40: S 15 2: <mark>13</mark>                                                                                                    |                                                         |  |
|                                                                                       | ↑ ↓ For transfer                                                                                                    |                                                         |  |
|                                                                                       | ок                                                                                                    | Prog.40: S 15 3:11                                      |  |
|                                                                                       | Continue pressing to continue pressing to continue to conto the entry field for the <b>volume co</b>                                                                                                    | nfirm the Transfer menu item again and toggle<br>Introl |  |
|                                                                                       |                                                                                                    | Prog.40: S 15 L:4                                       |  |
|                                                                                       | 6                                                                                                    | Prog.40: S 15 L: <mark>6</mark>                         |  |
|                                                                                       | $\uparrow$ $\downarrow$                                                                                                    | For transfer                                            |  |
|                                                                                       | Ргод.40: S 15 М:4                                                                                                    |                                                         |  |
| Ргод.40: S_                                                                           |                                                                                                    |                                                         |  |
| Esc Esc Exit programming                                                              |                                                                                                    |                                                         |  |
| 15         18.09.         11:48           Line 1         Line 2         11         12 |                                                                                                    |                                                         |  |

# Function key as door opener

| ↓ Settings OK                                            |
|----------------------------------------------------------|
| ↓ Function keys OK                                       |
| Select a function key. Enter 4 0 instead of a menu entry |
| Select a function key. Enter — Instead of a mend entry.  |
| Further procedure as described under "Function keys".    |

#### System times

4 system times can be programmed in the system:

- Call forwarding time The time before the call is forwarded can be set globally for the system between 0 and 60 sec.
- Time threshold for call vouchers External call must have a certain duration, e.g. calls <= 15 seconds are not printed.
- Call diversion delay time
   For "call diversion after time". Call appears on the display and you can decide whether
   to answer it or not. If it is not answered, the call is diverted at the end of the set time.
- **Time after going off-hook up to automatic emergency call** After going off hook the programmed time remains for setting up a call. If you do not dial, an emergency call is sent to a programmed emergency call station.

| → Settings OK<br>→ System functions OK                                                |                    |                           |                    |  |
|---------------------------------------------------------------------------------------|--------------------|---------------------------|--------------------|--|
| Set to selection                                                                      |                    |                           |                    |  |
| System times                                                                          |                    |                           |                    |  |
|                                                                                       | ок                 | Prog.20 T_                |                    |  |
| Call forwarding time                                                                  | 09                 | Prog.20 T <mark>09</mark> | s_15               |  |
| or                                                                                    | 1 2 3 time in secs | Prog.20 T 09              | s <mark>123</mark> |  |
|                                                                                       |                    | Prog.20 T_                |                    |  |
| Time threshold for call                                                               | 1 2                | Prog.20 T 12              | s_15               |  |
| vouchers                                                                              | 1 2 3 time in secs | Prog.20 T 12              | s <mark>123</mark> |  |
| 0                                                                                     |                    | Prog.20 T_                |                    |  |
|                                                                                       | 1 3                | Prog.20 T <mark>13</mark> | s_15               |  |
| Call diversion delay time                                                             | 1 2 3 time in secs | Prog.20 T 13              | s <mark>123</mark> |  |
|                                                                                       |                    | Prog.20 T_                |                    |  |
| Time after going off-hook                                                             | 1 5                | Prog.20 T <mark>15</mark> | s_15               |  |
| up to automatic                                                                       | 1 2 3 time in secs | Prog.20 T 15              | s <mark>123</mark> |  |
| emergency call                                                                        |                    | Prog.20 T_                |                    |  |
| Esc Esc Exit programming                                                              |                    |                           |                    |  |
| 15         18.09.         11:48           Line 1         Line 2         11         12 |                    |                           |                    |  |

#### Date and time

The date and time are shown in the system telephone display. They are generated by a time module in the system and sent to the display every minute.

After initial system start-up, a random date and time are displayed.

You will therefore have to program the current date and time after system start-up.

When connecting the telecommunications system to ISDN exchange lines, the time module for establishing an outgoing connection is synchronised to the time and date of the network provider. The prerequisite for this is that the network provider sends this information when the connection is established.

| ↓     Settings     OK       ↓     System functions     OK |                             |                     |                             |        |  |
|-----------------------------------------------------------|-----------------------------|---------------------|-----------------------------|--------|--|
| Date/Time                                                 | Date and time should be cha | anged from 14.11.00 | 02:22 to 15.12.01           | 03:33. |  |
|                                                           |                             | 14.11.00 02:22      |                             |        |  |
|                                                           | ок                          | 14.11.00 02:22      | -                           |        |  |
|                                                           | 1 5 1 2 0 1<br>0 3 3 3      | 14.11.00 02:22      | <mark>15.12.01 03:33</mark> |        |  |
| ок                                                        |                             |                     |                             |        |  |
| Esc Esc Exit programming                                  |                             |                     |                             |        |  |
|                                                           | Line 1 Line 2               | 11 12               |                             |        |  |

#### Customer password

Programming a customer password allows protection from unauthorised persons having access to specific functions of your system. If you have programmed a customer password, these functions require a customer password to be entered in order for them to be executed. The password is known only to you or someone you have informed.

Password-protected functions might include the external switching of switch contacts, the external activation of the door opener for a door station or the execution of a backup for available programmed code dial destinations (phone book).

| J     Settings     OK       J     System functions     OK |                                                                                       |                       |  |  |
|-----------------------------------------------------------|---------------------------------------------------------------------------------------|-----------------------|--|--|
| Set to selection                                          |                                                                                       |                       |  |  |
| Customer pswd                                             | You want to set the customer password to                                              | " <mark>KARL</mark> " |  |  |
|                                                           | ок                                                                                    | Prog. *4 _            |  |  |
| With numeric keypad                                       | 5 5 2 7 7 7 5 5 5                                                                     | Prog. *4              |  |  |
| With typewriter keyboard                                  | (hold down) K A R L                                                                   | Prog. *4              |  |  |
| Esc Esc Esc Exit programming                              |                                                                                       |                       |  |  |
|                                                           | 15         18.09.         11:48           Line 1         Line 2         11         12 | ]                     |  |  |

#### Subscriber names

A name can be displayed on system telephones in addition to the date, time and call number, which are always displayed. This name is assigned to the terminal's internal call number.

Instead of a name you could for example enter organisational designations such as "Sales", "Storage" etc.

| ↓     Settings     OK       ↓     System functions     OK |                                                                                       |                         |  |  |
|-----------------------------------------------------------|---------------------------------------------------------------------------------------|-------------------------|--|--|
| Set to selection                                          |                                                                                       |                         |  |  |
| Subscriber name                                           | A name is to be entered for the subscriber                                            | with number 11 "Miller" |  |  |
|                                                           | ок                                                                                    | S_                      |  |  |
|                                                           | 1 1                                                                                   | S 11 Name:              |  |  |
| With numeric keypad                                       | 6     4     4     5     5     5     5     5       3     3     7     7     7           | S 11 Name: Miller       |  |  |
| With typewriter keyboard                                  | ↑ <mark>+</mark> M i l l e r                                                          | S 11 Name: Miller       |  |  |
| Esc Esc Exit programming                                  |                                                                                       |                         |  |  |
|                                                           | 15         18.09.         11:48           Line 1         Line 2         11         12 | ]                       |  |  |

### Substitute terms

The following display text messages can be changed or added:

| No.    | Text type, name for        | Max. length<br>(characters) |
|--------|----------------------------|-----------------------------|
| 01     | Hunt group 1               |                             |
|        | <br>Hunt aroun 8           | 14                          |
| 11     | Internal group 1           |                             |
| <br>18 | Internal group 8           | 14                          |
| 21     | Line bundle 1              |                             |
|        |                            | 14                          |
| 28     | Line bundle 8              |                             |
| 31     | Line 1                     |                             |
|        |                            | 14                          |
| 60     | Line 30                    |                             |
| 61     | Night service 1            | 24                          |
| 63     | Night service 3            |                             |
| 71     | Standard message text 1    |                             |
|        |                            | 24                          |
| 80     | Standard message text 10   |                             |
| 91     | Currency display (def. DM) | 3                           |

| ogramming:                                              |                          |                                                                |                                                  |                                                  |                                                           |                                                   |
|---------------------------------------------------------|--------------------------|----------------------------------------------------------------|--------------------------------------------------|--------------------------------------------------|-----------------------------------------------------------|---------------------------------------------------|
| ↓         Settings           ↓         System functions | ок<br>ок                 | The su<br>only be entered<br>be entered with<br>character reco | bstitute<br>ad using<br>h the Clas<br>gnition is | terms (ma<br>a T3 Com<br>ssic and Co<br>limited. | <b>x. 24 characte</b><br>fort. The subs<br>ompact telepho | ers) should<br>titute terms can<br>ones but their |
| Set to selection                                        |                          |                                                                |                                                  |                                                  |                                                           |                                                   |
| Substitute terms                                        | "Night sei<br>"Night sei | rvice 1" is to be ren<br>rvice 1" is to be ren                 | amed in th<br>amed in th                         | ne T3 Comfo<br>ne T3 Classio                     | rt as "Changeov<br>c as "Chg-apartn                       | er to apartment"<br>nent"                         |
|                                                         | ок                       | l I                                                            |                                                  |                                                  | Prog.32 R_                                                |                                                   |
|                                                         | 6 1                      |                                                                |                                                  |                                                  | Prog.32 R 61                                              |                                                   |
| Comfort                                                 | ← C<br>Space             | h a n g e<br>o Space ↑ a                                       | ov<br>pa                                         | er<br>rtm.                                       | Changeover t                                              | o apartment                                       |
| Classic                                                 | 2 2 2<br>C<br>2 7<br>A   | 4 4 4 *<br>H G<br>7 7 8 6<br>R T M                             | * * *<br>-<br>3 3 6<br>E                         | 2 7<br>A P<br>6 8<br>N T                         | CHG-APART                                                 | <b>IENT</b>                                       |
|                                                         | ок                       | 1                                                              |                                                  |                                                  |                                                           |                                                   |
|                                                         | Esc                      | Esc Esc                                                        | Esc                                              | Exit progra                                      | ammina                                                    |                                                   |
|                                                         |                          | 15<br>Line 1 Line                                              | 18.09                                            | 11:48<br>12                                      |                                                           |                                                   |

#### **Classes of Service**

Each telephone in your telecommunications system can be assigned an individual class of service. This enables you to prevent particular telephones from being used to make undesired long-distance calls, for example.

The following classes of service can be programmed:

| Fully restricted | The subscriber can only telephone internally.<br><b>No emergency numbers such as "110" can be dialled!</b><br>The subscriber cannot be called externally.                                               |
|------------------|----------------------------------------------------------------------------------------------------|
| Semi-restricted  | The subscriber can also receive external calls and dial <b>general</b> code dialling destinations and emergency call numbers. External calls can be made with the aid of a "non-restricted" subscriber. |
| Non-restricted   | There are no restrictions on the subscriber. Exception: see Call bar                                                                                                    |

After initial start-up of your telecommunications system, all connected telephones are "non-restricted".

#### Programming:

Shown in the display: **Prog. 59 Sxx 1 \_ 3 \_ 5 \_ 7 \_** (xx = subscriber number)

| Variable | Function                        |
|----------|---------------------------------|
| 1        | Non-restricted day service      |
| 2        | Semi-restricted day service     |
| 3        | Non-restricted night service 1  |
| 4        | Semi-restricted night service 1 |
| 5        | Non-restricted night service 2  |
| 6        | Semi-restricted night service 2 |
| 7        | Non-restricted night service 3  |
| 8        | Semi-restricted night service 3 |

Variables 1, 3, 5 and 7 are activated for all telephones. This means that they are:

- "non-restricted" in day service
- "non-restricted" in night service 1
- "non-restricted" in night service 2
- "non-restricted" in night service 3

| ↓     Settings       ↓     System functions | A telephone which is set up for day<br>answering station can only be set to "se                                                             | v service and night services as the emi-restricted" or "non-restricted". |  |  |
|---------------------------------------------|----------------------------------------------------------------------------------------------------|--------------------------------------------------------------------------|--|--|
| Set to selection                            |                                                                                                    |                                                                          |  |  |
| Classes of Service                          | You want to program the telephone with internal<br>• "fully restricted" in day service<br>• "fully restricted" in night services 1, 2 and 3 | call number <b>14</b> as follows:                                        |  |  |
|                                             | ок                                                                                                    | Prog. 59 S_                                                              |  |  |
|                                             | 1 4                                                                                                    | Prog. 59 S 14 1 3 5 7                                                    |  |  |
|                                             | 1 3 5 7                                                                                                    | Prog. 59 S 14                                                            |  |  |
|                                             | ок                                                                                                    |                                                                          |  |  |
| Esc Esc Esc Exit programming                |                                                                                                    |                                                                          |  |  |
|                                             | 15         18.09.         11:48           Line 1         Line 2         11         12                                                       |                                                                          |  |  |

# Software lock

Telephones can be locked with a PIN. A locked telephone can only

- Answer calls ٠
- Call internal subscribers ٠
- External calls can only be made after unlocking the telephone with the PIN ٠

| ↓     Settings     OK       ↓     System functions     OK |                                          |                           |                     |  |  |
|-----------------------------------------------------------|------------------------------------------|---------------------------|---------------------|--|--|
| Set to selection                                          |                                          |                           |                     |  |  |
| Software lock                                             | Subscriber 15 sets up his/her lock: 1234 |                           |                     |  |  |
|                                                           | ОК                                       | Prog.76 S_                |                     |  |  |
|                                                           | 1 5                                      | Prog.76 S <mark>15</mark> | S0000               |  |  |
|                                                           | 1 2 3 4                                  | Prog.76 S15               | S <mark>1234</mark> |  |  |
|                                                           | ок                                       |                           |                     |  |  |
|                                                           | Esc Esc Esc Exit programm                | ing                       |                     |  |  |

# Call bar

Call bar groups Call bar numbers

#### Call bar

The call bar can be used to monitor **external** call numbers. These call numbers can be barred or enabled for certain subscribers.

You can, for example, set up the system so that a subscriber

- can only make calls within the local area code
- cannot make international calls, with the exception e.g. of France

#### Setting up the call bar

The call bar is a memory with 90 memory slots for external call numbers. The memory is structured as follows:

| Memory address | Call bar group           |                       |  |
|----------------|--------------------------|-----------------------|--|
| 01 - 10        | 1                        |                       |  |
| 11 - 20        | 2                        |                       |  |
| 21 - 30        | 3                        |                       |  |
| 31 - 40        | 4                        | External call numbers |  |
| 41- 50         | 5                        | External call numbers |  |
| 51 - 60        | 6                        |                       |  |
| 61 - 70        | 7                        |                       |  |
| 71 - 80        | 8                        | _                     |  |
| 81 - 85        | Emergency call number    |                       |  |
| 86 - 90        | Network provider numbers |                       |  |

The structure shows:

- 8 call bar groups with 10 memory slots each for call numbers to be monitored (memory addresses 01 to 80)
  - 1 emergency number slot which can hold 5 entries (memory addresses 81 to 85)

1 provider number slot which can hold 5 entries (memory addresses 86 to 90)

#### Call bar groups

The following three programming steps are required when programming call bar groups:

#### 1. Call number entry

In the call bar group memory slots, enter the first digits (max. 6) of the call number to be monitored (see "Entering dialling digits in the call bar").

#### 2. Assigning subscribers to the call bar groups

You must assign the subscribers, whose external dialling is to be monitored by the call bar group, to the desired call bar groups (see "Programming the assignment of subscribers to call bar groups"). A subscriber can be assigned to several or even all call bar groups.

#### 3. Assigning exchange lines to the call bar groups You can specify for which exchange lines the call bar groups are to be evaluated. This means specific exchange lines can be removed from the call bar.

#### Evaluating call numbers in call bar groups

The following example shows you how the system evaluates the entered numbers.

The dialled call numbers are monitored digit by digit by the call bar starting at the beginning. If dialling of a barred number is detected, the seized dialup line is released again and the subscriber hears the "busy" signal.

These examples assume that the subscriber (e.g. subs. **11**) and the exchange line which the subscriber can access are assigned to call bar group **1**.

#### Example 1:

Subscriber 11 is to be set up so that he

• can only make calls within his local area code

For this example, program call bar group 1 as follows:

| Call bar group | Memory slot | Call number |
|----------------|-------------|-------------|
| 1              | 01          | 0           |

The "0" entered in memory slot 01 means:

• All call numbers which subs. 11 dials and which begin with "0" are barred. These are call numbers outside your own local area code, including of course all numbers in other countries.

#### Example 2:

Subscriber 11 is to be set up so that he

- can make calls within his local area code
- can call the external area code (e.g. "069") (still within the same country)

For this example, program call bar group 1 as follows:

| Call bar group | Memory slot | Call number |
|----------------|-------------|-------------|
| 1              | 01          | 0           |
| I              | 02          | 069 F       |

The "0" entered in memory slot 01 means:

 All call numbers which subs. 11 dials and which begin with "0" are barred. These are call numbers outside your own local area code, including of course all numbers in other countries.

The "069 F" entered in memory area 02 means:

 All call numbers which subs. 11 dials and which begin with "069" are enabled for him.

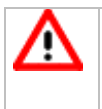

An "F" after the call number indicates that all call numbers which begin with the digit sequence preceding the "F" are enabled. Enabled strings of digits take precedence over barred strings of digits. "F" is the function key """ "Refer-back"

#### Example 3:

Subscriber 11 is to be set up so that he

- can make calls within his local area code
- can call external local area codes which begin with "07" (still within the same country)
- can call abroad only to Oslo in Norway National code Norway = 0047 Area code Oslo = 22

For this example, program call bar group 1 as follows:

| Call bar group                                     | Memory slot | Call number |  |
|----------------------------------------------------|-------------|-------------|--|
|                                                    | 01          | 0           |  |
| 1                                                  | 02          | 07 F        |  |
|                                                    | 03          | 004722 F    |  |
| "F" is the function key <b>Figure</b> "Refer-back" |             |             |  |

The "0" entered in memory slot 01 means:

 All call numbers which subs. 11 dials and which begin with "0" are barred. These are call numbers outside your own local area code, including of course all numbers in other countries.

The "07 F" entered in memory area 02 means:

All call numbers which sub. 11 dials and which begin with "07" are enabled.

The "004722 F" entered in memory area 03 means:

All call numbers which subs. 11 dials and which begin with "004722" are enabled.

#### **Emergency call numbers**

The specified emergency call numbers are never subject to monitoring and can be dialled by any subscriber, even if the telephone is locked.

#### Network provider numbers

You can also make an external call via a network provider using your Integral 5.

In order to monitor the external call numbers dialled by a subscriber after dialling the network provider number, you must enter this provider number in the memory of the provider number slot. The system only initiates the call bar if the dialled network provider number is entered here.

#### Programming the assignment of subscribers to call bar groups

Shown in the display: Prog. 22 Sxx \_\_\_\_\_ (xx = subscriber)

| Variable | Call bar group | Memory slot |
|----------|----------------|-------------|
| 1        | 1              | 01 - 10     |
| 2        | 2              | 11 - 20     |
| 3        | 3              | 21 - 30     |
| 4        | 4              | 31 - 40     |
| 5        | 5              | 41 - 50     |
| 6        | 6              | 51 - 60     |
| 7        | 7              | 61 - 70     |
| 8        | 8              | 71 - 80     |

In the basic programming, subscribers are not assigned to a call bar group.

Subscribers can be assigned to one, several or all call bar groups.

| ↓     Settings     OK       ↓     System functions     OK |                                                                       |                                              |  |  |
|-----------------------------------------------------------|-----------------------------------------------------------------------|----------------------------------------------|--|--|
| Set to selection                                          | 1                                                                     |                                              |  |  |
| Call bar groups                                           | You want to assign the telephone with internal call r<br>and <b>3</b> | number <b>13</b> to call bar groups <b>1</b> |  |  |
|                                                           | ок                                                                    | Prog.22 S_                                   |  |  |
|                                                           | 1 3                                                                   | Prog.22 S <mark>13</mark>                    |  |  |
|                                                           | 1 3                                                                   | Prog.22 S13 1 3                              |  |  |
|                                                           | ок                                                                    | Prog.22 S_                                   |  |  |
|                                                           | Esc Esc Esc Exit programm                                             | ing                                          |  |  |
|                                                           | Line 1 Line 2 11 12                                                   |                                              |  |  |

#### Entering dialling digits in the call bar

#### Basic programming of the codes

| Memory address | Area             |  |
|----------------|------------------|--|
| 01 80          | Call bar         |  |
| 81 85          | Emergency call   |  |
| 86 90          | Network provider |  |

All call bar memory slots are empty in the basic programming.

| ↓     Settings     OK       ↓     System functions     OK                |                 |                                     |  |
|--------------------------------------------------------------------------|-----------------|-------------------------------------|--|
| Set to selection                                                         |                 |                                     |  |
| You want to program the call bar as follows:                             |                 |                                     |  |
| Call bar numbers • in memory slot 01 enter the international prefix "00" |                 |                                     |  |
| In memory slot 81 enter the emergency number for the police "110"        |                 |                                     |  |
|                                                                          | ок              | Prog.21 B_                          |  |
|                                                                          | 0 1             | Prog.21 B <mark>01</mark>           |  |
|                                                                          | 0 0             | Prog.21 B01 00                      |  |
|                                                                          | ок              | Prog.21 B_                          |  |
|                                                                          | 8 1             | Prog. <mark>21</mark> B <b>81 _</b> |  |
|                                                                          | 1 1 0           | Prog.21 B81 110                     |  |
|                                                                          | ок              | Prog.21 B_                          |  |
| If you want to enter a "free" number, label it with "F".                 |                 |                                     |  |
| "F" is the function key "Refer-back"                                     |                 |                                     |  |
| Esc Esc Exit programming                                                 |                 |                                     |  |
|                                                                          |                 |                                     |  |
|                                                                          | 15 18.09. 11:48 |                                     |  |
|                                                                          |                 |                                     |  |
| Line 1 Line 2 11 12                                                      |                 |                                     |  |
|                                                                          |                 |                                     |  |

#### Programming the assignment of the call bar to dialup lines

Every line is coupled with the call bar in the basic system programming.

# **Charge metering**

Charge voucher control Charge functions Paper size Charge display Charge threshold Charge factor

#### **General comments**

You can always view the charges on your telephone display and also clear them if necessary. With this description, a printer has been added to the charge metering system. Please contact your local service point if you want to connect a printer for printing out charges. There are different ways to connect a printer to your telecommunications system (directly to the telecommunications system or via the various telephones). Your local service personnel will connect the printer correctly and configure it according to your system requirements.

Even if you have not connected a printer, the following menu sequences show you what is displayed on the telephone and what you can change.

The following symbols help you to understand the menu sequence:

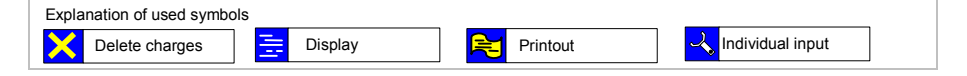
#### Configuration for printer mode

The charge printer has been commissioned by your local service point.

In the table below you can see where you can make changes to charge metering:

| Requirement                  | Feature under 1 to 8                    | To be programmed                         | Note |
|------------------------------|-----------------------------------------|------------------------------------------|------|
| Must                         | Administrative subscriber               | Charge functions<br>Variant 4            | 1    |
| Must                         | Voucher function                        | Charge functions<br>Variant 2            | 2    |
| Must                         | Authorisation to delete<br>charges      | Charge functions<br>Variant 5            | 3    |
| Must                         | Charge record                           | Charge functions<br>Variant 8            | 4    |
| Either (def.)                | Charge display<br>in amount             | Charge functions<br>Variant 2<br>not set | 5    |
| or                           | Charge display<br>in units              | Charge display<br>Variant 2 set          | 6    |
| <b>Can</b><br>Def: 01.056000 | Charge threshold<br>in local currency   | Charge threshold<br>BL                   | 7    |
| <b>Can</b><br>Def: 01.056000 | Charge factor 14<br>in local currency   | Charge threshold<br>1L 4L                | 7    |
| Def: 0                       | Call voucher<br>in local currency       | Charge threshold<br>PL                   | 7    |
| <b>Can</b><br>Def: 00.076742 | Charge threshold<br>in euros            | Charge threshold<br>BE                   | 7    |
| <b>Can</b><br>Def: 00.076742 | Charge factor 14<br>in euros            | Charge threshold<br>1E 4E                | 7    |
| Def: 0                       | Call voucher<br>in euros                | Charge threshold<br>PE                   | 7    |
| <b>Can</b><br>Def: 13.7603   | Value of euro<br>in local currency      | Charge threshold<br>TX                   | 7    |
| Must                         | Assign subscriber<br>to a charge factor | Charge factor                            | 8    |

#### Administrative subscriber

The "administrative subscriber for total printouts" (KZ91/4) can be any telephone set.

Only the administrative subscriber should be permitted to delete charges

#### Function key for charges

You can access the charges function in the following way

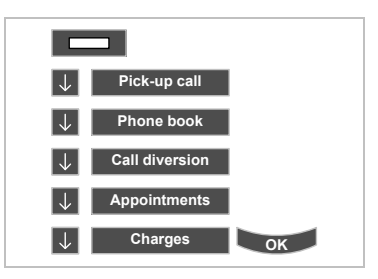

You can access the charges function via the numeric keypad

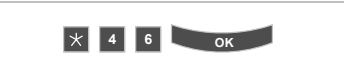

You can also assign the charges function to a function key:

| ↓     Settings       ↓     Function keys                         | ок<br>ок     |                                                             |
|------------------------------------------------------------------|--------------|-------------------------------------------------------------|
| Set to the desired function key e.g. <b>7: Message</b> (Classic) |              | Function key <b>"7 – Message</b> " is changed to "Charges"  |
| 7: Message                                                       | ок           |                                                             |
|                                                                  | $\downarrow$ | Select function from the list<br>e.g. <b>Charges</b>        |
|                                                                  | ок           | Function key 7 has been changed from Message to Charges     |
|                                                                  | Esc Esc      | Esc Exit programming                                        |
|                                                                  | 15<br>Line 1 | 18.09.         11:48           Line 2         11         12 |

#### Data input

| Note       | <ol> <li>Administrative subscriber</li> <li>Voucher function,</li> <li>Authorisation to delete charges the subscriber who may print charges</li> </ol> |
|------------|----------------------------------------------------------------------------------------------------|
| Administ   | rative subscriber:                                                                                                    |
| Any subsc  | riber.                                                                                                    |
| Voucher f  | function:                                                                                                    |
| the subscr | iber who is permitted to use the function (charges)                                                                                                    |
| Authorisa  | tion to delete charges (for administrative subscriber)                                                                                                 |
| the subscr | iber who is permitted to delete charges.                                                                                                    |
| Only the a | dministrative subscriber should be permitted to delete charges.                                                                                        |

Charge functions

| ↓     Settings       ↓     Function keys | ок             |                                                                                  |
|------------------------------------------|----------------|----------------------------------------------------------------------------------|
| To the desired charge function           |                | Administrative subscriber<br>Voucher function<br>Authorisation to delete charges |
|                                          | ок             | Prog. 91 S_                                                                      |
|                                          | 1 2            | Prog. 91 S 12                                                                    |
|                                          | 2 4 5          | Prog. 91 S 12 <b>2 4 5</b><br>(Notes: <b>2</b> (2) <b>1</b> (4) <b>3</b> (5) )   |
|                                          | ок             |                                                                                  |
|                                          | Esc Esc        | Esc Exit programming                                                             |
|                                          | [15]<br>Line 1 | 18.09.         11:48           Line 2         11         12                      |

 4
 Charge record

 5
 Charge display in amount

 6
 Charge display in units

 Charge record

 Mandatory entry for printing out charge data

 Charge display in units - for telephone and printer

 A display or printout can either be in units or as an amount.

Charge display

| ↓     Settings       ↓     Function keys | ок                      |                                                                                  |
|------------------------------------------|-------------------------|----------------------------------------------------------------------------------|
| To the desired charge function           |                         | Charge record<br>Charge display in units                                         |
|                                          | ок                      | Prog. 93                                                                         |
|                                          | 2 8                     | Prog. 93 _ <b>2 8</b><br>(Notes: <sup>6</sup> (2, set) (units) <sup>4</sup> (8)) |
|                                          | or                      |                                                                                  |
|                                          | 8                       | Prog. 93 8<br>(Notes: <sup>4</sup> (8) <sup>5</sup> (2, not set) (amount) )      |
|                                          | ок                      |                                                                                  |
|                                          | Esc Esc<br>15<br>Line 1 | Esc Exit programming<br>18.09. 11:48<br>Line 2 11 12                             |

| Note         | Charge threshold in local currency, charge factor 14 in local currency, charge voucher, value of euro in local currency |
|--------------|----------------------------------------------------------------------------------------------------|
| You can u    | se function 190 (input *190) to switch between local currency←>euros                                                    |
| Charge th    | reshold: BL (local currency), BE (euro)                                                                                 |
| Display/pri  | nt out only if value is greater than or equal to this value                                                             |
| Charge fa    | ctor: xL (local currency), xE (euro)                                                                                    |
| The 4 facto  | prs (1L4Llocal currency), (1E 4E euro) are for evaluating the call amount "to                                           |
| be paid". (I | meter X factor)                                                                                                    |
| Call voucl   | her:                                                                                                    |
| PL=0 PE=     | 0 display in DM, PL=0 PE=1 display in euros, PL=1 PE=0 display in DM, PL=1 PE=1                                         |
| display in I | DM and euros                                                                                                    |
| Value of e   | uro in local currency: unit of conversion                                                                               |

Charge threshold

| ↓     Settings       ↓     Function keys | ок           |                                                                                                    |
|------------------------------------------|--------------|----------------------------------------------------------------------------------------------------|
| To the desired charge threshold          |              | Charge threshold: BL (local currency), BE (euro)<br>Charge factor: xL (local currency), xE (euro)<br>Call voucher: PL, PE (display DM/euro) |
|                                          | ок           | Prog. 95 BL 01.056000 (change and/or ок))                                                                                                   |
|                                          |              | Prog. 95 <b>1L</b> 01.056000 (change and/or )                                                                                               |
|                                          |              | Prog. 95 2L 01.056000 (change and/or work)                                                                                                  |
|                                          |              | Prog. 95 <b>3L</b> 01.056000 (change and/or                                                                                                 |
|                                          |              | Prog. 95 <b>4L</b> 01.056000 (change and/or )                                                                                               |
|                                          |              | Prog. 95 <b>PL</b> <sup>*</sup> 0 (change and/or or )<br>(see footnote <sup>*</sup> )                                                       |
|                                          |              | Prog. 95 BE 00.076742 (change and/or )                                                                                                    |
|                                          |              | Prog. 95 1E 00.076742 (change and/or )                                                                                                    |
|                                          |              | Prog. 95 2E 00.076742 (change and/or )                                                                                                    |
|                                          |              | Prog. 95 3E 00.076742 (change and/or )                                                                                                    |
|                                          |              | Prog. 95 4E 00.061866 (change and/or )                                                                                                    |
|                                          |              | Prog. 95 <b>PE*</b> 0 (change and/or or )<br>(see footnote*)                                                                                |
|                                          |              | Prog. 95 TX 13.7603 (change and/or )                                                                                                    |
|                                          | Esc Esc      | sc Esc Exit programming                                                                                                    |
|                                          | 15<br>Line 1 | 18.09. 11:48                                                                                                    |
|                                          |              |                                                                                                    |

Footnote \*

PL = 0 and PE = 0 => printout in local currency PL = 0 and PE = 1 => printout in euros PL = 1 and PE = 1 => printout in local currency and euro 
 Note
 8 Assign subscriber to a charge factor

 The subscribers must be assigned to a factor. Instead of 1.06 ATS/unit, the unit can also be calculated at e.g. 3.00 ATS (KZ95 1L-4L or 1E-4E) for the subscriber.

 See note
 7

Charge factor

| ↓     Settings       ↓     Function keys | ок           |                                                                                              |
|------------------------------------------|--------------|----------------------------------------------------------------------------------------------|
| To the desired charge function           |              | Charge record<br>Charge display in units                                                     |
|                                          | ок           | Prog. 96 S_                                                                                  |
|                                          | 1 2          | Prog. 96 S <mark>12</mark> 1                                                                 |
|                                          | 4            | Prog. 96 S12 1 <mark>4</mark> (factor 4 assigned)<br>(Note: <sup>8</sup> ( <mark>4</mark> )) |
|                                          | ок           | Prog. 96 S_                                                                                  |
|                                          | Esc Esc      | Esc Exit programming                                                                         |
|                                          | 15<br>Line 1 | 18.09.         11:48           Line 2         11         12                                  |

#### Menu for printer connection feature:

The printer has been configured, the telecommunications system has been configured

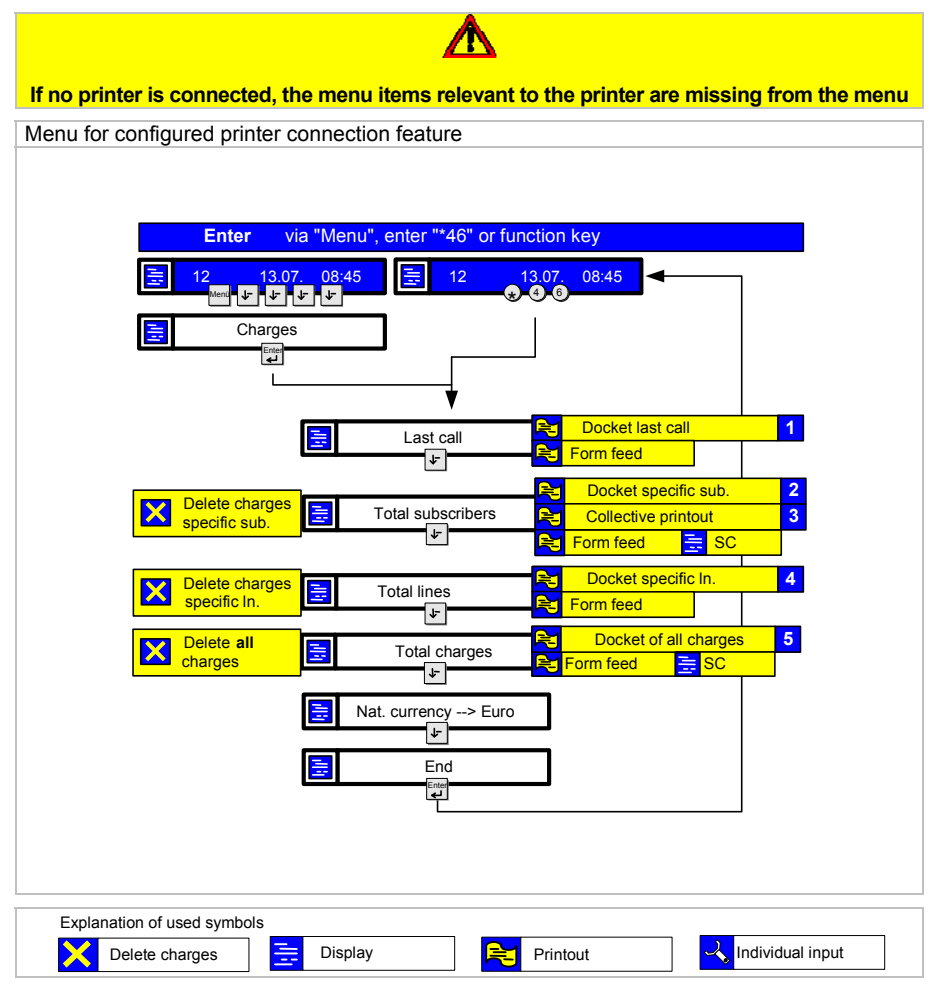

On the following pages, you will see the menu sequence for:

Voucher, last call Voucher, specific subscriber Total printout, specific subscriber Voucher, specific line Voucher, for all charges Charge fill, specific subscriber Charge fill, total charges Deleting charges Formfeed Display/printout in local currency or euros

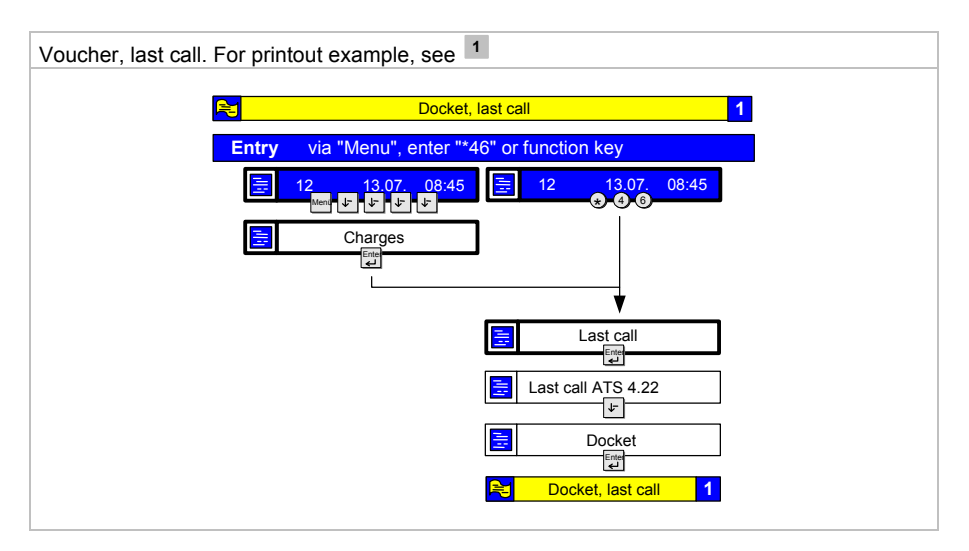

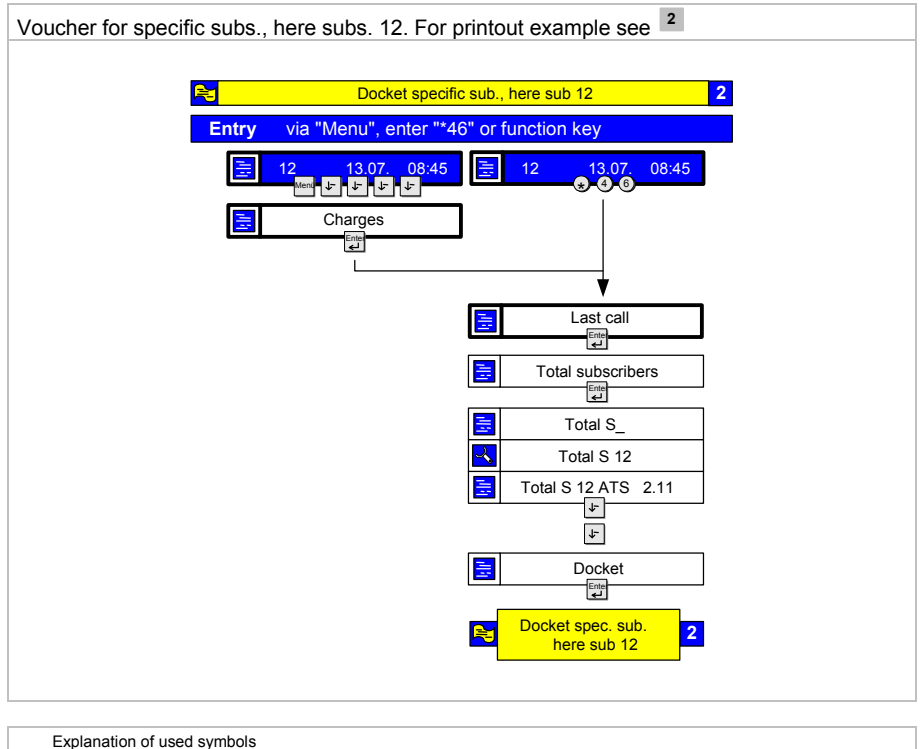

Printout

Display

Individual input

ノ

80

Delete charges

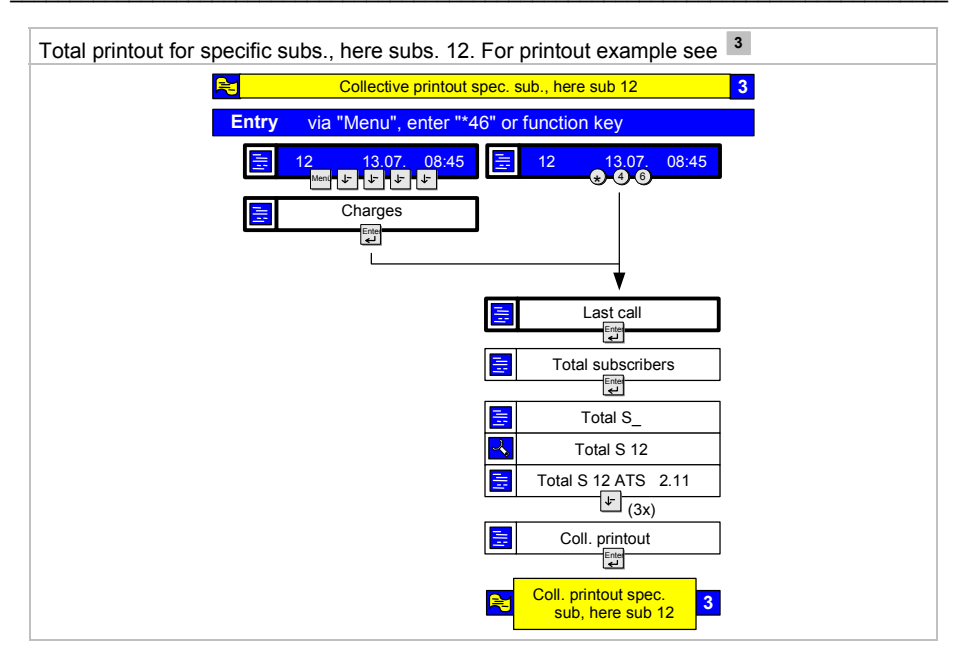

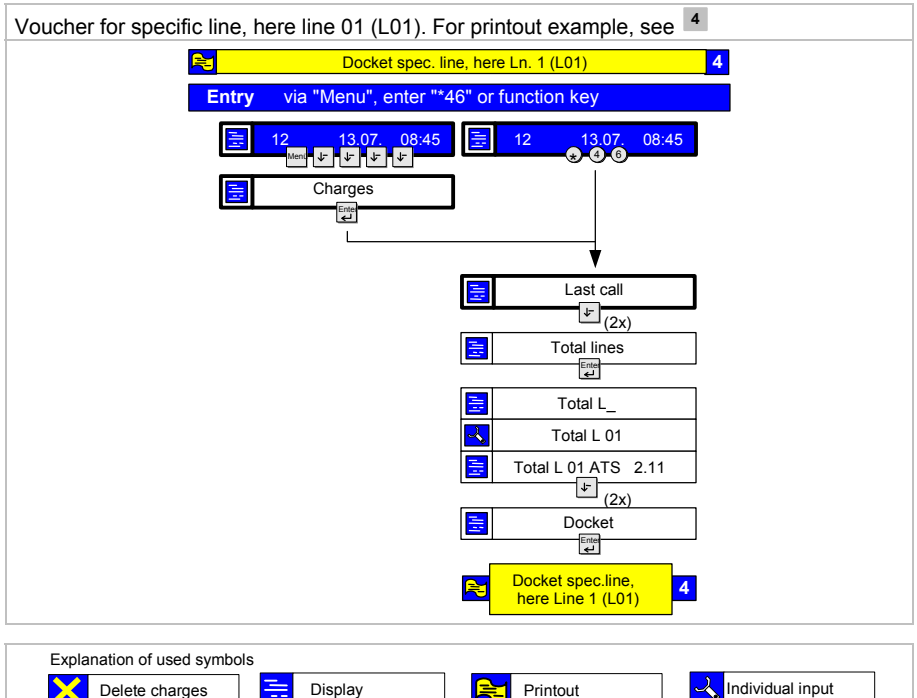

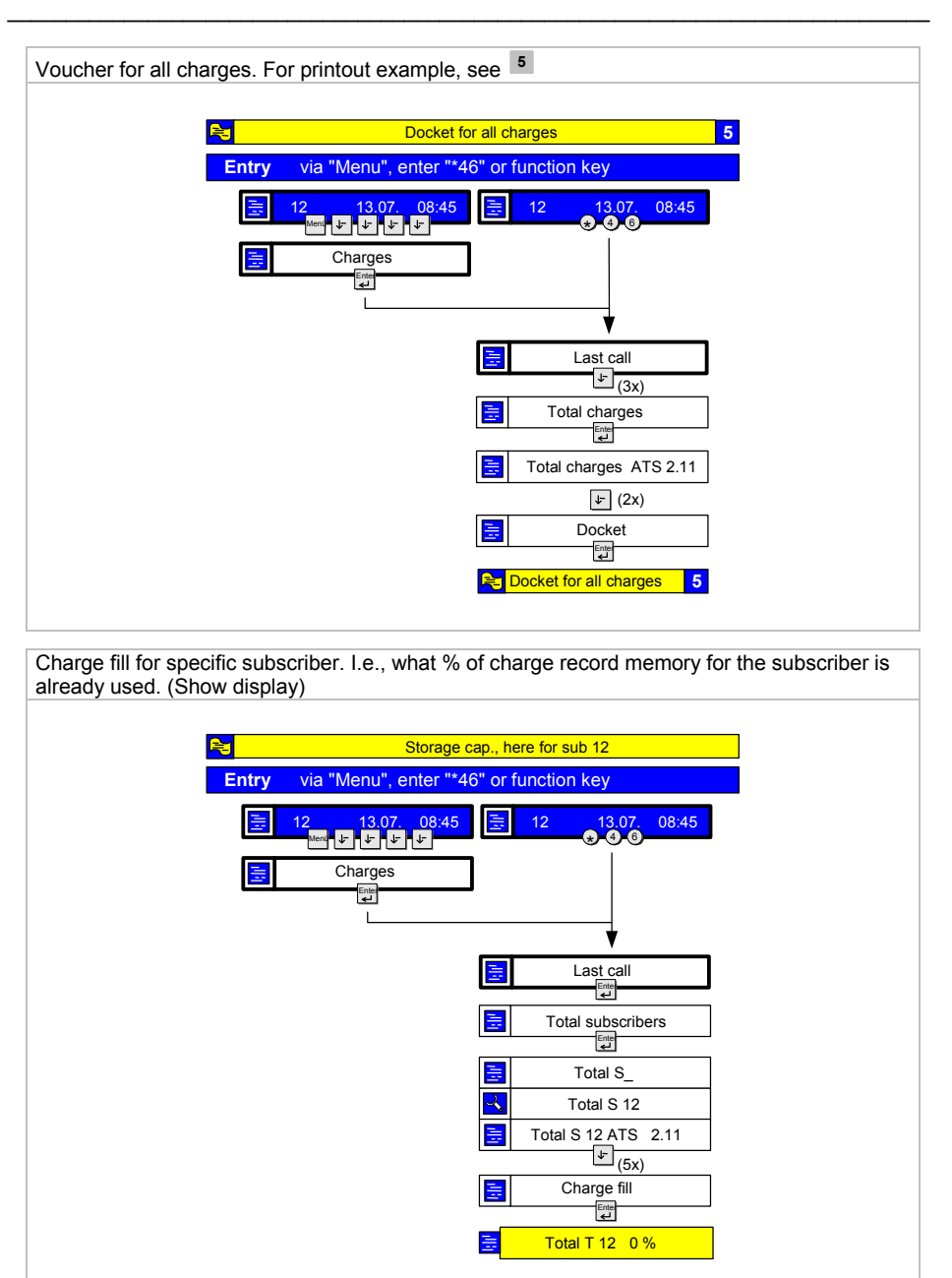

| Explanation of used symbo | s         |          |                  |
|---------------------------|-----------|----------|------------------|
| Delete charges            | 🚞 Display | Printout | Individual input |

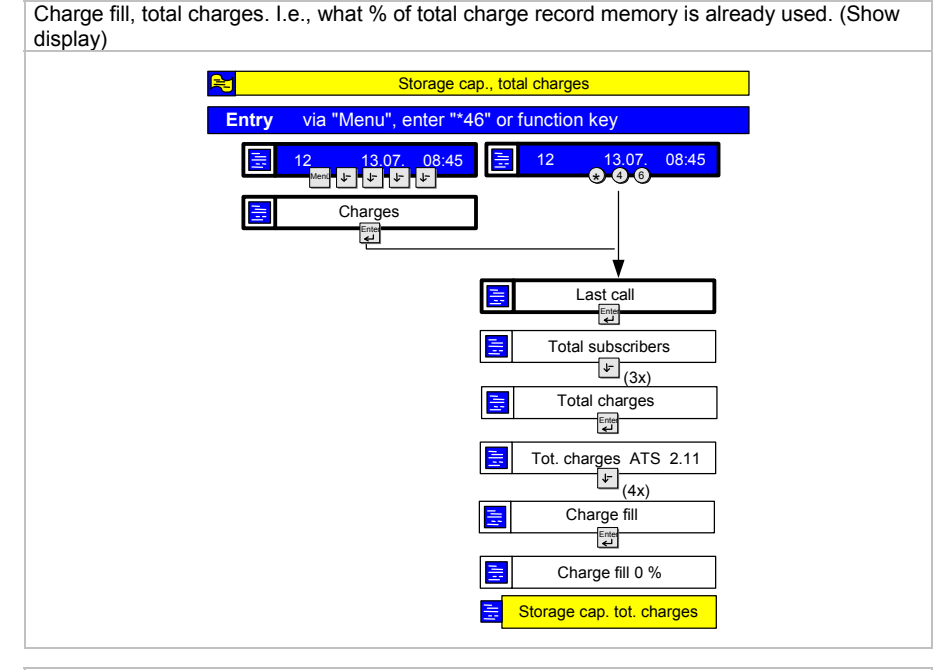

The three options for deleting charges

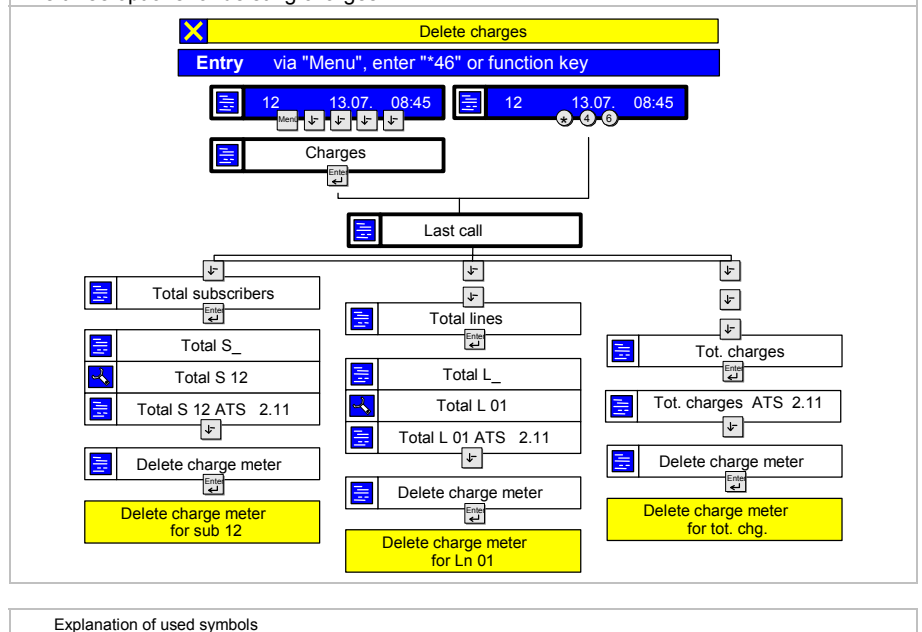

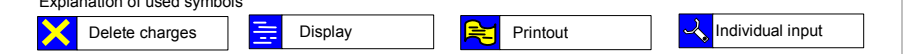

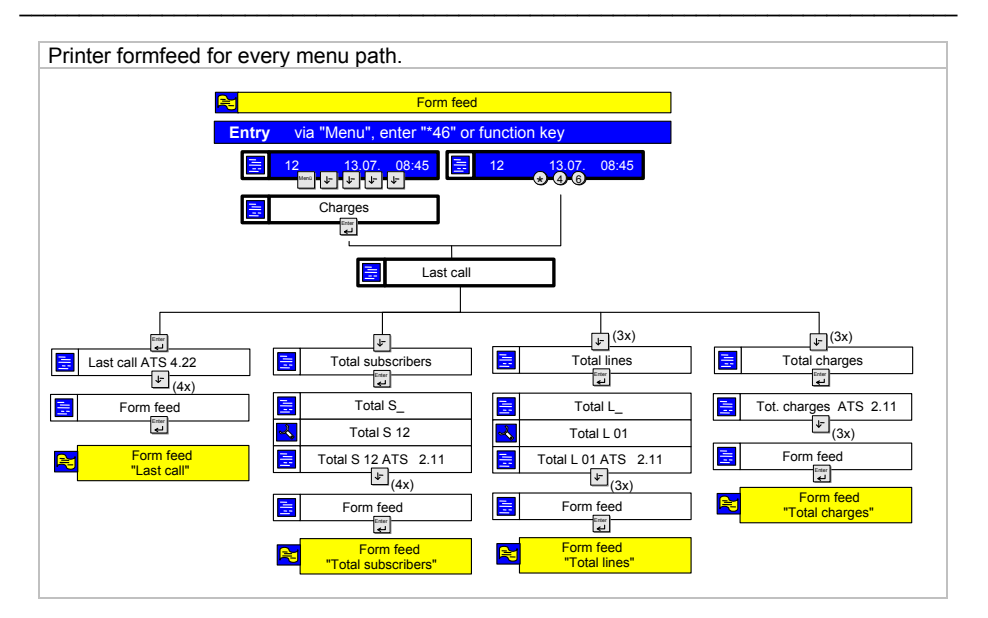

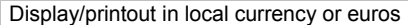

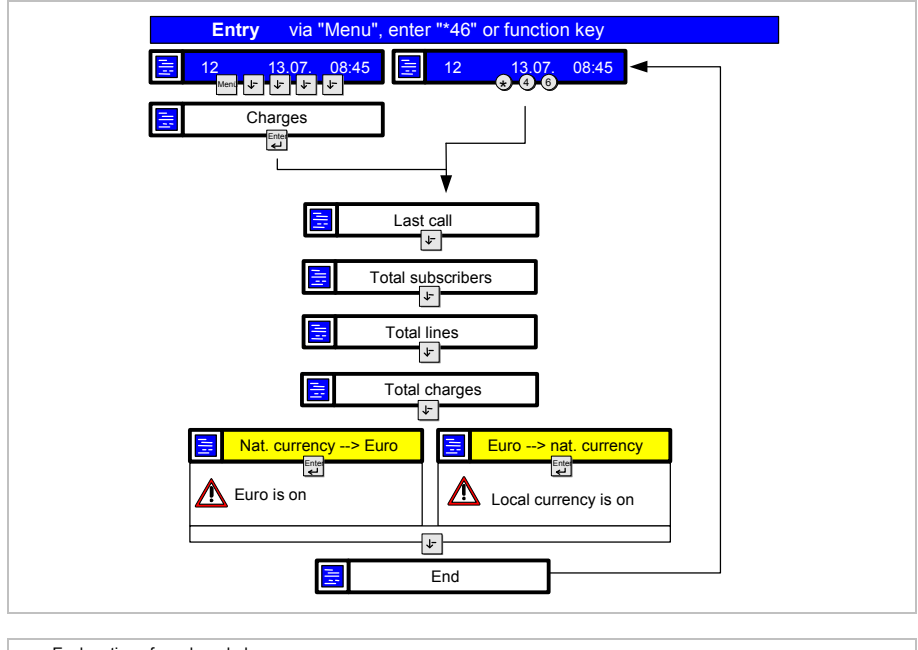

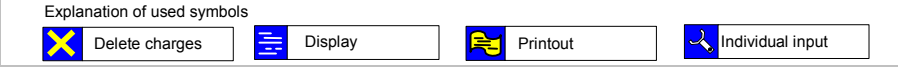

#### Printouts

| oucher | , last                   | call.                                |                                                                                                    |                                                   |                                                                                                    |                                                                                                    |                                                                                                    |                                                                                                    |
|--------|--------------------------|--------------------------------------|----------------------------------------------------------------------------------------------------|---------------------------------------------------|----------------------------------------------------------------------------------------------------|----------------------------------------------------------------------------------------------------|----------------------------------------------------------------------------------------------------|----------------------------------------------------------------------------------------------------|
| CALL   | . RE                     | POR                                  | т                                                                                                    |                                                   | Da                                                                                                    | te: 06.07.0                                                                                                    | 0                                                                                                    |                                                                                                    |
| No     | Ln                       | Sub                                  | Call number                                                                                                    | Code no.                                          | Start                                                                                                    | End                                                                                                    | Unit                                                                                                    | Amount                                                                                                    |
| 028    | 01                       | 12                                   | 789                                                                                                    |                                                   | 13:43:22                                                                                                    | 13:43:31                                                                                                    | 6                                                                                                    | 6.34                                                                                                    |
| EUR    | 01                       | 12                                   | 789                                                                                                    |                                                   | 13:43:22                                                                                                    | 13:43:31                                                                                                    | 6                                                                                                    | 0.46                                                                                                    |
|        | CALI<br>No<br>028<br>EUR | CALL RE<br>No Ln<br>028 01<br>EUR 01 | Ducher, last call.         CALL REPOR         No       Ln       Sub         028       01       12         EUR       01       12 | CALL REPORTNoLnSubCall number0280112789EUR0112789 | Ducher, last call.         CALL REPORT         No       Ln       Sub       Call number       Code no.         028       01       12       789         EUR       01       12       789 | CALL REPORT         Da           No         Ln         Sub         Call number         Code no.         Start           028         01         12         789         13:43:22           EUR         01         12         789         13:43:22 | CALL REPORT         Date:         06.07.0           No         Ln         Sub         Call number         Code no.         Start         End           028         01         12         789         13:43:22         13:43:31           EUR         01         12         789         13:43:22         13:43:31 | Ducher, last call.           Date: 06.07.0           Date: 06.07.0           No         Ln         Sub         Call number         Code no.         Start         End         Unit           028         01         12         789         13:43:22         13:43:31         6           EUR         01         12         789         13:43:22         13:43:31         6 |

| <sup>2</sup> Voucher for specif | cific subs., here subs. 12.                   |                           |               |  |  |
|---------------------------------|-----------------------------------------------|---------------------------|---------------|--|--|
|                                 | TOTAL CHARG                                   | ES since                  | 06.07.00      |  |  |
|                                 | Sub                                           | Units                     | Amount        |  |  |
|                                 | 12<br>12 EUR                                  | 17<br>17                  | 17.95<br>1.30 |  |  |
|                                 | Printed on: 0<br>Docket num<br>Bill incl. 20% | 07.07.00<br>ber<br>5 VAT. | 07:51<br>003  |  |  |

| Printed on: 07.07.00<br>Docket no. |           | 07:52<br>004 |        |                        |              |                    |               |       |          |      |              |
|------------------------------------|-----------|--------------|--------|------------------------|--------------|--------------------|---------------|-------|----------|------|--------------|
| COLLEC                             | TIVE PRIN | TOUT         |        |                        | Charge th    | reshold: 01.0      | 06 ATS        |       |          |      |              |
| COLLEC                             | TIVE PRIN | TOUT         |        |                        | Charge th    | reshold: 00.0      | 7 EUR         |       |          |      |              |
| Sub                                | Ln        | Call num     | ber    | Code                   |              |                    | Date          | Time  | Dur.     | Unit | Amount       |
| 12<br>EUR                          | 01        | 123          |        |                        |              |                    | 06.07.        | 13:42 | 00:00:05 | 5    | 5.28<br>0.38 |
| 12<br>EUR                          | 01        | 456          |        |                        |              |                    | 06.07.        | 13:43 | 00:00:07 | 6    | 6.34<br>0.46 |
| 12<br>EUR                          | 01        | 789          |        |                        |              |                    | 06.07.        | 13:43 | 00:00:09 | 6    | 6.34<br>0.46 |
| Sub-to<br>EUR                      | otal      |              | Units: |                        | 17           | Amount:<br>Amount: | 17.95<br>1.30 |       |          |      |              |
| ΤΟΤΑ                               | L CHARGE  | S since      |        |                        | 06.07.00     |                    |               |       |          |      |              |
| Total I<br>EUR                     | units:    |              | 17     | Total amo<br>Total amo | unt:<br>unt: | 17.95<br>1.30      |               |       |          |      |              |

| 4 Voucher for specific line, here line 01 (L01). |                                                       |                                                           |                 |  |  |
|--------------------------------------------------|-------------------------------------------------------|-----------------------------------------------------------|-----------------|--|--|
|                                                  | TOTAL CHARGES since                                   |                                                           | 07.07.00        |  |  |
|                                                  | Ln                                                    | Units                                                     | Amount          |  |  |
|                                                  | 01<br>01 EUR                                          | 182<br>182                                                | 192.19<br>13.97 |  |  |
|                                                  | Printed on: 07.07<br>Docket no.<br>Bill incl. 20% VA1 | Printed on: 07.07.00<br>Docket no.<br>Bill incl. 20% VAT. |                 |  |  |

| <sup>5</sup> Voucher for all charges. |                                                         |          |               |   |
|---------------------------------------|---------------------------------------------------------|----------|---------------|---|
|                                       | TOTAL CHARGES                                           | since    | 07.07.00      |   |
|                                       | Ln                                                      | Units    | Amount        |   |
|                                       | 01<br>01 EUR                                            | 82<br>82 | 86.59<br>6.29 |   |
|                                       | Total<br>EUR                                            | 82<br>82 | 86.59<br>6.29 |   |
|                                       | Sub.                                                    | Units    | Amount        |   |
|                                       | 11<br>11 EUR                                            | 14<br>14 | 14.78<br>1.07 |   |
|                                       | 12<br>12 EUR                                            | 17       | 17.95         |   |
|                                       | 12 EOR<br>13                                            | 0        | 0.00          |   |
|                                       | 13 EUR<br>31                                            | 0<br>0   | 0.00<br>0.00  |   |
|                                       | 31 EUR                                                  | 0        | 0.00          |   |
|                                       | 38<br>38 EUR                                            | 0<br>0   | 0.00<br>0.00  |   |
|                                       |                                                         | 0        | 0.00          | _ |
|                                       | Total<br>EUR                                            | 31<br>31 | 32.74<br>2.38 |   |
|                                       | Printed on: 07.07.<br>Docket no.<br>Bill incl. 20% VAT. | 00       | 08:19<br>009  |   |

#### Paper size

The number of lines for a charge printout can be specified (2-digit figure)

#### Programming:

| ↓     Settings     OK       ↓     System functions     OK |                                            |                         |  |  |
|-----------------------------------------------------------|--------------------------------------------|-------------------------|--|--|
| Set to selection                                          | 1                                          |                         |  |  |
| Paper size                                                | Setting of 45 lines on the charge printout |                         |  |  |
|                                                           | ок                                         | Prog.92 L72             |  |  |
|                                                           | 4 5                                        | Prog.92 <mark>45</mark> |  |  |
|                                                           | ок                                         |                         |  |  |
|                                                           | Esc Esc Esc Exit programm                  | ing                     |  |  |
|                                                           | Line 1 Line 2 11 12                        |                         |  |  |

## **Other features**

The following describes new or expanded features:

- Call tracing
- Delete call list entry after time
- Serial call

## **Call tracing**

This feature can be used to register undesirable callers in the exchange.

You must apply for this feature with your network provider. It applies to the system connection and the MSN connection.

It does not apply to terminals.

The "call tracing" feature must be set up for you in the system by customer service personnel. You can use it only.

The following table shows you the switching states in which call tracing is possible:

| Switching state                                                    | Tracing permitted | Tracing<br>not<br>permitted |
|--------------------------------------------------------------------|-------------------|-----------------------------|
| Call tracing has not been enabled in the exchange                  |                   | Х                           |
| Outgoing connection setup                                          |                   | Х                           |
| Subscriber is on an outgoing external call                         |                   | Х                           |
| Subscriber is called externally                                    |                   | Х                           |
| Subscriber is on an incoming external call                         | X                 |                             |
| Subscriber hangs up during the external call                       |                   | Х                           |
| Caller hangs up during the call (busy tone)                        | X 1)              |                             |
| Subscriber hears busy tone, hangs up and waits longer than 30 secs |                   | x                           |
| Subscriber is on an internal call                                  |                   | Х                           |
| Subscriber is called internally                                    |                   | Х                           |
| Internal caller hangs up during the call                           |                   | Х                           |

1)

In this switching state, activation by entering the function number is no longer possible on any types of set.

With functional or system sets, the call tracing feature can only now be initiated using the menu or a programmed function key.

#### Using the "Call tracing" feature (set menu)

#### Subscriber is on an incoming external call

| 1234 Smit      | h                  |       | Mo 08.12.03 | 3 14:37 |  |
|----------------|--------------------|-------|-------------|---------|--|
| Exter          | External call xxxx |       |             |         |  |
| <br>Call traci | <br>Call tracing   |       |             |         |  |
|                |                    |       |             |         |  |
|                | 3 4                | 5     |             |         |  |
| L01            | L02                | L03   | L04         | L05     |  |
| Part1          | Part2              | Part3 | Part4       | Part5   |  |

If "call tracing" is now selected in the display during the call and confirmed with OK, the caller will be "traced".

The procedure ends with a signal tone and the message "caller registered" on the display.

If the exchange cannot identify the call number or the subscriber activates "Call tracing" at an inapplicable time, a fault message will be shown in the display.

Fault messages can include:

Service not enabled (sometimes error code)

Service not possible

#### Using the "Call tracing" feature (function number \*197)

You have the option of allocating the function number \*197 to any programmable key. If you want to trace the caller, as in the above example, press the function key you have selected during the call.

How to set the function key is described in the chapter "Function keys".

## Delete call list entry after time

This feature for individual subscribers can be used from the menu-controlled system telephones T3 Comfort, T3 Classic and T3 Compact, via the **"Applications"** menu

The entry of a call in the call list is deleted after a preset time has elapsed (10 minutes, 1 hour, 1 day, 1 week or 1 month).

There is no difference here between call list entries for internal and external calls.

Deletion of an entry by callback is retained, as is the option of deleting all or individual entries manually.

The entries in the call list are backed up, but not the current remaining time until deletion for the entries.

Assuming data is saved daily, the remaining time until deletion for the entries will be extended by a maximum of one day in the event of power failure or system reset, depending on settings. The remaining times until deletion for the various entries in the call list will also be backed up in the course of a full backup.

#### Programming the times

| ↓ Settings OK<br>↓ Applications OK |      |                                                                                                    |
|------------------------------------|------|----------------------------------------------------------------------------------------------------|
| Set to selection                   | Def. | The "OK" key is used for switching on and off                                                                                                    |
| Internal call list 🖨               | Off  | Off = No list entry for internal subscribers                                                                                                    |
| Call list D                        | Off  | No automatic deletion; entries remain until deleted<br>manually                                                                                                    |
| delete after:                      | 1T   | how long does the entry stay in the list<br>Off (after software update)<br>10min (10 minutes)<br>1h (1 hour)<br>1T (1 day)<br>1W (1 week)<br>1M (1 month) Default after cold start |
|                                    |      | You can change the time entries with                                                                                                    |
| Esc                                | Esc  | Esc Exit programming                                                                                                    |

With automatic deletion activated, an option for "Do not delete auto" is presented for deactivating the automatic deletion of particular entries.

| Call list Entries, 1                                                                                                    | Call list Entries, 1                                                                                                    | Call list                                                                                                    |
|----------------------------------------------------------------------------------------------------|----------------------------------------------------------------------------------------------------|----------------------------------------------------------------------------------------------------|
| i-Kaus Mb 08.12.03 11:55<br>Delete all entries                                                                                                    | i - Klaus Mb 08.12.03 11:55<br>Delete                                                                                                    | i-Maus Mb 08.12.03 11:55                                                                                                    |
|                                                                                                    | Phone book entry                                                                                                    |                                                                                                    |
| 1         2         3         4         5           L01         L02         L03         L04         L05           Part1         Part2         Part3         Part4         Part5 | 1         2         3         4         5           L01         L02         L03         L04         L05           Part1         Part2         Part3         Part4         Part5 | 1         2         3         4         5           L01         L02         L03         L04         L05           Part1         Part2         Part3         Part4         Part5 |
| The entry "i-Klaus" is selected                                                                                                    | The option "Do not delete auto" is selected                                                                                                    | The entry "i-Klaus" is not deleted<br>automatically                                                                                                    |

## Serial call

With the "Serial call" feature, an external caller who wants to speak to several subscribers can be transferred to them one after the other.

After each conversation, the external caller is automatically returned to the "operator position" (here Subscriber A with activated "Serial call") following a delay (3 secs). The serial call is ended by the external caller terminating the connection, or by deactivation of the serial call function before the final transfer.

The feature can be used on all menu-controlled T3 terminals.

# Examples

| Subscriber A, v<br>and then trans | with "Serial call" activated, is on a call with a public exchange subscriber fers the public subscriber to Subscriber B:                                  |  |  |
|-----------------------------------|----------------------------------------------------------------------------------------------------|--|--|
| Ŷ                                 | If Subscriber B hangs up during the conversation, there will be a callback from the public subscriber to Subscriber A.                                    |  |  |
|                                   | or                                                                                                    |  |  |
| ₽                                 | Subscriber B transfers the call with the public subscriber to Subscriber C and hangs up. Subscriber C now speaks with the public subscriber and hangs up. |  |  |
|                                   | There is now a callback from the public subscriber to<br>Subscriber A                                                                                     |  |  |
|                                   | or                                                                                                    |  |  |
| ⇔                                 | Subscriber B speaks with the public subscriber, then puts the line into refer-back and hangs up                                                           |  |  |
|                                   | Public subscriber calls Subscriber B again (recall)                                                                                                    |  |  |
|                                   | or                                                                                                    |  |  |
| ⇒                                 | Subscriber B transfers the public subscriber to Subscriber C. Subscriber C does not accept the call                                                       |  |  |
|                                   | The public subscriber calls Subscriber B again                                                                                                    |  |  |

#### Switching serial call on/off (using the telephone menu)

| ↓     Settings     OK       ↓     Applications     OK |      |                                               |
|-------------------------------------------------------|------|-----------------------------------------------|
| Set to selection                                      | Def. | The "OK" key is used for switching on and off |
| Serial call                                           | On   | Serial call is active                         |
|                                                       |      | Serial call on/off with                       |
| Esc                                                   | Esc  | Esc Exit programming                          |

#### Switching serial call on/off (using function numbers)

The "Serial call" feature can also be activated/deactivated using function numbers.

Activate by dialling \*92

Deactivate by dialling #92

These function numbers can naturally be reallocated to function keys. (See chapter "Function keys")

The automatic recall to the "operator position" (Subscriber A in the example) is signalled on the display as a recall, with an internal ringing tone.

#### Display when idle

| 1234 Smith   | ı                   |          | Mo 08.12.03 | 14:37                                              |  |
|--------------|---------------------|----------|-------------|----------------------------------------------------|--|
| Callba       | ack 089             | 62901234 | L .         |                                                    |  |
| <br>Answer o | <br>Answer call<br> |          |             |                                                    |  |
|              | 3 4                 | 5        |             |                                                    |  |
| L01          | L02                 | L03      | L04         | L05                                                |  |
| Part1        | Part2               | Part3    | Part4       | $\rightarrow \rightarrow \rightarrow \rightarrow $ |  |

Display during the call

| 1234 Smitl   | h     |        |          | Mo 08.12.03 | 3 14:37                                                                                                    |
|--------------|-------|--------|----------|-------------|----------------------------------------------------------------------------------------------------|
| Exter        | nal c | all S  | Schneide | ər          |                                                                                                    |
| <br>Callback | 0896  | 290123 | 4        |             |                                                                                                    |
|              |       |        |          |             |                                                                                                    |
| 1 2          | 3     | 4      | 5        |             |                                                                                                    |
| L01          | L     | )2     | L03      | L04         | L05                                                                                                    |
| Part1        | Pa    | rt2    | Part3    | Part4       | $\rightarrow \rightarrow \rightarrow \rightarrow \rightarrow \rightarrow \rightarrow \rightarrow \rightarrow \rightarrow \rightarrow \rightarrow \rightarrow \rightarrow \rightarrow \rightarrow \rightarrow \rightarrow \rightarrow $ |

## Add-on equipment

## **DSS** module

A DSS module has 36 keys that can be assigned by Avaya Service according to your wishes. (DSS = **D**irect **S**tation **S**elect). You have the following options:

- Call numbers of your partners
- Individual destinations (call numbers that are often required)
- Line keys
- Functions, e.g. door opener, call diversion, hotel functions, etc.

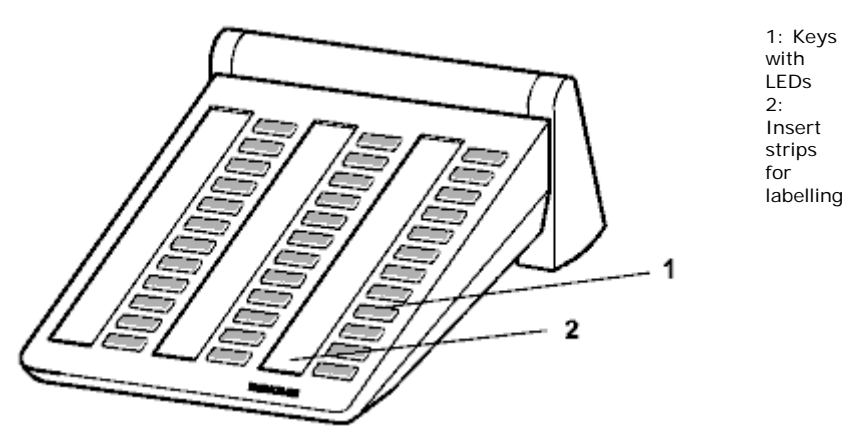

#### Note

You can connect up to 3 DSS modules to the DSS link or CTI/Audio link

The DSS module II can be connected to T3 telephones with software  $\ge 2.xx$ . It operates without link and – as from software version 3.1 – it can be connected to the T3 telephone (via pre-assembled cable: Western plug 8-pin - D-Sub plug 25-pin).

## With the DSS module select

م¢ اift.

Press DSS key for the desired user.

The LED displays whether the connection is free or busy.

| Connection    | LED             |
|---------------|-----------------|
| free          | off             |
| Call          | flashes slowly  |
| External call | flashes rapidly |
| busy          | on              |

Note

Instead of picking up the handset first, you can also first press the DSS key for the desired user and then lift the handset (dialling with handset on hook).

## Links

One special advantage your telephone has is its flexible link concept that offers you the option of adding various links to the basic equipment of your telephone. Links are inserts for T3 telephones. You can connect two links simultaneously to the Integral T3 Classic. The T3 IP Classic has only one slot for links.

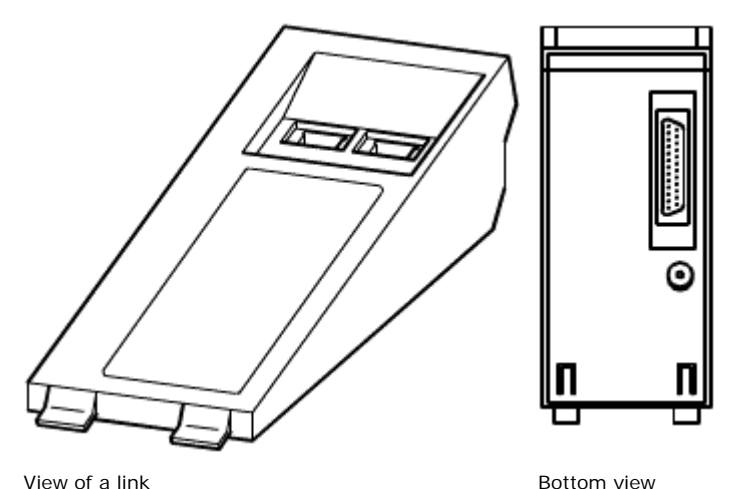

View of a link (Some links are equipped only with a *single* Western socket)

#### <u>Note</u>

- The configuration of the links for the various supply units is done by service.
- Information on installing links can be found in the respective operating instructions.

| Links for ISD | l telephones |
|---------------|--------------|
|---------------|--------------|

| CTI link          | V.24 interface: for connecting the Avaya-Com4Tel or a PC.                                                                                                    |  |
|-------------------|----------------------------------------------------------------------------------------------------|--|
| CTI/audio<br>link | <i>V.24 interface:</i> for connecting the <i>X</i> /Y <i>interface</i> of the Avaya-Com4Tel or PC: for connecting DSS modules and, in addition, a headset, the KonfTel, a second handset or a logger. |  |
| DSS link          | Y-interface: for connecting DSS modules<br>second interface: for external loudspeaker                                                                                                    |  |
| Headset link      | Application interface: for headsets.                                                                                                    |  |
| S₀link            | $S_0$ interface: for connecting a DSS1-ISDN main connection telephone or a PC with $S_0$ card <i>Power supply unit interface:</i> for an external power supply unit                                   |  |
| Analogue<br>link  | a/b interface: for connecting analogue telephones, FAX, etc.<br>Power supply unit interface: for an external power supply unit                                                                        |  |

## Links for IP telephones

| AEI/headset  | AEI interface: for connecting DSS modules and, in addition, a headset, the KonfTeI, a second handset or a logger. |
|--------------|----------------------------------------------------------------------------------------------------|
| link         | Application interface: for headsets.                                                                              |
| Headset link | Application interface: for headsets                                                                               |

## Headset

You can connect a headset to a headset link, AEI/headset link or CTI/audio link. Before you can use the headset for making calls, it must be set up at the telephone.

#### Note

- The links only support those links correctly that were released by Avaya.
- You can only connect a wireless Comfort headset to an AEI/headset link or CTI/audio link.
- You can use a Comfort headset immediately as soon as you have connected it.
- Caution: Prevent hearing damage! If you use a headset (headphone) on a continuous basis, loud signals can cause hearing damage. So always reduce the volume of loud calls to a pleasant value (using the "-" key)!

#### **Receiving a call**

Press the "Handsfree/monitoring" function key.

You make a call to the call partner using the headset. The LED next to the function key flashes.

#### Information

- With a Comfort headset, you can also accept a call using the appropriate key on the headset. When accepting calls on the telephone, brief connection delays are possible.
- With a Comfort headset, you also hear the rings in the headset headphone.

#### Continuing a headset call with handset

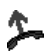

Pick up handset and make the call using the handset.

#### Continuing a handset call with headset

Press the "Handsfree/monitoring" function key twice.

You make a call to the call partner using the headset. The LED next to the function key flashes.

#### Finishing a headset call and clearing the connection

Press the "Handsfree/monitoring" function key again.

¥

If required, replace the handset.

#### Headset - Making a call

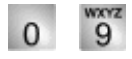

enter the desired call number on your telephone.

Press the "Handsfree/monitoring" function key

The LED next to the function key starts to flash. As soon as your call partner answers, you can talk to him/her using the headset.

#### Information

 If the call number that you wish to dial is in one of the lists (call list, phone book), then you can select the number there and then press the "Handsfree/monitoring" function key.

With a Comfort headset, you can also make a call using the appropriate key on the headset.

#### Headset - Setting Handsfree/monitoring at the telephone

While you are making a call with the headset, you can switch on the monitoring function at the telephone or switch the phone to handsfree function.

#### Switching on monitoring

scroll to the menu item Monitoring on .

Confirm selection.

You can now hear your call partner over the housing loudspeaker.

... switch off

scroll to the menu item Monitoring off.

Confirm selection.

#### Switching on handsfree

scroll to the menu item Handsfree .

Confirm selection.

You can now hear your call partner over the housing loudspeaker and you can talk to him/her using the housing microphone. The headset is switched off.

#### ... switch off

Press "Handsfree/monitoring" function key

You are now making the call using the headset again.

# T3 Classic and Comfort devices as IP phones at I5 with R2.2 package

## Menu for setting up a user

In addition to the functions provided in series in the devices, the listed features can also be set up and then called up at the device.

| Device specification      |                                                                                         |  |
|---------------------------|-----------------------------------------------------------------------------------------|--|
| Call waiting / cutting in |                                                                                         |  |
| Authorisations            |                                                                                         |  |
| DSS modules               |                                                                                         |  |
| Function keys             | These features can be assigned to the device's function keys:<br>They are listed below: |  |
| Call charges              |                                                                                         |  |
| Group assignment          |                                                                                         |  |
| Hotel features            |                                                                                         |  |
| ISDN features             |                                                                                         |  |
| Least cost routing        |                                                                                         |  |
| Performance features      |                                                                                         |  |
| Line bundles              |                                                                                         |  |
| Links                     |                                                                                         |  |
| Emergency call            |                                                                                         |  |
| Reset functions           |                                                                                         |  |
| Call signalling           |                                                                                         |  |
| Software lock             |                                                                                         |  |
| Special call              |                                                                                         |  |
| Barring unit              |                                                                                         |  |
| Status                    |                                                                                         |  |
|                           |                                                                                         |  |
|                           |                                                                                         |  |
|                           |                                                                                         |  |
|                           |                                                                                         |  |
|                           |                                                                                         |  |

## T3 Classic and Comfort devices as IP phones at I5 with R2.2 package

| Function list |                     |                                                 |
|---------------|---------------------|-------------------------------------------------|
|               | Line 01             |                                                 |
|               |                     |                                                 |
|               | Line 13             |                                                 |
|               | User 514            | ·                                               |
|               |                     |                                                 |
|               | Connection-oriented |                                                 |
|               | features            |                                                 |
|               |                     | Answer Second call External                     |
|               |                     | Display for traffic statistics                  |
|               |                     | Automatic line callback                         |
|               |                     | Automatic callback                              |
|               |                     | External connection to MSN 1                    |
|               |                     | External connection to MSN 2                    |
|               |                     | External connection to MSN 3                    |
|               |                     | External connection to MSN 4                    |
|               |                     | Trap call                                       |
|               |                     | Picking up calls                                |
|               |                     | Serial call                                     |
|               |                     | Keypad                                          |
|               |                     | Conference                                      |
|               |                     | DTMF dialling A                                 |
|               |                     | DTMF dialling B                                 |
|               |                     | DTMF dialling C                                 |
|               |                     | DTMF dialling D                                 |
|               |                     | Emergency call                                  |
|               |                     | Call forwarding                                 |
|               |                     | Temporary dial changeover to DTMF (for external |
|               |                     | connection)                                     |
|               |                     | Transfer                                        |
|               |                     |                                                 |
|               |                     |                                                 |
|               |                     |                                                 |

| Function list |                    |                                                  |
|---------------|--------------------|--------------------------------------------------|
|               | Telephone features |                                                  |
|               |                    | Call list                                        |
|               |                    | Reply after general or group announcements       |
|               |                    | Automatic night service                          |
|               |                    | Announcement (general / individual)              |
|               |                    | Announcement to assigned user                    |
|               |                    | Own number suppressed                            |
|               |                    | Self-assignment                                  |
|               |                    | Delete self-assignment for other users           |
|               |                    | Delete self-assignment of assigned user          |
|               |                    | Charge                                           |
|               |                    | Charge docket                                    |
|               |                    | Picking up from an assigned user                 |
|               |                    | Withdrawal from general call                     |
|               |                    | Serial call                                      |
|               |                    | Customer number                                  |
|               |                    | Night service 1                                  |
|               |                    | Night service 2                                  |
|               |                    | Night service 3                                  |
|               |                    | Call diversion for others                        |
|               |                    | Call diversion to                                |
|               |                    | Call diversion to assigned user                  |
|               |                    | Do not disturb hunt group                        |
|               |                    | Do not disturb                                   |
|               |                    | Form feed for charges printer                    |
|               |                    | Day service                                      |
|               |                    | Phone book                                       |
|               |                    | Tone ringing off                                 |
|               |                    | Switch charge display currency to Euros          |
|               |                    | eviter charge display carrency to Earce          |
|               | Local features     |                                                  |
|               |                    | Message                                          |
|               |                    | Programming                                      |
|               |                    | Software lock                                    |
|               |                    | Special key, non-locking (without display)       |
|               |                    | Special key, locking (with display F1)           |
|               |                    | Appointment                                      |
|               |                    | Appointment for assigned user                    |
|               |                    | Appointment entry for other users                |
|               |                    | TIM                                              |
|               |                    | Door opener 1 at door station 1 in the telephone |
|               |                    | system                                           |
|               |                    | Door opener 1 of a door station during call /    |
|               |                    | connection                                       |
|               |                    | Door opener 2 at door station 1 in the telephone |
|               |                    | system                                           |
|               |                    | Door opener 2 of a door station during call /    |
|               |                    | connection                                       |
|               |                    |                                                  |
|               | Bundle functions   |                                                  |
|               |                    | Line from bundle 1                               |
|               |                    |                                                  |
|               |                    |                                                  |
|               | Group functions    |                                                  |
|               |                    | Group announcement 1,                            |
|               |                    | Internal call group 1,                           |
|               |                    | Pickup group 1,                                  |

## IP specific settings – Sending PING

As a rule, the IP specific settings are made by Avaya service or your telecommunications system manager. An overview of possible settings and procedures in the case of faults is listed below.

Press the "Menu" function key.

Confirm selection.

Scroll to the menu item Sending PING .

Confirm selection.

Scroll to the network component for which you would like to test availability, e.g. Def.Gat.

Confirm selection. A message window will then inform you whether the network component was reached or not.

#### Note

Under IP ID you can enter an IP address for which you would like to test the availability.

## For your notes

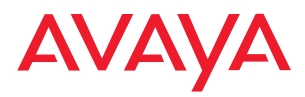

Avaya GmbH & Co. KG Kleyerstraße 94 D-60326 Frankfurt am Main (Germany) T 0 800 266 - 10 00 F 0 800 266 - 12 19 (interrational) T +49 69 7505 - 28 33 F +49 69 7505 - 5 28 33

@ 2007 All rights reserved for Avaya Inc. and Avaya GmbH & Co. KG. 4.999.112.584  $\cdot$  6/2007  $\cdot$  Configurations  $\cdot$  gb  $\cdot$ 

infoservice@avaya.com avaya.co.uk